# **MAGNA3**

# Model D

Montážní a provozní návod

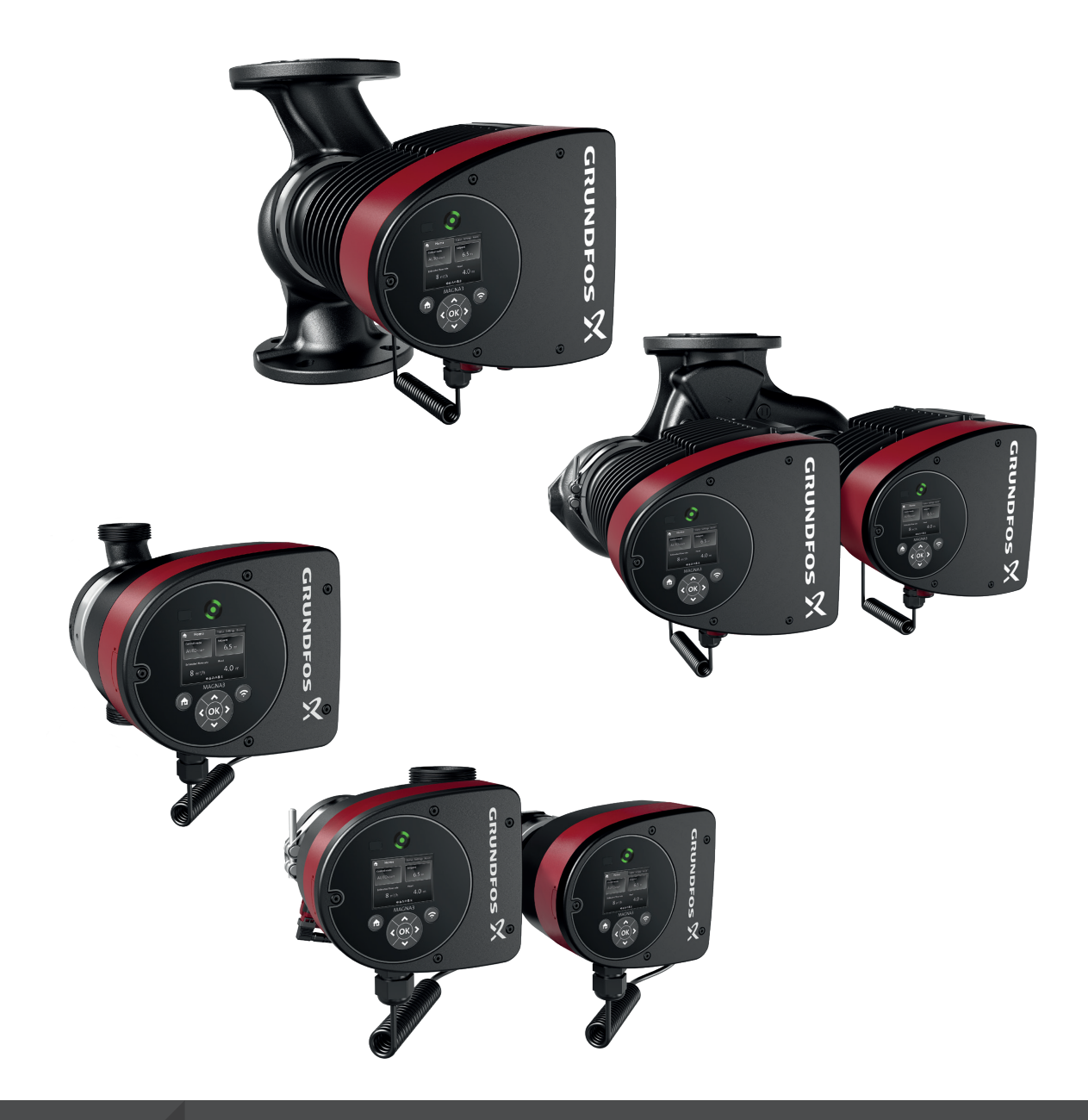

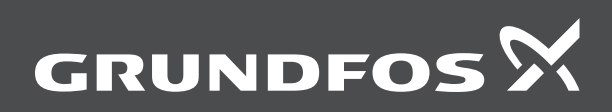

# MAGNA3

| Čeština (CZ)              |      |        |
|---------------------------|------|--------|
| Montážní a provozní návod | <br> | <br>4  |
| Dodatek A                 | <br> | <br>67 |

# Překlad originální anglické verze

| Obs                                                                                                    | Obsah                                                                                                    |  |  |
|----------------------------------------------------------------------------------------------------|----------------------------------------------------------------------------------------------------|--|--|
| <b>1.</b><br>1.1<br>1.2<br>1.3                                                                                                    | Obecné informace                                                                                                    |  |  |
| <b>2.</b><br>2.1<br>2.2<br>2.3                                                                                                    | Příjem výrobku         5           Kontrola výrobku         5           Rozsah dodávky         5           Zvedání čerpadla         6                                                                                                    |  |  |
| <ol> <li>3.1</li> <li>3.2</li> <li>3.3</li> <li>3.4</li> <li>3.5</li> <li>3.6</li> <li>3.7</li> <li>3.8</li> <li>3.9</li> <li>3.10</li> <li>3.11</li> <li>3.12</li> </ol> | Instalace výrobku.       .7         Umístění       .7         Nástroje       .7         Nástroje       .7         Mechanická instalace       .8         Umístění čerpadla       .9         Polohy řídicí jednotky       .9         Poloha hlavy čerpadla       .9         Změna polohy řídicí jednotky       10         Elektrická instalace       .11         Schémata zapojení       .12         Připojení na zdroj napájecího napětí, provedení se zástrčkou       .14         Připojení na zdroj napájecího napětí, provedení se svorkami       .15         Připojení externího řízení       .16 |  |  |
| <b>4.</b><br>4.1<br>4.2<br>4.3<br><b>5.</b>                                                                                                    | Spouštění výrobku       17         Jednoduché čerpadlo       17         Zdvojené čerpadlo       18         Párování více čerpadel       18         Manipulace s výrobkem a jeho skladování       18                                                                                                    |  |  |
| 5.1                                                                                                    | Ochrana proti mrazu                                                                                                    |  |  |
| 6.1<br>6.2<br>6.3<br>6.4<br>6.5<br>6.6<br>6.7<br>6.8<br>6.9                                                                                                    | Predstaveni vyrobku.       19         Použití       19         Čerpané kapaliny.       19         Čerpací hlavy u zdvojených čerpadel       20         Identifikace       20         Typ modelu       21         Rádiová komunikace       21         Provoz se zavřenou armaturou       21         Tepelně-izolační kryty       21         Zpětný ventil       21                                                                                                    |  |  |
| <b>7.</b><br>7.1<br>7.2<br>7.3<br>7.4<br>7.5<br>7.6<br>7.7<br>7.8<br>7.9                                                                                                  | Řídicí funkce.       22         Stručný přehled řídicích režimů       22         Provozní režimy       24         Řídicí režimy       24         Další funkce řídicího režimu       28         Režimy více čerpadel       29         Přesnost odhadu průtoku       29         Externí připojení       30         Priorita nastavení.       30         Vstupní a výstupní komunikace       31                                                                                                    |  |  |
| <ol> <li>8.</li> <li>8.1</li> <li>8.2</li> <li>8.3</li> <li>8.4</li> <li>8.5</li> <li>8.6</li> <li>8.7</li> <li>8.8</li> <li>8.9</li> <li>8.10</li> <li>9</li> </ol>      | Nastavení výrobku       34         Ovládací panel       34         Struktura menu       35         Průvodce spouštěním       35         Přehled menu       36         Menu "Domů"       39         Menu "Stav"       39         Menu "Asistence"       40         "Popis řídícího režimu"       51         "Stavtované rady při poruše"       51                                                                                                    |  |  |
| 9.1                                                                                                    | Snímač diferenčního tlaku a teploty                                                                                                    |  |  |

| 9.2<br>9.3                 | Stav externího snímače                                                                                                    |
|----------------------------|----------------------------------------------------------------------------------------------------|
| <b>10.</b><br>10.1<br>10.2 | Hledání chyb výrobku       53         Provozní signalizace Grundfos Eye       53         Přehled poruch       54         Tabulka přehladu skub       55 |
| 10.3<br>11.                | Příslušenství         56           Crundfor         56                                                                                                  |
| 11.1<br>11.2<br>11.3       | Modul komunikačního rozhraní, CIM       56         Potrubní přípojky       62                                                                           |
| 11.4<br>11.5               | Externí snímače                                                                                                    |
| 11.6<br>11.7               | Zaslepovací příruba       64         Izolační sady pro aplikace s tvorbou ledu       64                                                                 |
| <b>12.</b><br>12.1         | Technické údaje                                                                                                    |
| 13.                        | Likvidace výrobku 66                                                                                                    |

# 1. Obecné informace

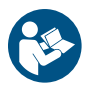

Tento dokument si přečtěte před instalací výrobku. Při instalaci a provozování je nutné dodržovat místní předpisy a uznávané osvědčené postupy.

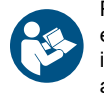

Před instalací výrobku si přečtěte tento dokument a elektronickou verzi instalačního a provozního návodu. Při instalaci a provozování je nutné dodržovat místní předpisy a uznávané osvědčené postupy.

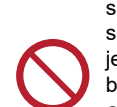

Toto zařízení mohou používat děti od osmi let a osoby se sníženými fyzickými, vjemovými nebo mentálními schopnostmi nebo s nedostatkem zkušeností a znalostí, jestliže jsou pod dozorem nebo byly poučeny o

bezpečném používání zařízení a rozumí možným rizikům. Se zařízením si nesmějí hrát děti.

Čištění a údržbu zařízení nesmějí provádět děti bez dozoru.

# 1.1 Prohlášení o nebezpečnosti

Symboly a prohlášení o nebezpečnosti uvedená níže se mohou vyskytnout v montážních a instalačních pokynech k výrobkům Grundfos a v bezpečnostních a servisních pokynech.

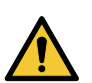

#### NEBEZPEČÍ

Označuje nebezpečnou situaci, která (pokud se jí nepředejde) bude mít za následek smrt nebo újmu na zdraví.

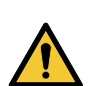

# VAROVÁNÍ

Označuje nebezpečnou situaci, která (pokud se jí nepředejde) by mohla mít za následek smrt nebo újmu na zdraví.

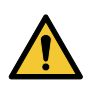

#### UPOZORNĚNÍ

Označuje nebezpečnou situaci, která (pokud se jí nepředejde) by mohla mít za následek menší nebo střední újmu na zdraví.

Prohlášení o nebezpečnosti jsou strukturována následujícím způsobem:

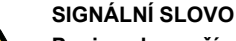

Popis nebezpečí

Následky ignorování varování

Akce, jak nebezpečí předejít.

# 1.2 Poznámky

Symboly a poznámky uvedené níže se mohou vyskytnout v montážních a instalačních pokynech k výrobkům Grundfos a v bezpečnostních a servisních pokynech.

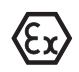

Tyto pokyny dodržujte pro výrobky odolné proti výbuchu.

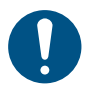

Modrý nebo šedý kruh s bílým grafickým symbolem označuje, že je nutný zásah.

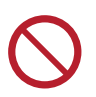

Červený nebo šedý kruh s diagonálním přeškrtnutím, a případně černým grafickým symbolem, označuje, že se akce nesmí provést nebo že musí být zastavena.

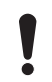

Pokud nebudou tyto pokyny dodrženy, mohlo by dojít k poruše nebo poškození zařízení.

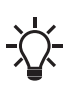

Tipy a rady k usnadnění práce.

#### 1.3 Bezpečnostní symboly na čerpadle

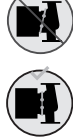

 Před dotáhnutím stahovacího pásu zkontrolujte jeho polohu. Nesprávné umístění stahovacího pásu bude mít za následek úniky z čerpadla a poškození hydraulických dílů v hlavě čerpadla.

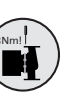

Nasaďte a utáhněte šroub držící stahovací pás na 8 Nm  $\pm 1$  Nm.

Neutahujte šroub více, ani když od stahovacího pásu odkapává voda. Kondenzovaná voda zřejmě pochází z vypouštěcího otvoru pod stahovacím pásem.

# 2. Příjem výrobku

#### 2.1 Kontrola výrobku

Zkontrolujte, zda dodaný výrobek odpovídá objednávce. Zkontrolujte, zda napětí a frekvence výrobku odpovídají napětí a frekvenci na místě instalace. Viz typový štítek.

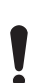

Čerpadla testovaná s vodou obsahující antikorozivní přísady jsou u sacích a výtlačných portů zaslepena páskou, aby nedošlo k úniku zbytků testovací vody do balení. Před instalací čerpadla pásku odstraňte.

#### 2.2 Rozsah dodávky

#### 2.2.1 Jednoduché čerpadlo k připojení do zásuvky

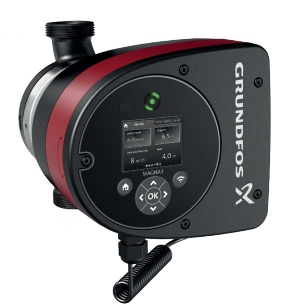

Krabice obsahuje následující položky:

- čerpadlo MAGNA3,
- tepelně-izolační kryty,
- těsnění,
- rychlý průvodce,
- bezpečnostní pokyny,
- jedna zástrčka ALPHA.

TM082055

# 2.2.2 Zdvojené čerpadlo k připojení do zásuvky

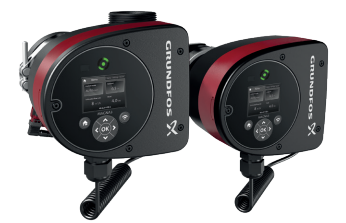

TM082058

Krabice obsahuje následující položky:

- čerpadlo MAGNA3,
- těsnění,
- rychlý průvodce,
- bezpečnostní pokyny,
- dvě zástrčky ALPHA.
- 2.2.3 Jednoduché čerpadlo k připojení do svorkovnice

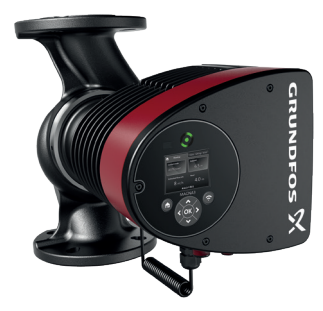

Krabice obsahuje následující položky:

- čerpadlo MAGNA3,
- tepelně-izolační kryty,
- rychlý průvodce,
- bezpečnostní pokyny,
- krabička se svorkovnicí a kabelovou průchodkou M20.
- 2.2.4 Zdvojené čerpadlo k připojení do svorkovnice

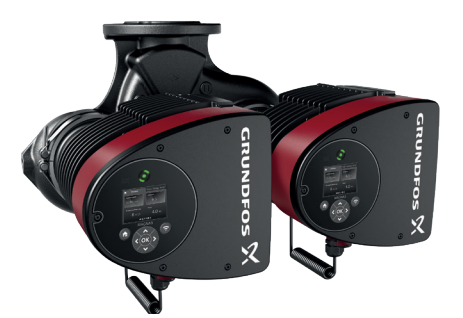

Krabice obsahuje následující položky:

- čerpadlo MAGNA3,
- rychlý průvodce,
- bezpečnostní pokyny,
- dvě krabičky se svorkovnicemi a kabelovými průchodkami M20.

# 2.3 Zvedání čerpadla

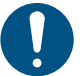

Zjistěte místní požadavky na omezení týkající se ručního zvedání nebo manipulace.

Při manipulaci s čerpadlem zdvihejte čerpadlo za hlavu čerpadla nebo chladicí žebra. Viz níže uvedený obrázek.

Pro větší čerpadla může být nezbytné použít zdvihací zařízení. Zdvihací popruhy umístěte, jak je znázorněno na obrázku níže.

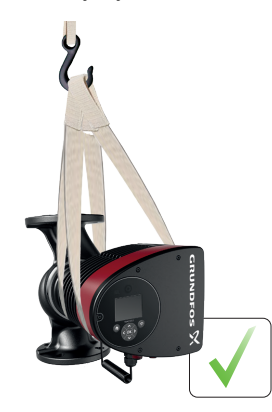

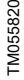

Správné zvedání čerpadla

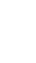

TM067226

TM067227

Nezvedejte hlavu čerpadla za řídicí jednotku (červená oblast čerpadla). Viz níže uvedený obrázek.

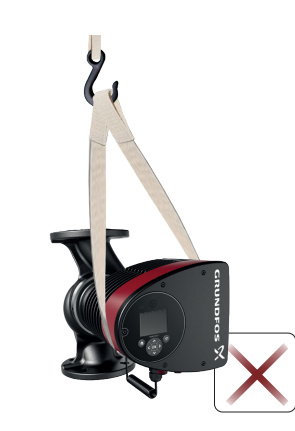

TM055821

Nesprávné zvedání čerpadla

# 3. Instalace výrobku

## 3.1 Umístění

Čerpadlo je určeno pro vnitřní instalaci.

Čerpadlo vždy instalujte do suchého prostředí, kde nebude vystaveno kapající ani stříkající vodě, například z okolních zařízení nebo konstrukcí.

Protože čerpadlo obsahuje korozivzdorné díly, je důležité, aby nebylo instalováno přímo v prostředích, jako jsou:

- Kryté bazény, kde bude čerpadlo vystaveno okolnímu prostředí bazénu.
- Místa, která jsou přímo a nepřetržitě vystavena mořské atmosféře.
- Místnosti, kde může kyselina chlorovodíková (HCI) tvořit kyselé aerosoly unikající například z otevřených nádrží nebo často otevřených nebo větraných zásobníků.

Výše uvedené aplikace nebrání v instalaci čerpadla MAGNA3. Je však důležité, aby čerpadlo nebylo nainstalováno přímo v těchto prostředích.

Varianty čerpadla MAGNA3 z korozivzdorné oceli lze použít k čerpání vody v bazénu. Viz kapitola Čerpané kapaliny.

K zajištění účinného chlazení motoru a řídící elektroniky respektujte následující požadavky:

- Čerpadlo umístěte tak, aby bylo za provozu dostatečně chlazeno.
- Teplota okolního vzduchu nesmí přesáhnout 40 °C.

#### 3.1.1 Venkovní instalace

Čerpadlo je určeno pro instalaci uvnitř. Pokud jej však instalujete venku, dodržujte následující pokyny:

- Zkontrolujte, že je prostředí a třída ochrany na přijatelné úrovni.
- Čerpadlo nainstalujte do krytu/přístřešku, který jej ochrání před povětrnostními vlivy. Kryt/přístřešek je nutné nainstalovat zvlášť, společnost Grundfos jej nenabízí.
- Okolní teplota pod -10 °C není povolena a pod -20 °C je nutné využít směs glykolu.
- Čerpadlo chraňte před přímým slunečním svitem, sněhem a deštěm.
- Podnikněte nutné kroky k tomu, abyste zabránili kondenzaci vody.
- Vypouštěcí otvor udržujte volný.
- Čerpadlo nevystavujte UV záření,

# 3.1.2 Minimální volný prostor

Velikost prostoru potřebného pro instalaci čerpadel MAGNA je zobrazena níže.

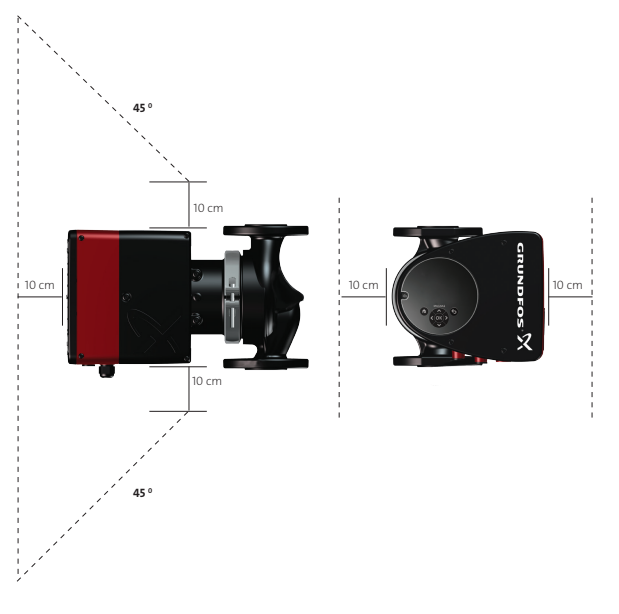

Minimální volný prostor kolem jednoduchého čerpadla

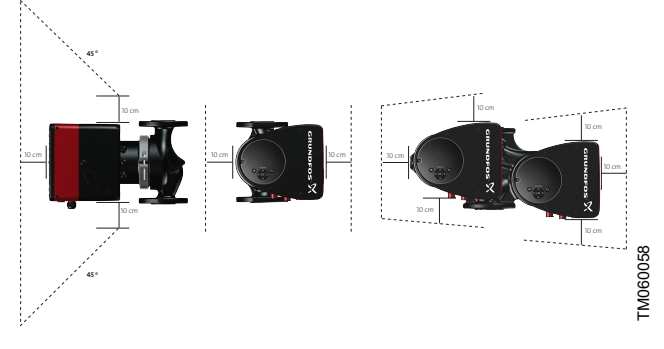

Minimální volný prostor kolem zdvojeného čerpadla

#### 3.1.3 Chladicí aplikace

V chladicích aplikacích může na povrchu čerpadla dojít ke kondenzaci.

Abyste ochránili elektronické součástky, musí být čerpadlo zapnuté, pokud jím proudí studená voda

#### 3.2 Nástroje

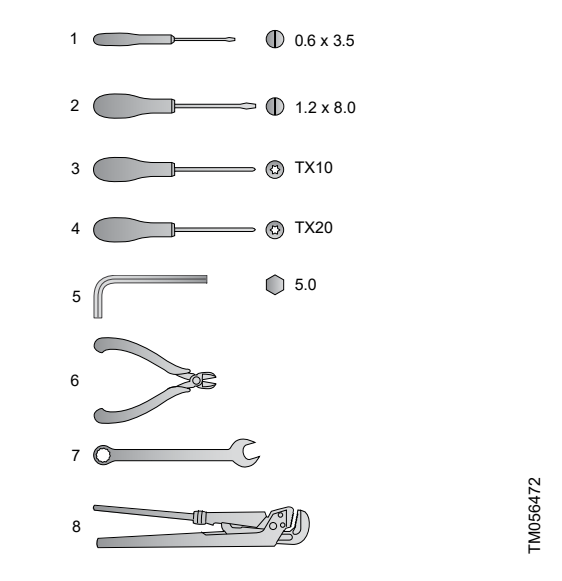

#### Doporučené nástroje

FM060059

| Pol. | Nástroj              | Velikost                                   |
|------|----------------------|--------------------------------------------|
| 1    | Plochý šroubovák     | 0,6 x 3,5 mm                               |
| 2    | Plochý šroubovák     | 1,2 x 8,0 mm                               |
| 3    | Šroubovák torx       | TX10                                       |
| 4    | Šroubovák torx       | TX20                                       |
| 5    | Šestihranný klíč     | 5,0 mm                                     |
| 6    | Boční štípací kleště |                                            |
| 7    | Stranový klíč        | V závislosti na velikosti DN               |
| 8    | Hasák                | Použití pouze pro čerpadla<br>se šroubením |

# 3.3 Mechanická instalace

The pump range includes both flanged and threaded versions. These installation and operating instructions apply to both versions, but give a general description of flanged versions. If the versions differ, the threaded version will be described separately.

Install the pump so that it is not stressed by the pipes. For maximum permissible forces and moments for pipe connections acting on the pump flanges or threaded connections, see MAGNA3 (Appendix).

You can suspend the pump directly in the pipes, provided that the pipes support the pump.

Twin-head pumps are prepared for installation on a mounting bracket or base plate. The pump housing has a M12 thread.

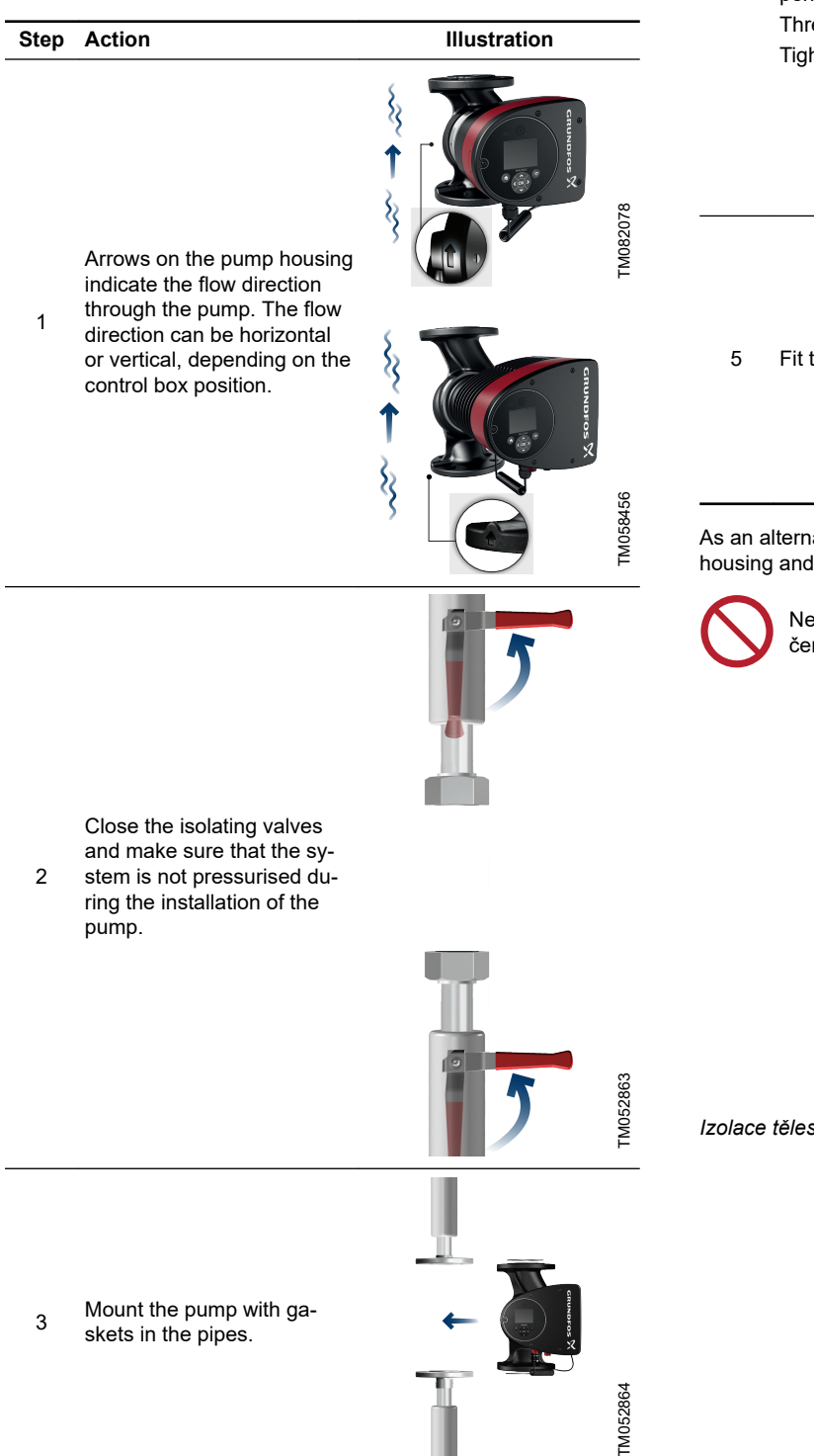

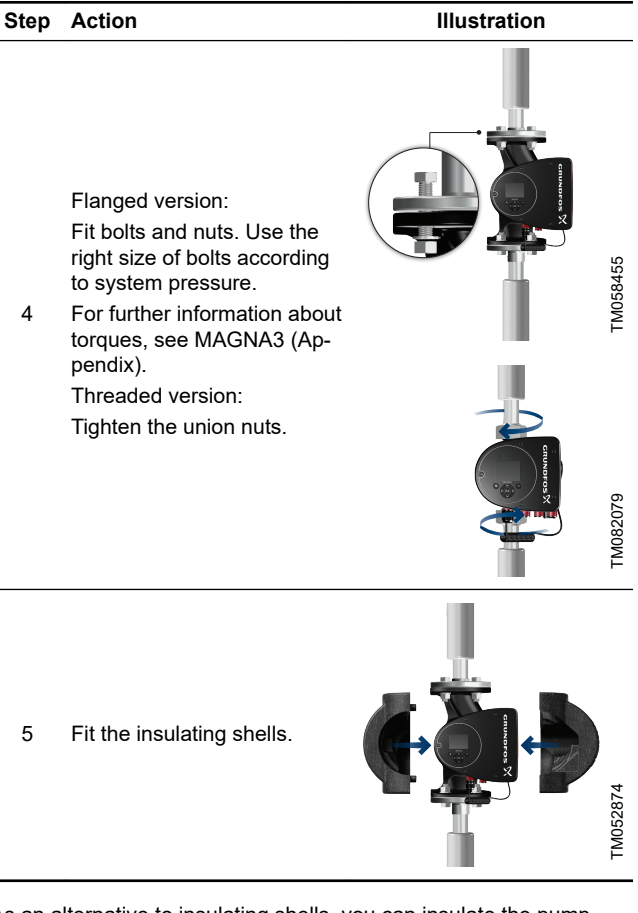

As an alternative to insulating shells, you can insulate the pump housing and pipes as illustrated in figure below.

Neizolujte řídicí jednotku a nezakrývejte provozní panel čerpadla.

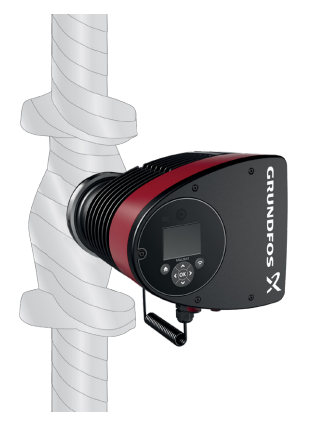

Izolace tělesa čerpadla a potrubí

TM052889

# 3.4 Umístění čerpadla

Čerpadlo musí být vždy instalováno s hřídelem motoru v horizontální poloze.

- Čerpadlo správně nainstalované ve svislém potrubí. Viz obrázek (A).
- Čerpadlo nainstalované správně v horizontálním potrubí. Viz obrázek (B).
- Neinstalujte čerpadlo s hřídelem motoru ve vertikální poloze. Viz obrázky (C a D).

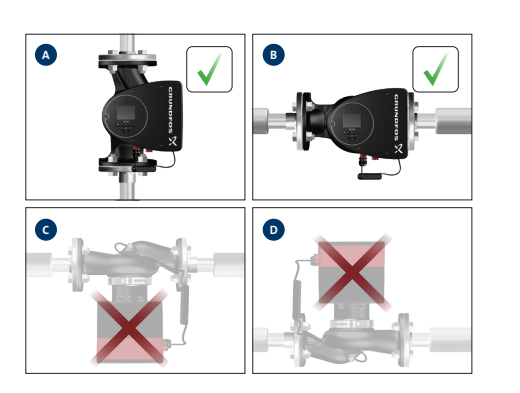

TM080515

Čerpadlo instalované s horizontálním hřídelem motoru

# 3.5 Polohy řídicí jednotky

K zajištění dostatečného chlazení musí být řídicí jednotka v horizontální poloze s logem Grundfos ve vertikální poloze. Viz níže uvedený obrázek.

ļ

Před otočením řídicí jednotky zkontrolujte, zda jsou výstupní ventily uzavřené.

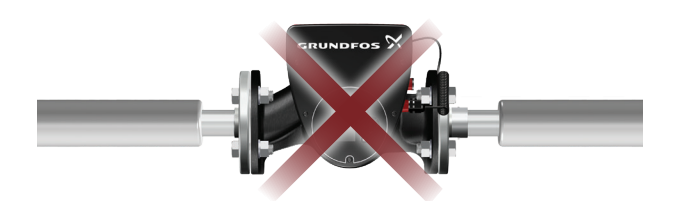

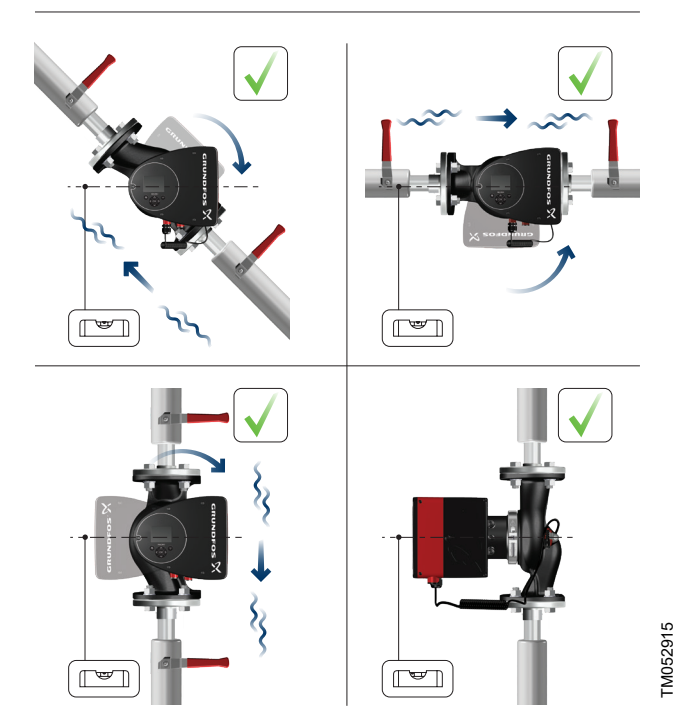

Čerpadlo s řídicí jednotkou v horizontální poloze

U zdvojených čerpadel instalovaných v horizontálním potrubí může být v tělese čerpadla zachycen vzduch. Pokud je tomu tak, použijte v horní části tělesa čerpadla automatický odvzdušňovací ventil, závit Rp 1/4. Viz níže uvedený obrázek.

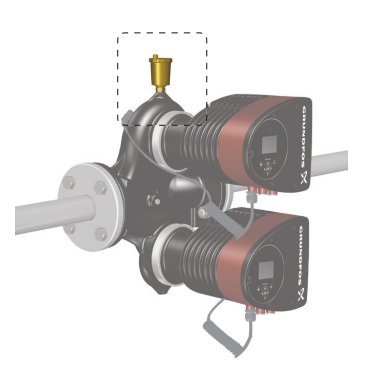

Automatický odvzdušňovací ventil

#### 3.6 Poloha hlavy čerpadla

Jestliže hlavu čerpadla odstraníte před instalací čerpadla do potrubí, věnujte zvláštní pozornost uchycení hlavy čerpadla do tělesa čerpadla:

 Vizuálně zkontrolujte, zda plovoucí kroužek v těsnicí soustavě je vystředěn. Viz obrázky níže.

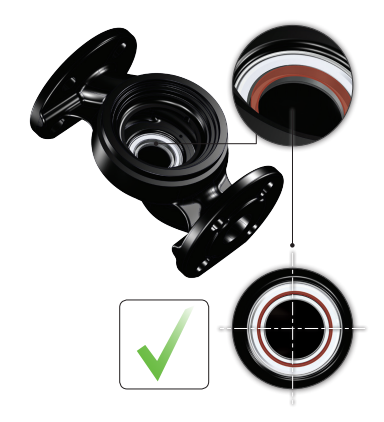

Správně vystředěná těsnicí soustava

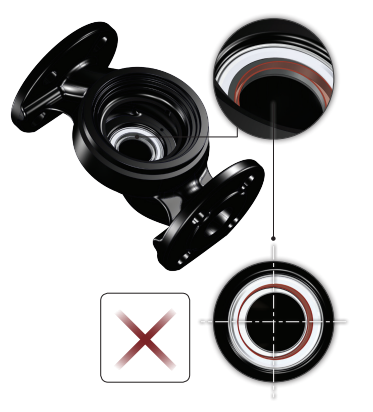

Nesprávně vystředěná těsnicí soustava

- Jemně spusťte hlavu čerpadla s hřídelí motoru a oběžným kolem do tělesa čerpadla.
- Před dotažením stahovacího pásu zkontrolujte, zda se kontaktní plocha tělesa čerpadla a hlava čerpadla dotýkají. Viz níže uvedený obrázek.

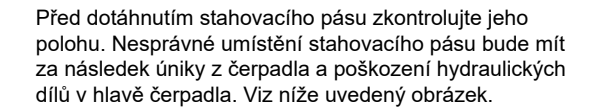

TM056650

TM05606

TM05665

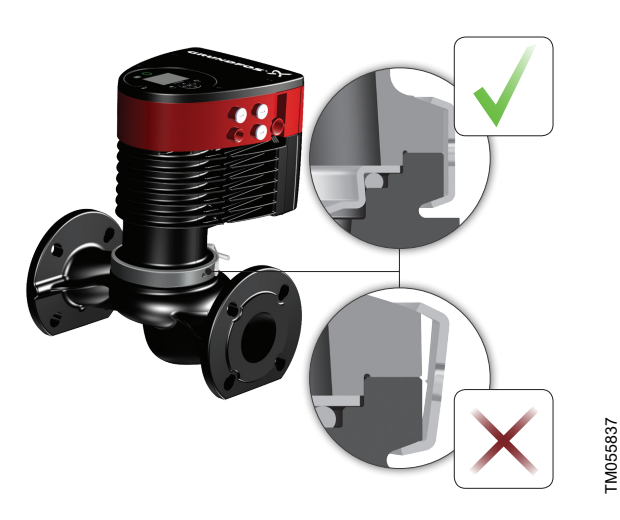

Upevnění hlavy čerpadla k tělesu čerpadla

# 3.7 Změna polohy řídicí jednotky

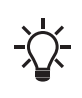

Varovný symbol na stahovacím pásu držícím hlavu čerpadla a těleso čerpadla dohromady naznačuje, že existuje riziko zranění. Viz konkrétní varování uvedená níže.

# POZOR

Uzavřená tlaková soustava Menší nebo střední újma na zdraví

Při uvolnění stahovacího pásu věnujte zvýšenou pozornost jakýmkoliv unikajícím parám.

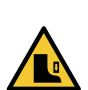

#### POZOR Rozdrcení nohou

Menší nebo střední újma na zdraví

 Při uvolnění stahovacího pásu neupusťte hlavu čerpadla.

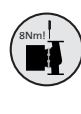

Nasaďte a utáhněte šroub držící stahovací pás na 8 Nm ±1 Nm. Neutahujte šroub více, ani když od stahovacího pásu odkapává voda. Kondenzovaná voda zřejmě pochází z vypouštěcího otvoru pod stahovacím pásem.

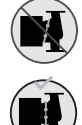

Před dotažením stahovacího pásu zkontrolujte jeho polohu. Nesprávné umístění stahovacího pásu bude mít za následek úniky z čerpadla a poškození hydraulických dílů v hlavě čerpadla.

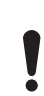

Před otočením řídicí jednotky zkontrolujte, zda jsou výstupní ventily uzavřené.

Před otočením řídicí jednotky musí být čerpadlo bez tlaku. Uvolněte závit nebo přírubu a vypusťte soustavu nebo uvolněte tlak uvnitř tělesa čerpadla.

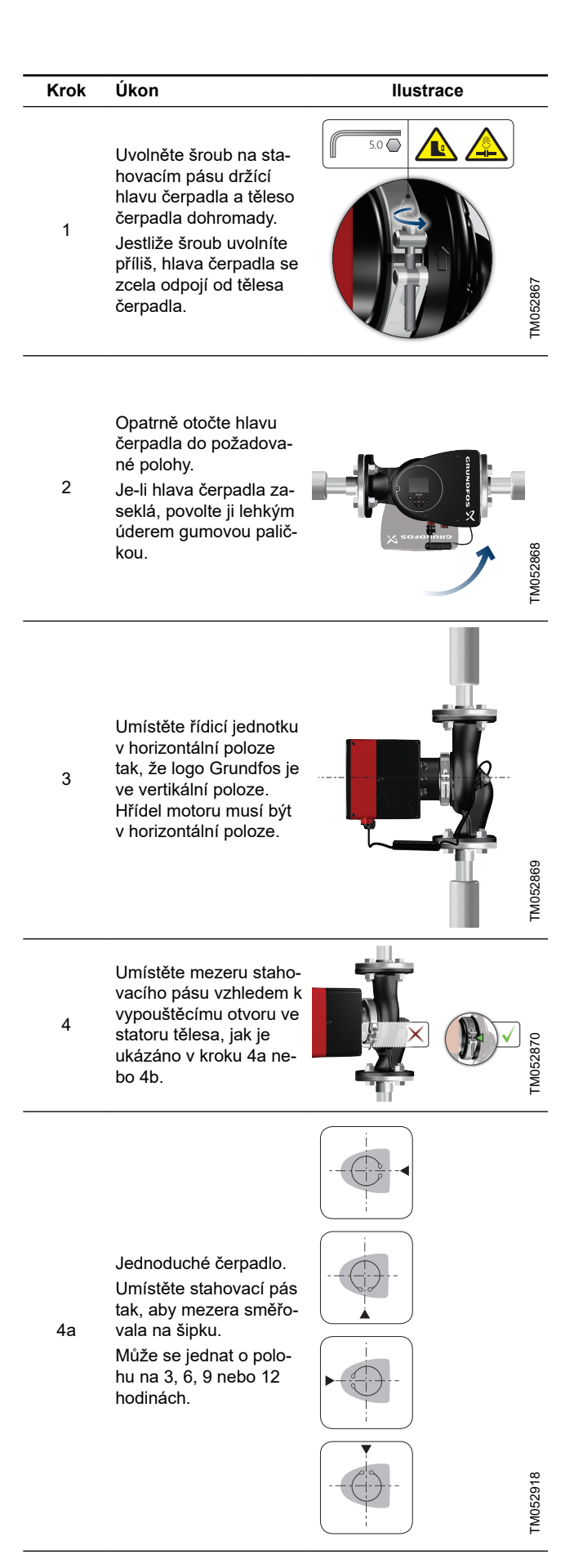

4b

Ilustrace

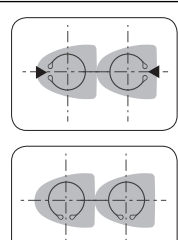

Zdvojené čerpadlo. Stahovací pás umístěte tak, aby mezery směřovaly k šipkám.

Může se jednat o polohu na 3, 6, 9 nebo 12 hodinách.

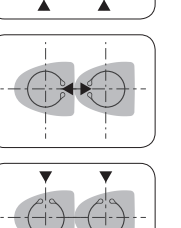

5.0 🔘

8 Nm [⊃∞

Nasaďte a utáhněte šroub držící stahovací

pás na 8 Nm ±1 Nm.

5 Neutahujte šroub, pokud ze stahovacího pásu kape kondenzovaná voda.

> Nasaďte tepelně-izolační kryty.

Tepelně-izolační kryty 6 pro čerpadla v klimatizačních a chladicích soustavách je nutné objednat zvlášť.

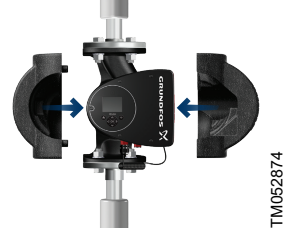

# 3.8 Elektrická instalace

Proveďte elektrické připojení a jištění podle místních předpisů. Zkontrolujte, zda napájecí napětí a frekvence odpovídají hodnotám uvedeným na typovém štítku.

# VAROVÁNÍ

Úraz elektrickým proudem

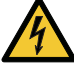

Smrt nebo závažná újma na zdraví

Před zahájením prací na výrobku se ujistěte, že byl vypnut přívod napájecího napětí. Hlavní vypínač zajistěte v poloze 0. Typ a požadavky dle specifikace normy 5,3.2.

# VAROVÁNÍ

# Úraz elektrickým proudem

- Smrt nebo závažná újma na zdraví
- Čerpadlo připojte k externímu síťovému vypínači s minimální mezerou na kontaktech 3 mm ve všech pólech.
- Jako ochranu před nepřímým kontaktem použijte zemnění nebo nulování.

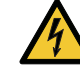

TM052917

TM052872

Provedení se zástrčkou: V případě poruchy izolace může být poruchovým proudem pulzující stejnosměrný proud. Při instalaci čerpadla dodržujte národní předpisy týkající se požadavků na výběr zařízení na zbytkový proud (RCD).

Provedení se svorkami: V případě poruchy izolace může být poruchovým proudem stejnosměrný proud nebo pulzující stejnosměrný proud. Při instalaci čerpadla dodržujte národní předpisy týkající se požadavků na výběr zařízení na zbytkový proud (RCD).

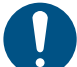

Zajistěte, aby parametry pojistky odpovídaly typovému štítku a místním předpisům.

Všechny kabely připojte v souladu s místními předpisy.

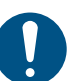

Zajistěte, aby všechny kabely měly tepelnou odolnost do 70°C.

Instalujte všechny kabely v souladu s EN 60204-1 a EN 50174-2.

- Zajistěte, aby bylo čerpadlo připojeno k externímu hlavnímu vypínači.
- Čerpadlo nevyžaduje žádnou externí motorovou ochranu.
- Motor je vybaven tepelnou ochranou proti pomalému přetěžování a zablokování (TP 211 podle IEC 60034-11).
- Pokud se čerpadlo zapne ze sítě, spustí se přibližně po 5 sekundách.

# 3.8.1 Napájecí napětí

1x 230 V ±10 %, 50/60 Hz, PE.

Tyto tolerance napětí jsou určeny pro změny napětí v síti. Tyto tolerance napětí nelze použít pro motory pracující při jiných napětích, než jsou uvedena na typovém štítku.

#### 3.9 Schémata zapojení

3.9.1 Připojení na napájecí napětí, provedení se zástrčkou

3.9.2 Připojení k externím řídicím jednotkám, provedení se

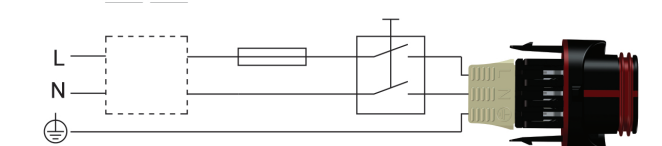

Příklad motoru připojeného pomocí konektoru napájení s hlavním vypínačem, ochrannou pojistkou a přídavnou ochranou

| Pol. | Popis           |
|------|-----------------|
| 1    | RCD             |
| 2    | Pojistka        |
| 3    | Externí vypínač |

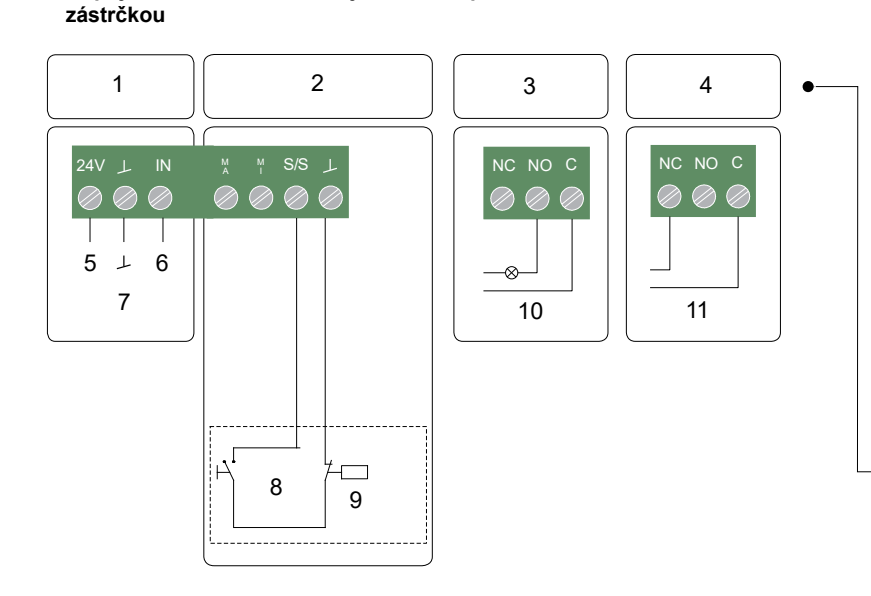

TM070380

TM055277

Příklad možností připojení v řídicí jednotce pro provedení se zástrčkou

| Pol. | Popis                   |
|------|-------------------------|
| 1    | Analogový vstup         |
| 2    | Digitální vstup         |
| 3    | Relé 1                  |
| 4    | Relé 2                  |
| 5    | Vcc                     |
| 6    | Signál                  |
| 7    | Snímač                  |
| 8    | Start/stop              |
| 9    | Časovač zapnutí/vypnutí |
| 10   | Provoz                  |
| 11   | Alarm                   |
|      |                         |

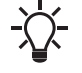

Pro signály poruch použijte C a NC, abyste umožnili sériové připojení více relé a detekci poruch signálního kabelu.

Připojovací svorky verzí se zástrčkami (obrázek nahoře) se liší od verzí se svorkami (obrázek níže, viz část Připojení v řídicí jednotce, verze se svorkami), mají však stejnou funkci a možnosti připojení.

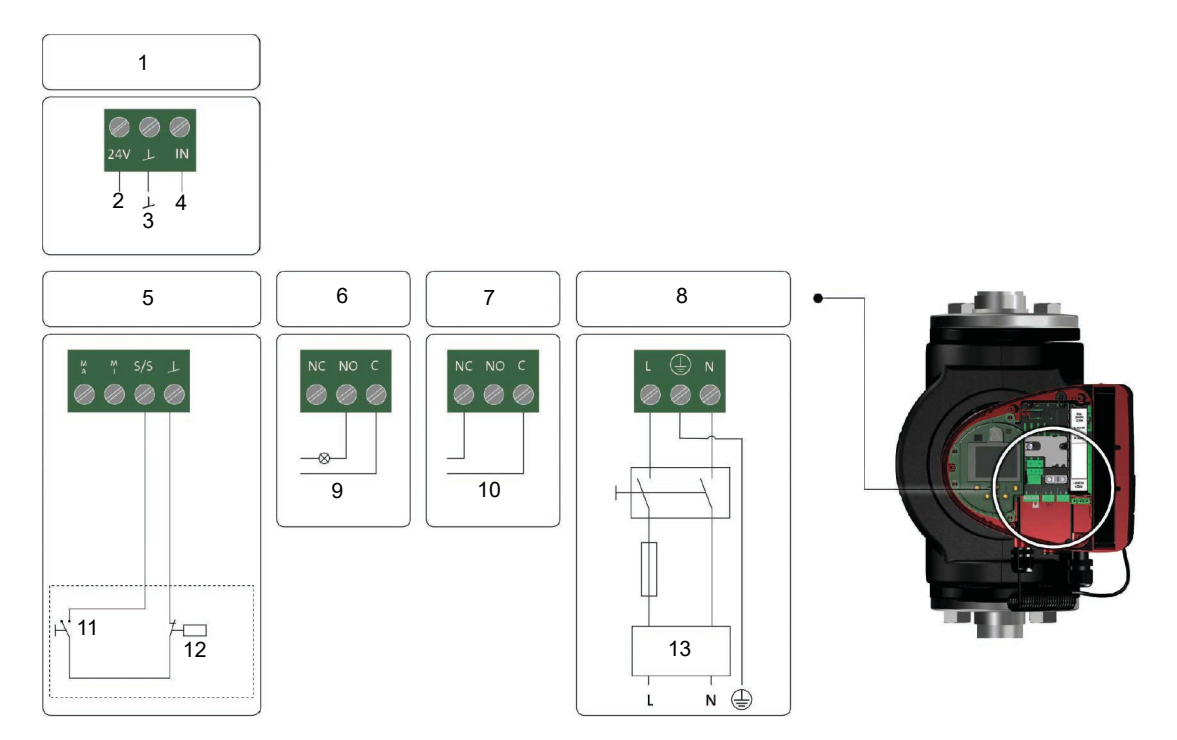

Příklad možností připojení v řídicí jednotce pro provedení se svorkami

| Pol. | Popis                   |
|------|-------------------------|
| 1    | Analogový vstup         |
| 2    | Vcc                     |
| 3    | Snímač                  |
| 4    | Signál                  |
| 5    | Digitální vstup         |
| 6    | Relé 1                  |
| 7    | Relé 2                  |
| 8    | Napájení                |
| 9    | Provoz                  |
| 10   | Alarm                   |
| 11   | Start/stop              |
| 12   | Časovač zapnutí/vypnutí |
| 13   | RCD                     |

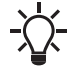

Pro signály poruch použijte C a NC, abyste umožnili sériové připojení více relé a detekci poruch signálního kabelu.

Další informace o digitálních a analogových vstupech naleznete v kapitolách Digitální vstupy a Analogový vstup.

Další informace o výstupech pro relé naleznete v kapitole Výstupy pro relé.

TM070364

# 3.10 Připojení na zdroj napájecího napětí, provedení se zástrčkou

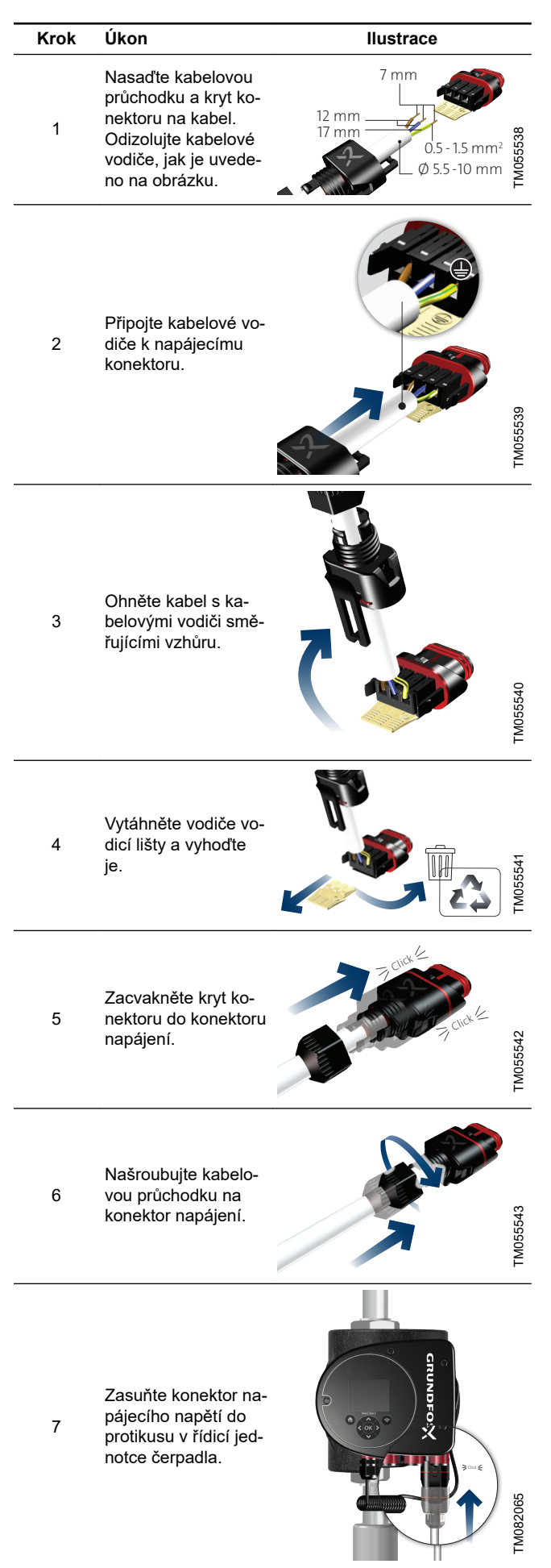

# 3.11 Připojení na zdroj napájecího napětí, provedení se svorkami

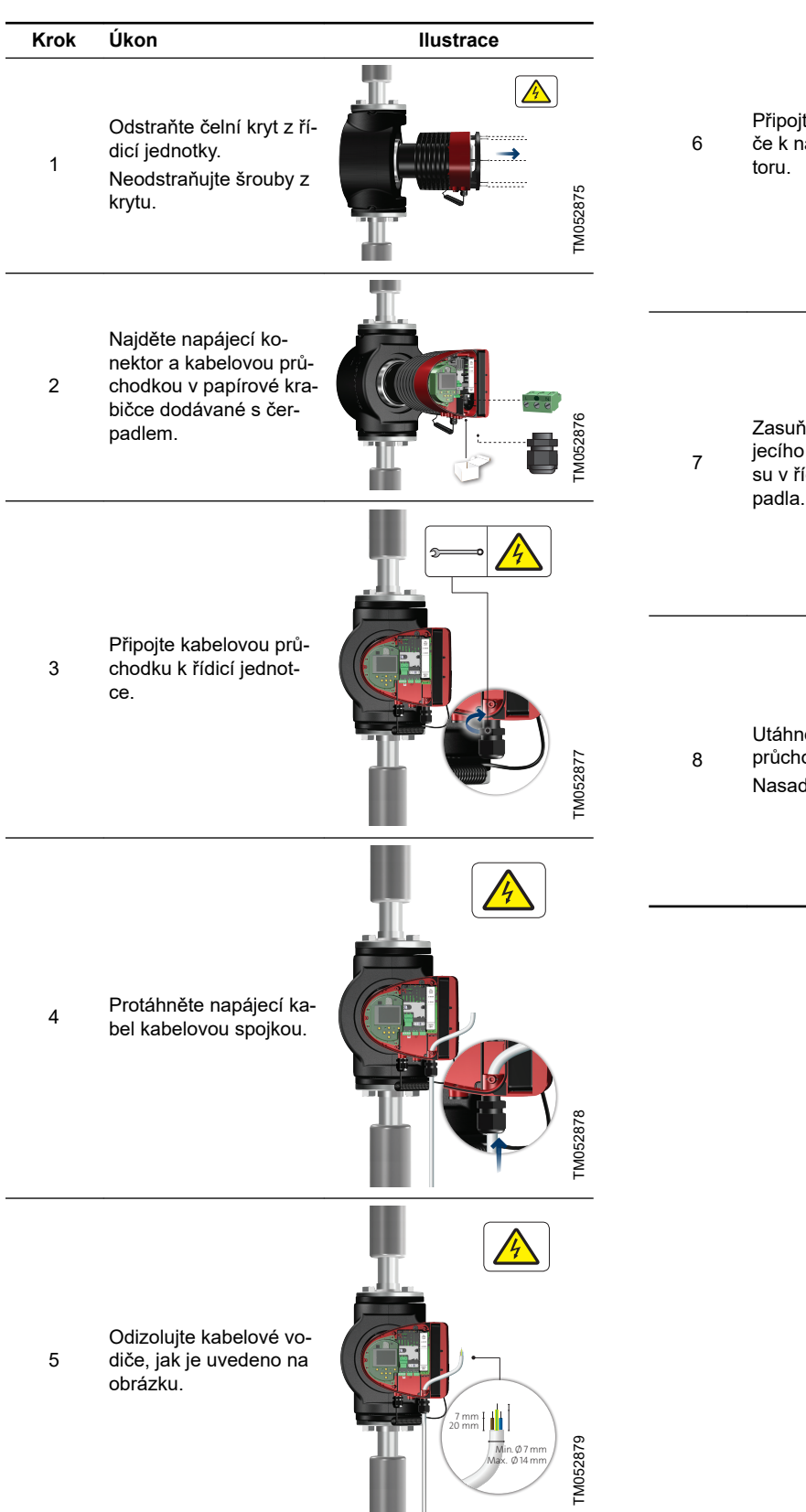

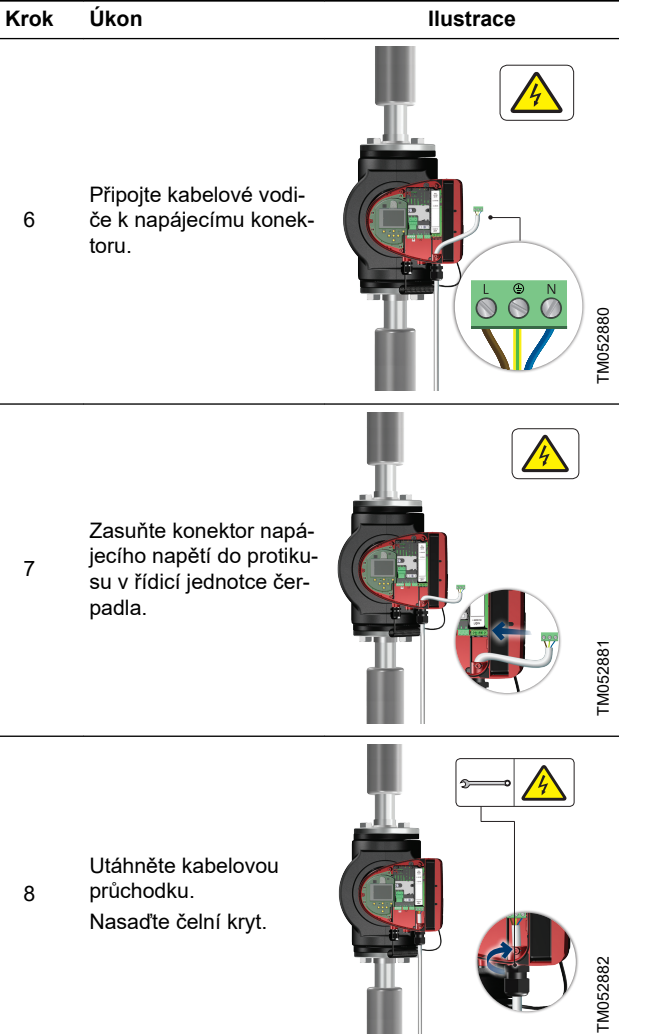

# 3.12 Připojení externího řízení

Tento příklad odpovídá verzi čerpadla MAGNA3 v provedení připojení na svorky. Připojovací svorky verzí se zástrčkami se liší od verzí se svorkami, mají však stejnou funkci a možnosti připojení. Viz kapitoly Schémata zapojení a Vstupní a výstupní komunikace.

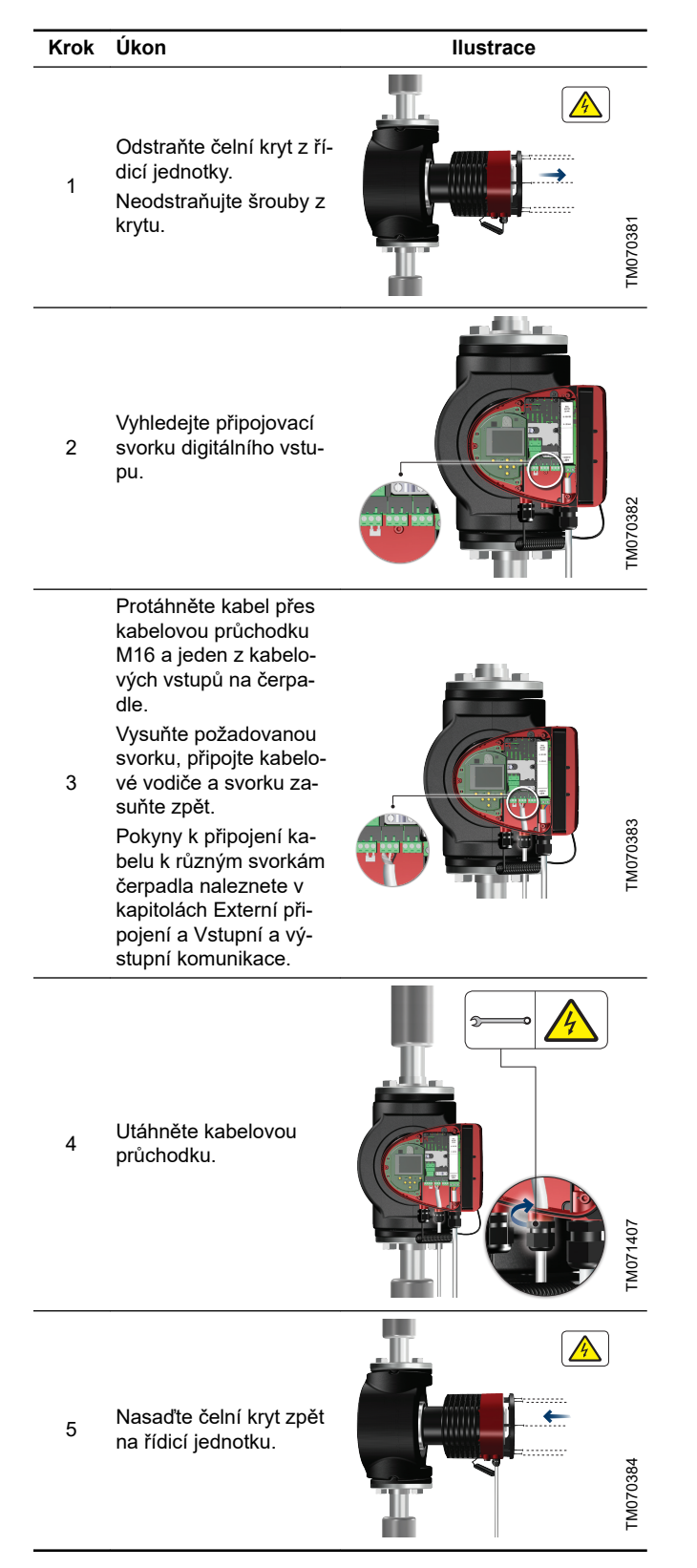

# 4. Spouštění výrobku

# 4.1 Jednoduché čerpadlo

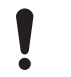

Počet zapnutí a vypnutí ze sítě nesmí být vyšší než čtyřikrát za hodinu.

Čerpadlo nezapínejte, dokud celá soustava nebude naplněna čerpanou kapalinou a řádně odvzdušněna. Dále musí být na sání čerpadla zajištěn požadovaný minimální tlak. Viz kapitola Technické údaje.

Před zapnutím čerpadla odstraňte ze soustavy případné nečistoty vypláchnutím čistou vodou.

Čerpadlo je samoodvzdušňovací prostřednictvím soustavy. Soustava musí být odvzdušněna v nejvyšším bodě.

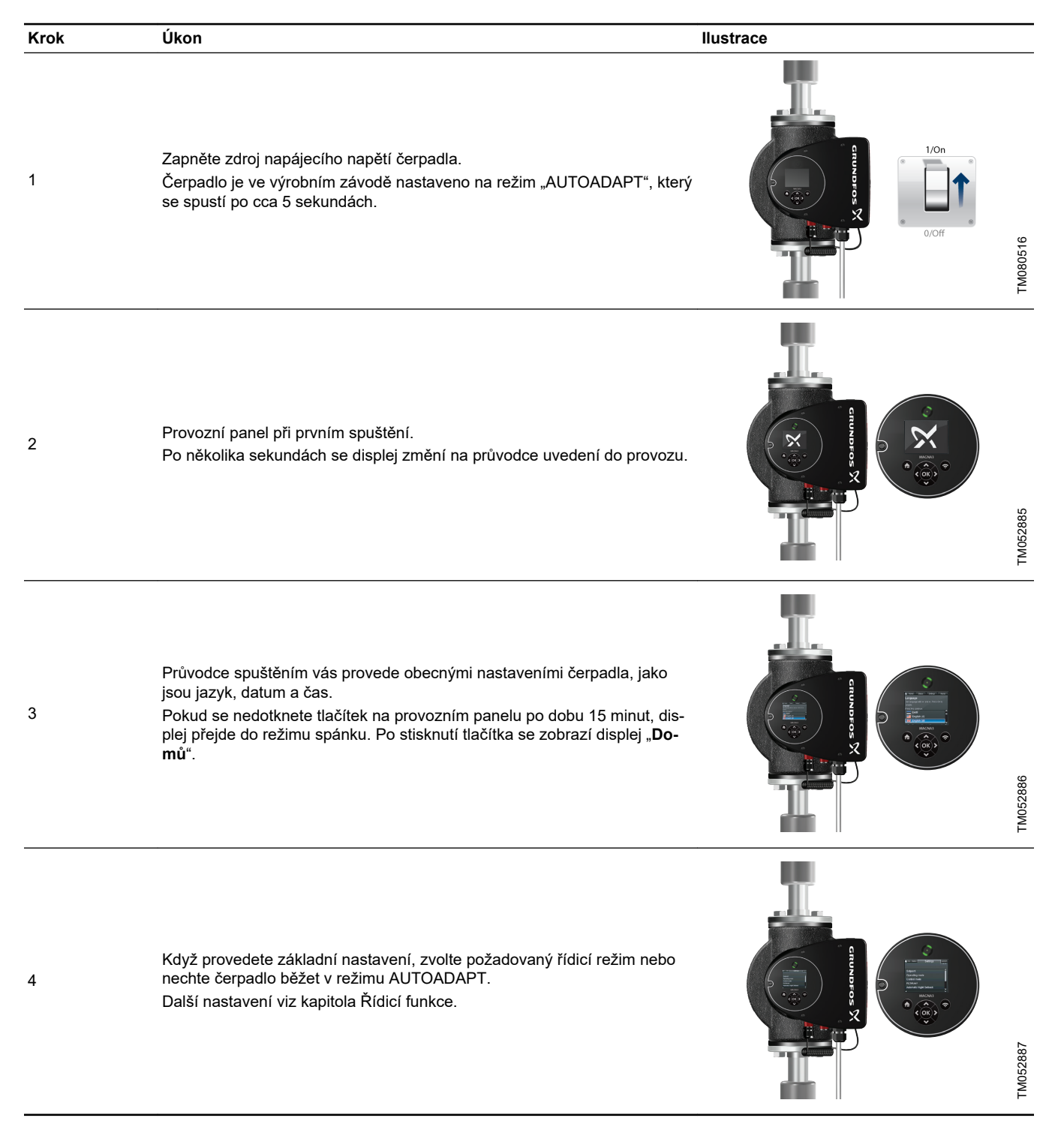

# 4.2 Zdvojené čerpadlo

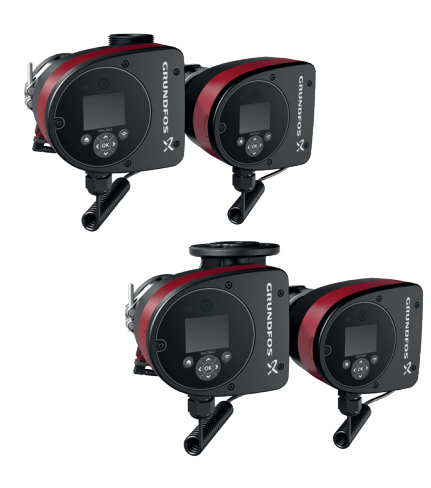

FM082056

# MAGNA3 D

Čerpadla jsou spárována ve výrobním závodě. Po zapnutí zdroje napájecího napětí navážou hlavy spojení. K tomu dojde přibližně po 5 sekundách.

Před zapnutím čerpadla odstraňte ze soustavy případné nečistoty vypláchnutím čistou vodou.

#### 4.3 Párování více čerpadel

**Poznámka:** Možné pro čerpadla s výrobními čísly od 1838 (spárovat lze Model D a Model E).

After turning on the power supply, the pump's initial setup menu asks you whether or not you want to keep multipump system activated. Several scenarios can play out.

#### Zachovat systém s více čerpadly

- Only one pump head is connected to the power supply. If you have not connected both pump heads to the power supply and you choose to keep the multipump system, warning 77 appears in the display. See figure below. Connect the second pump head. Once both pumps are on, the pump heads will establish connection and the warning deactivates.
- Both pump heads are connected to the power supply. Configuring is only necessary from one of the pump heads.

### Zrušit systém s více čerpadly

- Only one pump head is connected to the power supply.
   If you have not connected both pump heads to the power supply and you choose to dissolve the multipump system, the second pump head, if connected to the power supply, will ask you whether or not you want to keep the multipump system. Choose to dissolve the multipump system.
- Both pump heads are connected to the power supply. Configuring is only necessary from one of the pump heads.

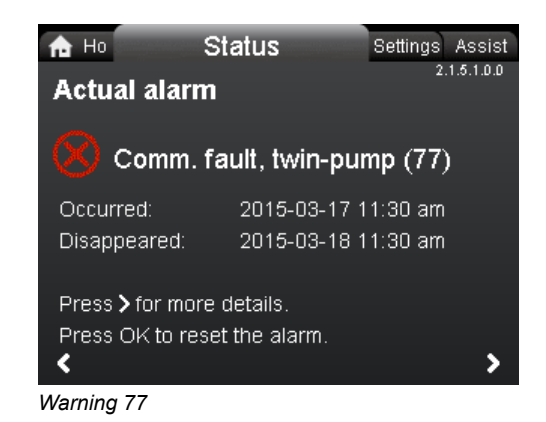

Další možnosti uspořádání zdvojených čerpadel naleznete v kapitolách Digitální vstupy, Výstupy pro relé a Režimy více čerpadel.

#### 4.3.1 Konfigurace zdvojených čerpadel

Pokud vyměníte hlavu čerpadla u zdvojeného čerpadla, bude zdvojené čerpadlo fungovat jako dvě jednoduchá čerpadla, dokud neprovedete konfiguraci hlav čerpadla a na displeji čerpadla se nezobrazí varování 77. Viz obrázek nahoře.

Chcete-li navázat komunikaci mezi oběma hlavami čerpadla, spusťte nastavení více čerpadel pomocí menu "**Asistence**". Čerpadlo, ze kterého spustíte nastavení, bude řídící čerpadlo. Viz kapitola "Nastavení více čerpadel".

# 5. Manipulace s výrobkem a jeho skladování

#### 5.1 Ochrana proti mrazu

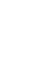

Není-li čerpadlo používáno v zimním období, je třeba přijmout nezbytná opatření, aby se zabránilo škodám vzniklým mrazem.

# Čeština (CZ)

# 6. Představení výrobku

MAGNA3 je kompletní řada oběhových čerpadel s integrovanou regulací, která umožňuje přizpůsobení výkonu čerpadla skutečným potřebám soustavy. V mnoha soustavách to bude znamenat značně nižší spotřebu energie, snížení provozní hlučnosti termostatických ventilů radiátorů a podobných armatur a celkové zlepšení řízení soustavy.

Požadovanou dopravní výšku lze nastavit na ovládacím panelu.

# 6.1 Použití

Čerpadlo je navrženo pro cirkulující kapaliny v následujících soustavách:

- Vytápění
- soustavy cirkulace teplé vody
- klimatizační a chladicí soustavy

Čerpadlo je také možno použít v následujících soustavách:

- soustavy zemních tepelných čerpadel,
- solární otopné soustavy.

# 6.2 Čerpané kapaliny

Čerpadlo je vhodné pro řídké, čisté, neagresivní a nevýbušné kapaliny bez pevných nebo vláknitých částic, které by mohly jednotku poškodit mechanicky nebo chemicky.

V otopných a chladicích soustavách musí voda splňovat požadavky uznávaných norem, kódů a požadavků příslušných úřadů (AHJ). V otopných soustavách musí čerpaná voda vyhovovat požadavkům

V otopných soustavach musí cerpana voda vyhovovat pozadavkum zavedených norem vztahujících se na jakost vody v otopných soustavách, jako je např. německá norma VDI 2035.

Tato čerpadla jsou rovněž vhodná pro domovní teplovodní soustavy.

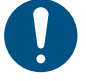

Dodržujte místní legislativu, týkající se materiálů tělesa čerpadla.

Varianty čerpadla MAGNA3 z korozivzdorné oceli lze použít k čerpání vody v bazénu s jednou z následujících vlastností:

- Chlorid (Cl-)  $\leq$  150 mg/l a volný chlor  $\leq$  1,5 mg/l při teplotách  $\leq$  30 °C
- Chlorid (Cl-) ≤ 100 mg/l a volný chlor ≤ 1,5 mg/l při teplotách 30 až 40 °C.

Aby se zabránilo korozi, doporučujeme v aplikacích s horkou vodou v domácnostech používat čerpadla z korozivzdorné oceli. V domácích rozvodech teplé vody doporučujeme použití čerpadel pouze pro vodu se stupněm tvrdosti nižším než cca 14° dH. V soustavách cirkulace teplé vody doporučujeme udržovat teplotu čerpané kapaliny pod 65 °C, aby bylo vyloučeno riziko tvorby vodního kamene.

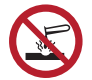

Nečerpejte agresivní kapaliny.

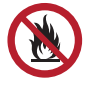

Čerpadlo nepoužívejte k čerpání hořlavých nebo výbušných kapalin.

# 6.2.1 Glykol

Čerpadlo lze použít pro čerpání směsi vody/etylénglykolu až do 50 %.

Příklad směsi voda/etylénglykol:

Maximální viskozita: 50 cSt ~ směs 50 % voda / 50 % etylénglykol při -10 °C.

Čerpadlo má funkci omezující výkon, která je chrání proti přetížení. Čerpání směsí etylénglykolu s vodou bude mít vliv na max. křivku a snižuje výkon, v závislosti na směsi vody/etylénglykolu a teplotě kapaliny.

Chcete-li zabránit znehodnocení směsi etylénglykolu, vyhněte se teplotám vyšším než jmenovité teploty kapaliny a minimalizujte provozní dobu při vysokých teplotách.

Před přidáním směsi etylénglykolu soustavu vyčistěte a propláchněte.

Směs etylénglykolu je nutno kontrolovat a udržovat, aby nedošlo ke korozi nebo usazení vodního kamene. Pokud je nutné další ředění dodaného etylénglykolu, postupujte podle pokynů dodavatele glykolu.

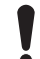

Přídavné látky s hustotou, případně kinematickou viskozitou větší než voda sníží hydraulický výkon.

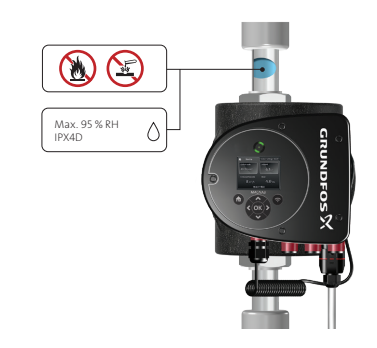

Čerpané kapaliny, závitová verze

# 6.3 Čerpací hlavy u zdvojených čerpadel

Těleso zdvojeného čerpadla má na výtlačné straně zpětnou klapku. Zpětná klapka utěsní hrdlo tělesa nečinného čerpadla, aby zabránila návratu čerpané kapaliny zpět na vstupní stranu. Viz níže uvedený obrázek.

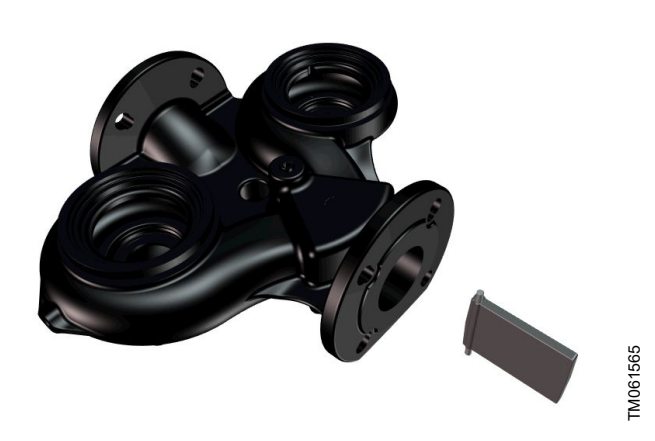

Těleso zdvojeného čerpadla se zpětnou klapkou

S ohledem na zpětnou klapku se hydraulika obou hlav čerpadel liší. Viz níže uvedený obrázek.

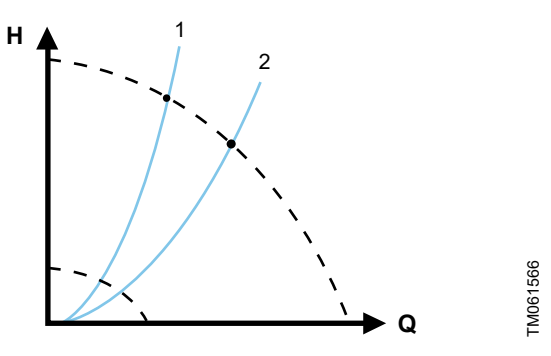

Hydraulický rozdíl mezi dvěma čerpacími jednotkami

| Pol. | Popis                |
|------|----------------------|
| 1    | Pravá hlava čerpadla |
| 2    | Levá hlava čerpadla  |

# 6.4 Identifikace

#### 6.4.1 Typový štítek

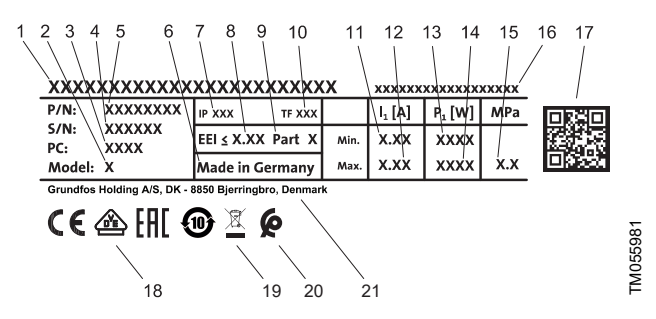

Příklad typového štítku

| Pol. | Popis                                   |
|------|-----------------------------------------|
| 1    | Název výrobku                           |
| 2    | Model                                   |
| 3    | Výrobní kód, rok a týden <sup>1)</sup>  |
| 4    | Sériové číslo                           |
| 5    | Číslo produktu                          |
| 6    | Země výroby                             |
| 7    | Třída krytí                             |
| 8    | Index energetické účinnosti (EEI)       |
| 9    | Část (podle EEI)                        |
| 10   | Teplotní třída                          |
| 11   | Minimální proud [A]                     |
| 12   | Maximální proud [A]                     |
| 13   | Minimální příkon [W]                    |
| 14   | Maximální příkon [W]                    |
| 15   | Maximální tlak v soustavě               |
| 16   | Napětí [V] a frekvence [Hz]             |
| 17   | Kód QR                                  |
| 18   | Označení CE a schvalovací protokoly     |
| 19   | Přeškrtnutá popelnice dle EN 50419:2006 |
| 20   | Marocká značka shody                    |
| 21   | Název a adresa výrobce                  |

<sup>1)</sup> Příklad výrobního kódu: 1326. Čerpadlo bylo vyrobeno ve 26. týdnu roku 2013.

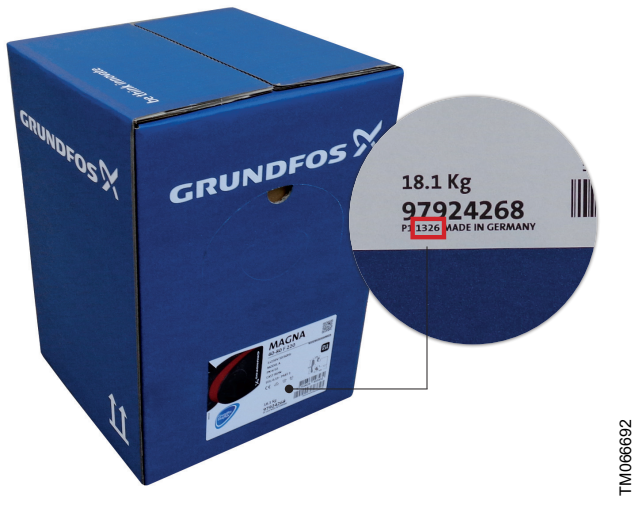

Výrobní kód na obalu

TM052859

# 6.5 Typ modelu

Tento montážní a provozní návod se vztahuje na všechny modely. Typ modelu je vyznačen na typovém štítku. Viz níže uvedený obrázek.

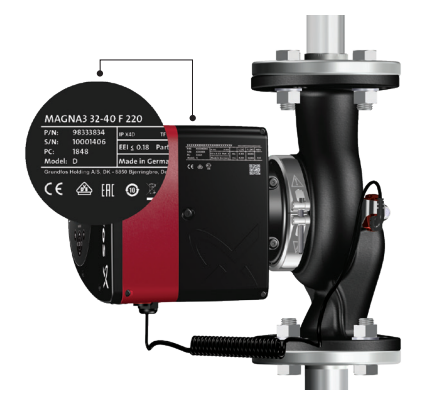

TM082062

Typ modelu na výrobku

Různé verze modelů jsou uvedeny v brožuře s údaji MAGNA3.

# 6.6 Rádiová komunikace

Radiová část tohoto produktu je zařízení třídy 1 a může být používáno kdekoli v členských státech EU bez omezení.

#### Účel použití

Toto čerpadlo obsahuje vysílač pro dálkový ovladač. Čerpadlo může komunikovat s Grundfos GO a dalšími čerpadly MAGNA3 stejného typu pomocí vestavěného vysílače.

# 6.7 Provoz se zavřenou armaturou

Čerpadla MAGNA3 mohou pracovat při jakýchkoli otáčkách proti uzavřené armatuře po několik dní bez poškození čerpadla. Společnost Grundfos však doporučuje pracovat na nejnižší možné křivce otáček, aby se minimalizovaly ztráty energie. Neexistují žádné minimální požadavky na průtok.

> Nezavírejte armatury na sání a na výtlaku současně, když čerpadlo běží, nechávejte vždy jeden ventil otevřený, aby nedocházelo k nárůstu tlaku.

Teplota kapalina ani okolní teplota nesmí nikdy překročit stanovený teplotní rozsah.

# 6.8 Tepelně-izolační kryty

Tepelně-izolační kryty jsou k dispozici pouze pro jednoduchá čerpadla.

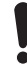

Omezte ztráty tepla z tělesa čerpadla a potrubí.

Tepelné ztráty z tělesa čerpadla a potrubí snižte jejich izolací. Viz níže uvedený obrázek a kapitola Mechanická instalace.

- Tepelně-izolační kryty pro čerpadla v otopných soustavách jsou dodávány s čerpadlem.
- Izolační kryty pro aplikace s tvorbou ledu jsou k dispozici jako příslušenství. Viz kapitola Izolační sady pro aplikace s tvorbou ledu.

Připevněním tepelně-izolačních krytů zvýšíte rozměry čerpadla.

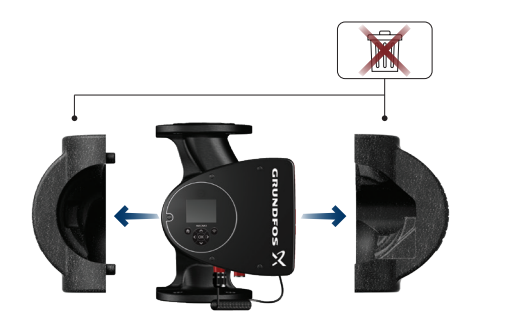

Tepelně-izolační kryty

Čerpadla pro systémy topení mají tepelně-izolační kryty instalovány už z výroby. Před instalací čerpadla tepelně-izolační kryty odeberte.

# 6.9 Zpětný ventil

Pokud je v potrubí umístěn zpětný ventil, musí být zajištěno, aby nastavený minimální výstupní tlak čerpadla byl vždy vyšší než uzavírací tlak ventilu. Viz níže uvedený obrázek. To je důležité zejména v případě použití systému regulace na proporcionální tlak s redukovanou dopravní výškou při nízkém průtoku.

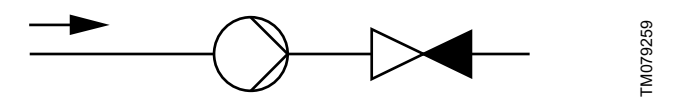

Zpětný ventil

# 7. Řídicí funkce

# 7.1 Stručný přehled řídicích režimů

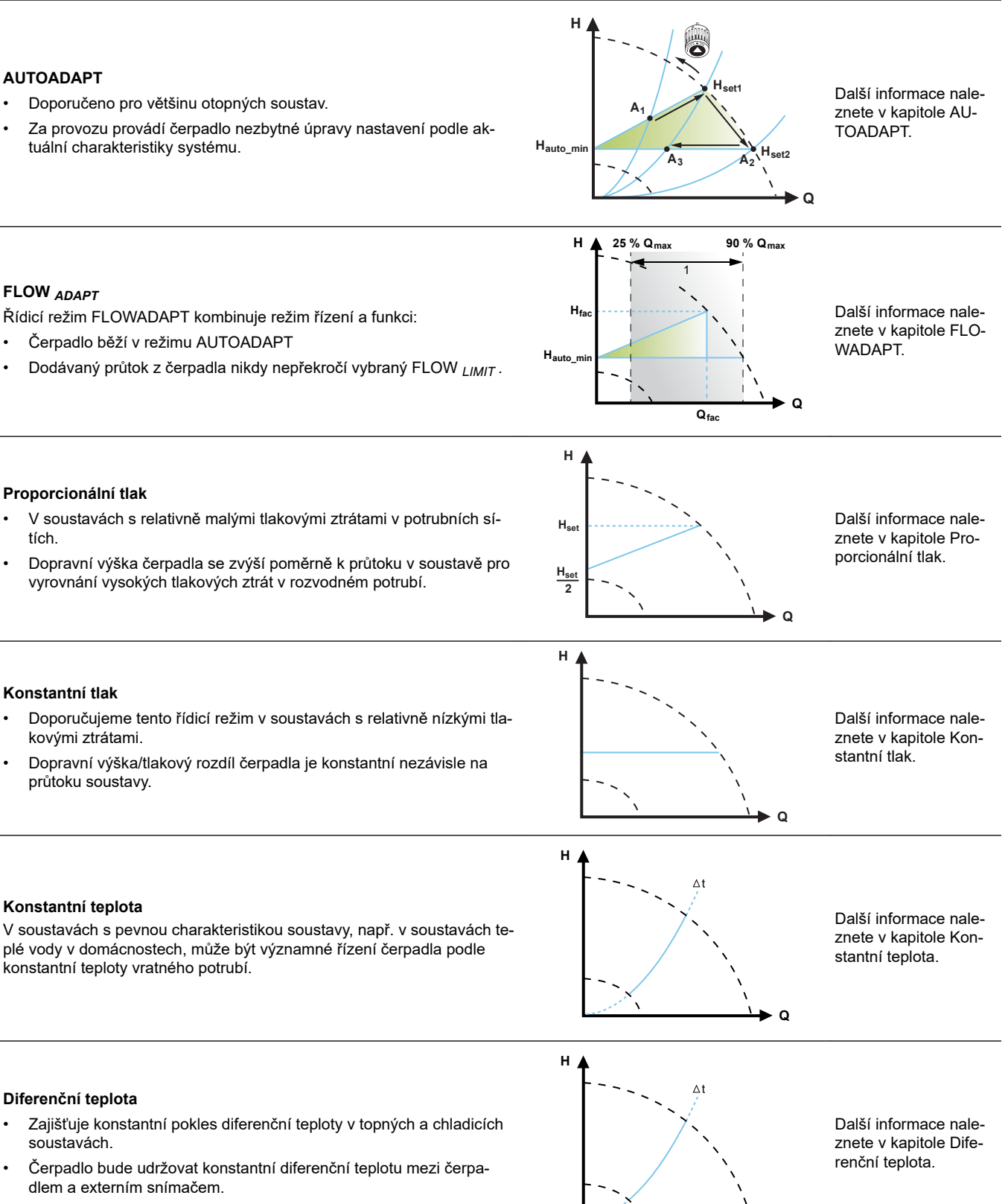

# Čeština (CZ)

### Konstantní průtok

Poznámka: K dispozici pro čerpadla s výrobním kódem z 1838.

- Čerpadlo udržuje v soustavě konstantní průtok nezávisle na dopravní výšce.
- Nelze použít externí snímač, čerpadlo místo toho používá vlastní vnitřní snímač.

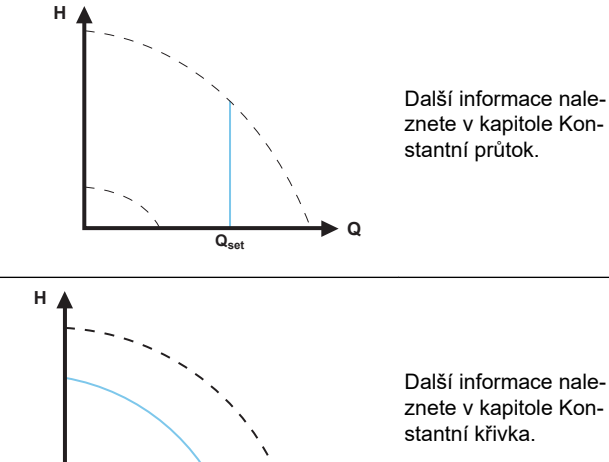

O

znete v kapitole Kon-

# Konstantní křivka

- Čerpadlo může být nastaveno tak, aby při svém provozu sledovalo konstantní křivku podobně jako neregulované čerpadlo.
- Nastavte požadované otáčky v % maximálních otáček v rozsahu od minima do 100 %.

# Režimy více čerpadel

Střídavý provoz:

Současně je v provozu pouze jedno čerpadlo.

- Záložní provoz: • Jedna čerpací jednotka je neustále v provozu. V případě poruchy se automaticky spustí záložní čerpadlo.
- Kaskádový provoz: Výkon čerpadla se automaticky přizpůsobuje spotřebě zapínáním nebo vypínáním čerpadel.

Další informace naleznete v kapitole Funkce více čerpadel.

# 7.2 Provozní režimy

# Normální

Čerpadlo běží podle zvoleného řídicího režimu.

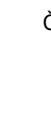

Řídicí režim a požadovaná hodnota mohou být zvoleny, ikdyž čerpadlo neběží v režimu Normální.

#### Zastavení

Čerpadlo se zastaví.

#### Min.

Provoz podle minimální křivky lze použít v období, kdy je požadován minimální průtok. Tento provozní režim je například vhodný pro ručně regulovaný noční provoz tam, kde se nevyžaduje automatický noční redukovaný provoz.

Minimální křivku lze nastavit. Viz kapitola Provozní režimy.

#### Max.

Provoz podle max. křivky lze použít v období, kdy je požadován maximální průtok. Tento provozní režim je určen např. pro období s prioritou dodávky teplé vody.

Maximální křivku lze nastavit. Viz kapitola Provozní režimy.

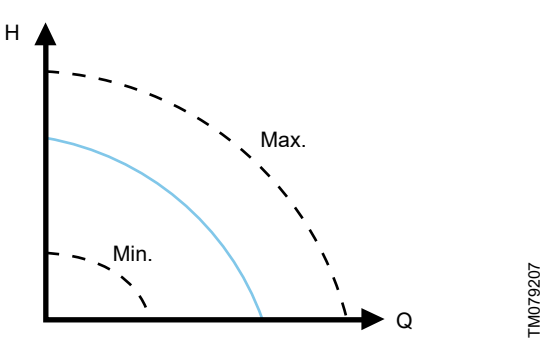

Maximální a minimální křivky

# 7.3 Řídicí režimy

#### 7.3.1 Nastavení od výrobce

Čerpadla jsou ve výrobním závodě nastavena na AUTOADAPT bez automatického nočního redukovaného provozu, což je vhodné pro většinu instalací.

Požadovaná hodnota je nastavena ve výrobním závodě.

### 7.3.2 AUTOADAPT

Doporučujeme řídicí režim AUTOADAPT pro většinu otopných soustav, zejména soustav s relativně velkými tlakovými ztrátami v distribučním potrubí, a v případě náhrad, u kterých není znám provozní bod proporcionálního tlaku.

Tento řídicí režim byl vyvinut speciálně pro otopné soustavy a nedoporučuje se pro klimatizační a chladicí soustavy.

#### Charakteristiky a klíčové výhody

- Automaticky přizpůsobuje čerpadlo aktuální charakteristice systému.
- Zaručuje minimální spotřebu energie a nízkou hlučnost.
- Snížení provozních nákladů a zvýšení spolehlivosti.

#### Technické specifikace

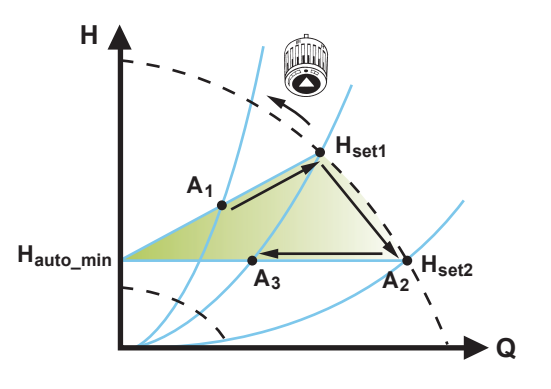

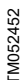

#### Řídicí režim AUTOADAPT control

| A <sub>1</sub> :        | Původní provozní bod.                             |
|-------------------------|---------------------------------------------------|
| A <sub>2</sub> :        | Nižší registrovaná dopravní výška na max. křivce. |
| A <sub>3</sub> :        | Nový provozní bod po korekci funkcí AUTOADAPT.    |
| H <sub>sada1</sub> :    | Původní nastavení požadované hodnoty.             |
| H <sub>sada2</sub> :    | Nová požadovaná hodnota řízení AUTOADAPT.         |
| H <sub>auto_min</sub> : | Pevně nastavená hodnota 1,5 m.                    |
|                         |                                                   |

Řídicí režim AUTOADAPT je formou řízení na proporcionální tlak, při němž ale mají řídící křivky pevný počáteční bod H<sub>auto\_min</sub>. Pokud povolíte řídicí režim AUTOADAPT, čerpadlo se zapne s

Pokud povolíte řídicí režim AUTOADAPT, čerpadlo se zapne s nastavením od výrobce, H<sub>sada1</sub>, odpovídajícím přibližně 55 % maximální dopravní výšky, a poté upraví svůj výkon na A<sub>1</sub>. Viz obrázek nahoře.

Jakmile čerpadlo zaregistruje nižší dopravní výšku na maximální křivce, A<sub>2</sub>, funkce AUTOADAPT automaticky zvolí odpovídající nižší řídící křivku, H<sub>set2</sub>. Po uzavření ventilů v soustavě nastaví čerpadlo svůj výkon na A<sub>3</sub>. Viz obrázek nahoře.

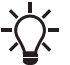

Ruční nastavení požadované hodnoty není možné.

# Čeština (CZ)

# 7.3.3 FLOWADAPT

Řídicí režim FLOWADAPT kombinuje režimy AUTOADAPT a FLOW *LIMIT*, což znamená, že čerpadlo běží v režimu AUTOADAPT a současně zajišťuje, že průtok nikdy nepřekročí zadanou hodnotu FLOW *LIMIT*. Tento řídicí režim je vhodný pro soustavy s požadovaným limitem maximálního průtoku a kde je v soustavě kotle požadován rovnoměrný průtok kotlem. Do takové soustavy se nečerpá kapalina navíc a nedochází proto ke zbytečné spotřebě energie.

V systémech se směšovacími smyčkami může být řídicí režim FLOWADAPT použit k řízení průtoku v každé smyčce.

#### Charakteristiky a klíčové výhody

- Dimenzovaný průtok pro každou zónu (požadovaná tepelná energie) je určen průtokem z čerpadla. V řídícím režimu FLOWADAPT lze průtok nastavit přesně bez použití škrticích ventilů.
- Když je průtok nastaven níž, než je nastavení vyrovnávacího ventilu, čerpadlo bude klesat dolů místo ztrácení energie čerpáním proti vyrovnávacímu ventilu.
- Chladicí povrchy v klimatizačních soustavách mohou pracovat při vyšším tlaku a nízkém průtoku.

**Poznámka:** Čerpadlo nemůže snížit průtok na vstupu, ale je schopno regulovat průtok na výstupu, aby byl přinejmenším stejný jako na vstupu. To je způsobeno tím, že čerpadlo nemá vestavěný ventil.

#### Technické specifikace

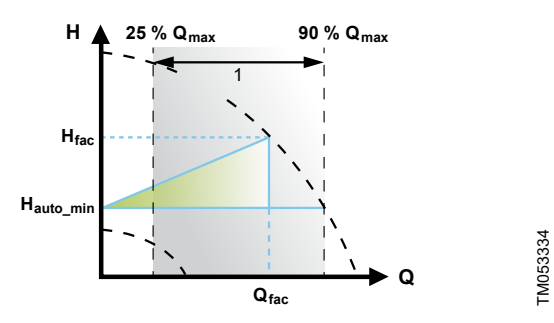

Řízení FLOWADAPT control

| Pol. | Popis            |
|------|------------------|
| 1    | Rozsah nastavení |

Tovární nastavení FLOWADAPT je průtok, při kterém se tovární nastavení AUTOADAPT potkává s maximální křivkou. Viz obrázek nahoře.

Typická volba čerpadla je založena na požadovaném průtoku a vypočtené tlakové ztrátě. Čerpadlo je standardně předimenzované o 30 až 40 %, aby bylo zajištěno, že může překonat tlakové ztráty v soustavě. Za těchto podmínek nelze výhodu režimu AUTOADAPT plně využít.

Za účelem zajištění maximálního průtoku tohoto "předimenzovaného" čerpadla jsou do okruhu vestavěny vyrovnávací ventily pro zvýšení odporu a snížení průtoku. Funkce FLOWADAPT omezuje potřebu použití škrticích ventilů čerpadla, viz obrázek níže, ale neodstraňuje potřebu použití vyvažovacích ventilů v otopných soustavách.

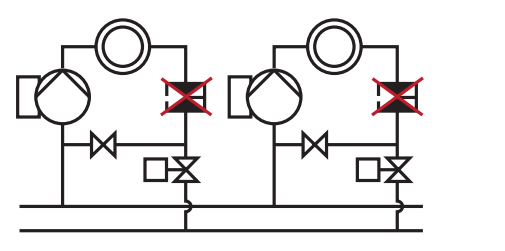

M052685

Snížená potřeba škrticích ventilů čerpadla

# 7.3.4 Proporcionální tlak

Proporcionální tlak je vhodný v soustavách s relativně velkými ztrátami tlaku v rozvodných potrubích a klimatizačních a chladicích soustavách:

- Dvoutrubkové otopné soustavy s termostatickými ventily a:
- velmi dlouhým rozvodným potrubím,
- silně škrcenými potrubními vyvažovacími ventily,
- regulátory diferenčního tlaku,
- velkými tlakovými ztrátami v částech zařízení, kterými protéká celé množství vody (t.j. kotel, výměník tepla a rozvodné potrubí až po první odbočku).
- Čerpadla primárního okruhu v soustavách s velkými tlakovými ztrátami v primárním okruhu.
- Klimatizační soustavy s:
- tepelnými výměníky,
- chladicími stropy,
- chladicími plochami.

#### Charakteristiky a klíčové výhody

- Dopravní výška čerpadla se zvýší poměrně k průtoku v soustavě.
- Vyrovnává vysoké tlakové ztráty v rozvodném potrubí.

#### Technické specifikace

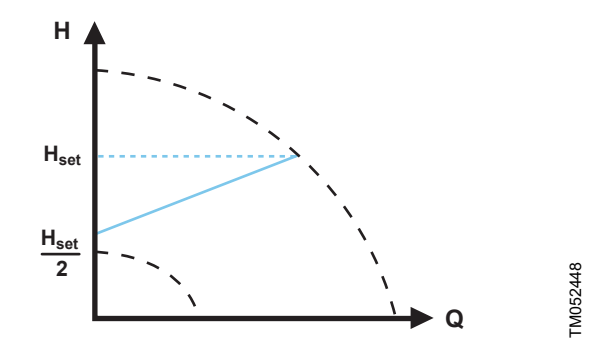

Řízení na proporcionální tlak

Dopravní výška čerpadla se snižuje spolu s klesající potřebou vody a naopak se zvyšuje spolu s rostoucí potřebou vody.

Dopravní výška proti uzavřenému ventilu je polovina požadované hodnoty H<sub>set</sub>. Požadovanou hodnotu můžete nastavit s přesností na 0,1 metru.

### 7.3.5 Konstantní tlak

Konstantní tlak je výhodný v soustavách s relativně malými tlakovými ztrátami v potrubních sítích:

- Dvoutrubkové otopné soustavy s termostatickými ventily:
  - dimenzováním pro přirozenou cirkulaci,
  - malými tlakovými ztrátami v částech zařízení, kterými protéká celé množství vody (t.j. kotel, výměník tepla a rozvodné potrubí až po první odbočku),
  - s velkou diferenční teplotou mezi přívodním a vratným potrubím (např. dálkové topení).
- Podlahové soustavy vytápění s termostatickými ventily.
- Jednotrubkové otopné soustavy s termostatickými ventily nebo s vyvažovacími ventily.
- Čerpadla primárního okruhu v soustavách s malými tlakovými ztrátami v primárním okruhu.

#### Charakteristiky a klíčové výhody

Tlak čerpadla je konstantní nezávisle na průtoku soustavy.

#### Technické specifikace

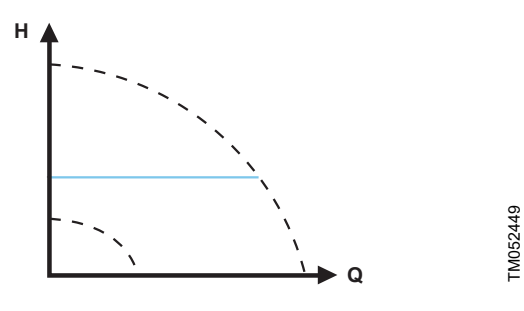

Řízení na konstantní tlak

#### 7.3.6 Konstantní teplota

Tento řídicí režim je vhodný v soustavách s pevnou charakteristikou, např. v soustavách teplé vody v domácnostech, kde může být významné řízení čerpadla podle konstantní teploty vratného potrubí.

Čerpadlo je z výroby nastaveno na provoz v otopné soustavě se ziskem regulátoru Kp rovným 1. Pokud čerpadlo pracuje v chladicím systému, musí být zisk změněn na zápornou hodnotu, například -1. Další informace naleznete v kapitole "Nastavení řídicí jednotky".

#### Charakteristiky a klíčové výhody

- Teplota je udržována konstantní.
- K regulaci maximálního oběhového průtoku použijte FLOW LIMIT -

#### Technické specifikace

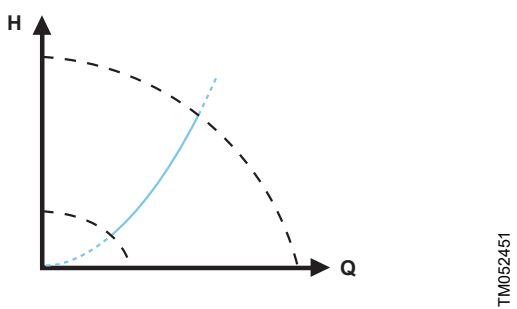

Řízení na konstantní teplotu

Při použití tohoto řídicího režimu nesmí být instalovány v soustavě vyvažovací ventily.

Inverzní řízení pro chladicí aplikace je dostupné od modelu B.

#### Snímač teploty

Jestliže je čerpadlo instalováno v přívodním potrubí soustavy, externí teplotní snímač musí být nainstalován ve vratném potrubí soustavy. Viz níže uvedený obrázek. Snímač nainstalujte co nejblíže ke spotřebiči (radiátor, výměník tepla apod.).

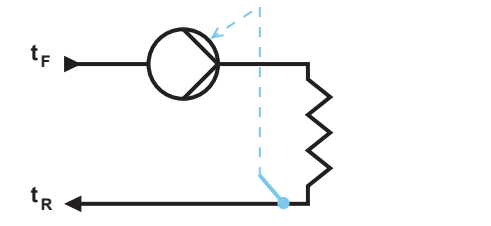

#### Čerpadlo s externím snímačem

Doporučujeme nainstalovat čerpadlo v přívodním potrubí. Jestliže je čerpadlo instalováno v přívodním potrubí soustavy, je možné použít interní teplotní snímač. V tomto případě musí být čerpadlo nainstalováno co možná nejblíže ke spotřebiči (radiátor, výměník tepla, apod.).

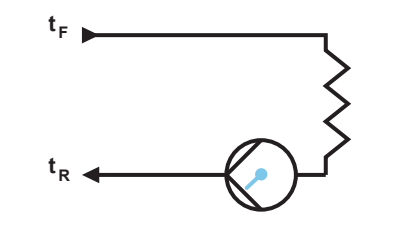

FM052616

TM052615

Čerpadlo s interním snímačem

Rozsah snímače:

- minimálně -10 °C,
- maximálně +130 °C.

Aby bylo zajištěno, že čerpadlo je schopno řízení teploty, doporučujeme nastavit rozsah snímače mezi -5 a +125 °C.

#### 7.3.7 Diferenční teplota

Zvolte tento režim řízení, jestliže výkon čerpadla má být řízen na základě diferenčního tlaku v systému, kde je čerpadlo nainstalováno.

#### Charakteristiky a klíčové výhody

- Zajišťuje konstantní pokles diferenční teploty v topných a chladicích soustavách.
- Zajišťuje konstantní diferenční teplotu mezi čerpadlem a externím snímačem, viz obrázky níže.
- Vyžaduje dva teplotní snímače interní teplotní snímač spolu s externím teplotním snímačem.

#### Technické specifikace

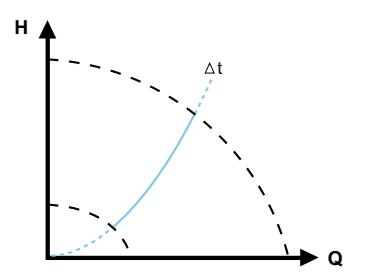

TM079515

Diferenční teplota

Řídící režim diferenční teploty je k dispozici u modelu B. Typ modelu je vyznačen na typovém štítku. Viz kapitola Typ modelu.

#### Snímač teploty

Chcete-li změřit rozdíl teplot v přívodním a ve vratném potrubí, musíte použít interní snímač i externí snímač.

Jestliže je čerpadlo instalováno v přívodním potrubí, externí snímač musí být instalován ve vratném potrubí a naopak. Snímač vždy nainstalujte co nejblíže ke spotřebiči (radiátor, výměník tepla apod.). Viz níže uvedený obrázek.

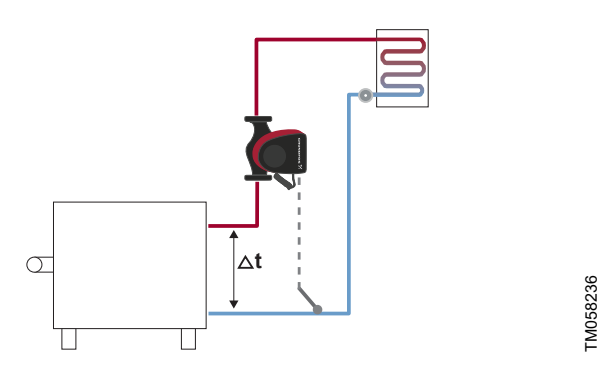

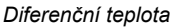

#### 7.3.8 Konstantní průtok

**Poznámka:** K dispozici pro čerpadla s výrobním kódem od 1838. Čerpadlo udržuje v soustavě konstantní průtok nezávisle na dopravní výšce. Viz níže uvedený obrázek.

Konstantní průtok je vhodný v aplikacích, jako jsou vzduchotechnické jednotky, teplovodní soustavy a soustavy vytápění z pozemních zdrojů.

#### Charakteristiky a klíčové výhody

- Nelze použít externí snímač, čerpadlo místo toho používá vlastní vnitřní snímač.
- V systémech s více čerpadly je konstantní průtok k dispozici pouze při střídavém a záložním provozi, nikoli při kaskádovém provozu.

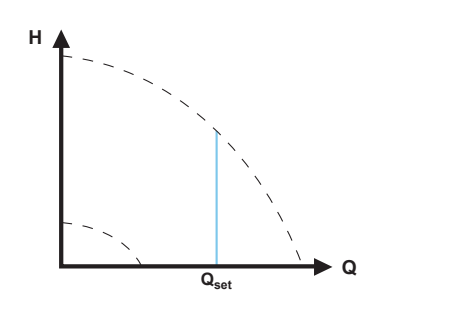

FM071240

#### Konstantní průtok

#### 7.3.9 Konstantní křivka

Konstantní křivka je vhodná pro soustavy, které vyžadují konstantní průtok a konstantní dopravní výšku, tedy:

- topné plochy
- · chladicí plochy,
- soustavy vytápění s trojcestnými ventily,
- klimatizační soustavy s trojcestnými ventily,
- čerpadla pro chladiče.

#### Charakteristiky a klíčové výhody

- Jestliže je použita externí řídicí jednotka, může čerpadlo přecházet z jedné konstantní křivky na druhou konstantní křivku v závislosti na hodnotě externího signálu.
- V závislosti na vašich prioritách lze čerpadlo řídit podle maximální nebo minimální křivky.

#### Technické specifikace

TM052446

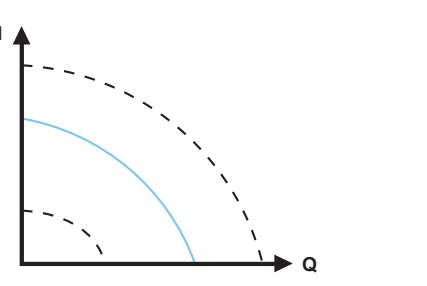

Provoz podle konstantní křivky

Čerpadlo může být nastaveno tak, aby při svém provozu sledovalo konstantní křivku podobně jako neregulované čerpadlo. Viz obrázek nahoře.

V závislosti na modelu čerpadla, otáčky můžete nastavit v % maximálních otáček. Rozpětí řízení závisí na minimálních otáčkách, výkonu a tlakovém omezení čerpadla.

Jsou-li otáčky čerpadla nastaveny v rozsahu mezi minimem a maximem, výkon a tlak jsou omezeny při chodu čerpadla na maximální křivce. To znamená, že maximálního výkonu je možné dosáhnout při otáčkách nižších než 100 %. Viz níže uvedený obrázek.

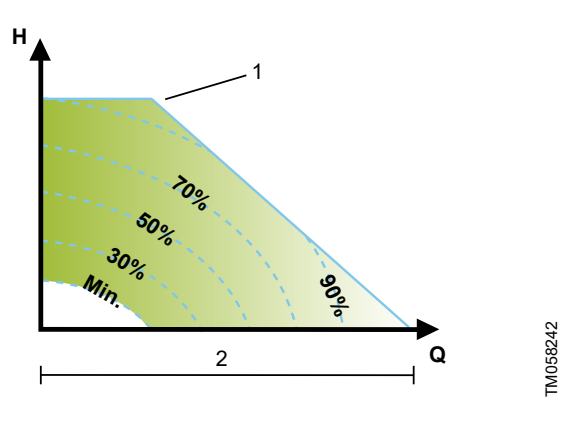

Omezení výkonu a tlaku ovlivňující maximální křivku

| Pol. | Popis                          |
|------|--------------------------------|
| 1    | Omezená max. křivka            |
| 2    | Nastavení otáček od 0 do 100 % |

Čerpadlo může být také nastaveno tak, aby pracovalo podle maximální nebo minimální křivky podobně jako neregulované čerpadlo:

- Provoz podle max. křivky lze použít v období, kdy je požadován maximální průtok. Tento provozní režim je určen např. pro období s prioritou dodávky teplé vody.
- Provoz podle minimální křivky lze použít v období, kdy je požadován minimální průtok. Tento provozní režim je například vhodný pro ručně regulovaný noční provoz tam, kde se nevyžaduje automatický noční redukovaný provoz.

Tyto dva provozní režimy mohou být zvoleny pomocí digitálních vstupů.

V řídícím režimu na konstantní křivku můžete získat konstantní průtok výběrem požadované hodnoty na 100 % a výběrem požadované hodnoty průtoku s funkcí omezení průtoku FLOW *LIMIT*. Vezměte v úvahu přesnost odhadu průtoku.

# 7.4 Další funkce řídicího režimu

MAGNA3 nabízí další funkce pro řídicí režimy pro splnění určitých požadavků.

# 7.4.1 FLOW LIMIT

Tato funkce je součástí řídicího modulu FLOWADAPT, ale lze ji také použít v následujících případech:

- řízení provozu podle proporcionálního tlaku,
- řízení provozu podle konstantního tlaku,
- řízení provozu podle konstantní teploty,
- řízení provozu podle konstantní křivky,
- řízení provozu podle diferenční teploty.

# Charakteristiky a klíčové výhody

 Funkce řídicího režimu, která v případě aktivace zajistí, že nebude nikdy překročen jmenovitý maximální průtok.

Pokud aktivujete režim FLOW *LIMIT* v soustavách, kde má MAGNA3 plné řízení, nebude jmenovitý průtok nikdy překročen a nebudou tedy potřebné žádné škrticí ventily.

# Technické specifikace

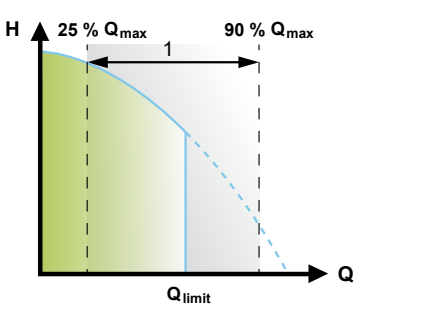

#### FLOW LIMIT

| Pol. | Popis            |
|------|------------------|
| 1    | Rozsah nastavení |

Tovární nastavení funkce FLOW  $_{LIMIT}$  je průtok, při kterém se tovární nastavení AUTOADAPT potkává s maximální křivkou. Rozsah nastavení pro FLOW  $_{LIMIT}$  je 25 až 90 %  $Q_{max}$  čerpadla. Nenastavujte nižší FLOW  $_{LIMIT}$  než dimenzovaný provozní bod. V rozsahu průtoku 0 až  $Q_{limit}$  poběží čerpadlo podle zvoleného řídicího režimu. Pokud je dosažena hodnota  $Q_{limit}$ , funkce FLOW  $_{LIMIT}$  sníží otáčky čerpadla, aby zajistila, že průtok nikdy nepřekročí nastavenou hodnotu FLOW  $_{LIMIT}$  bez ohledu na to, zda soustava vyžaduje vyšší průtok z důvodu nárůstu odporu v soustavě.

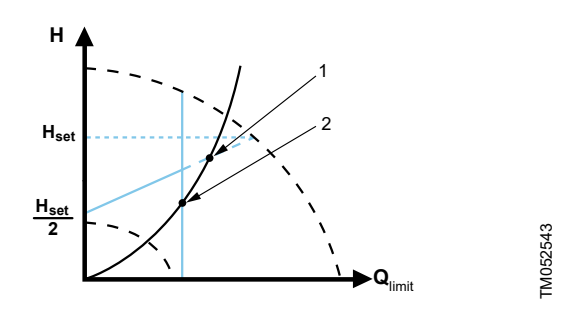

Proporcionální tlak s funkcí FLOW LIMIT

| Pol. | Popis                                           |
|------|-------------------------------------------------|
| 1    | Normální provozní bod při proporcionálním tlaku |
| 2    | Provozní bod s funkcí FLOW LIMIT duty point     |

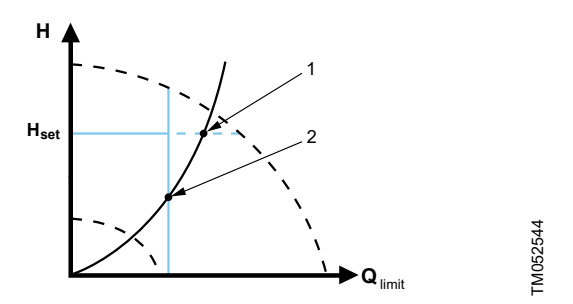

Řízení na konstantní tlak s funkcí FLOW LIMIT

| Pol. | Popis                                       |
|------|---------------------------------------------|
| 1    | Normální provozní bod při konstantním tlaku |
| 2    | Provozní bod s funkcí FLOW LIMIT duty point |

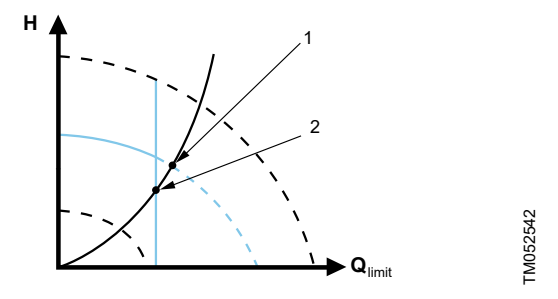

Konstantní křivka s funkcí FLOW LIMIT

-M052445

| Pol. | Popis                                       |
|------|---------------------------------------------|
| 1    | Normální provozní bod při konstantní křivce |
| 2    | Provozní bod s funkcí FLOW LIMIT duty point |

#### 7.4.2 Automatický noční redukovaný provoz

Soustava s nočním redukovaným provozem je často integrována do systému správy budov (BMS), případně je součástí odpovídajícího řídícího systému s integrovaným časovačem.

Tato funkce není výhodná v místnostech s podlahovým topením z důvodu setrvačnosti regulace podlahového topení.

#### Charakteristiky a klíčové výhody

- Automatický noční redukovaný provoz snižuje v noci teplotu místnosti a snižuje tak náklady na vytápění.
- Čerpadlo přepíná automaticky mezi normálním provozním režimem a nočním redukovaným provozem (provoz při nízké poptávce) v závislosti na teplotě v přívodním potrubí.
- V případě aktivace běží čerpadlo v režimu minimální křivky.

#### Technické specifikace

Čerpadlo se přepíná automaticky na režim nočního redukovaného provozu, jakmile vestavěný snímač zaregistruje pokles teploty v přívodním potrubí o více než 10 až 15 °C v časovém rozpětí přibližně dvou hodin. Pokles teploty musí být nejméně 0,1 °C/min. K přepnutí na normální provoz dojde bez časové prodlevy, jakmile se teplota zvýší o přibližně 10 °C.

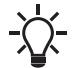

Automatický noční redukovaný provoz nemůže být aktivován, když je čerpadlo v režimu konstantní křivky.

# Čeština (CZ)

FM07926

# 7.5.1 Funkce více čerpadel

Funkce více čerpadel umožňuje řízení jednoduchých čerpadel zapojených paralelně a zdvojených čerpadel bez použití externích řídicích jednotek. Čerpadlo je určeno pro připojení více čerpadel přes bezdrátové připojení GENlair. Zabudovaný bezdrátový modul GENlair umožňuje komunikaci mezi čerpadly a Grundfos GO bez použití přídavných modulů. Viz kapitoly Údržba výrobku a Grundfos GO.

Čerpací soustava:

- · Zdvojené čerpadlo.
- Dvě jednoduchá čerpadla připojená paralelně. Čerpadla musí být stejné velikosti a typu. Každé čerpadlo vyžaduje zpětný ventil v řadě s čerpadlem.

Systém s více čerpadly je nastaven pomocí zvoleného čerpadla, tj. nadřízeného čerpadla (čerpadlo zvolené jako první). Funkce s více čerpadly jsou popsány v následujících kapitolách.

Konfigurace zdvojených čerpadel je popsána v kapitole Zdvojené čerpadlo.

Informace o vstupní a výstupní komunikaci v soustavě s více čerpadly naleznete v kapitole Externí připojení v soustavě s více čerpadly.

#### 7.5.2 Střídavý provoz

Současně je v provozu pouze jedno čerpadlo. Změna z jednoho čerpadla na jiné závisí na čase nebo energii. Jestliže má čerpadlo poruchu, další automaticky převezme jeho funkci.

#### 7.5.3 Záložní provoz

Jedna čerpací jednotka je neustále v provozu. Záložní čerpadlo je provozováno v pravidelných intervalech, aby se zabránilo zablokování. Jestliže se provozní čerpadlo zastaví v důsledku poruchy, spustí se automaticky záložní čerpadlo.

# 7.5.4 Kaskádový provoz

Kaskádový provoz zajišťuje, že výkon čerpadla se automaticky přizpůsobuje spotřebě zapínáním nebo vypínáním čerpadel. Soustava tak běží jako energeticky co nejúčinnější s konstantním tlakem a omezeným počtem čerpadel.

Řízená čerpací jednotka se spustí, když řídicí čerpadlo běží buď při 90 % maximálních otáček, nebo na maximální křivce.

Řízená čerpací jednotka se zastaví, pokud je splněna jedna z následujících podmínek:

- Jedno ze dvou čerpadel běží v režimu minimální křivky.
- Jedno ze dvou čerpadel běží pod 50 % maximálních otáček a současně pod 50 % maximální spotřeby energie.

Kaskádový provoz je možný při konstantních otáčkách a konstantním tlaku. Může být výhodné zvolit zdvojené čerpadlo, jelikož záložní čerpadlo se spustí na krátkou dobu v situacích maximálního zatížení.

Všechna čerpadla v provozu poběží při stejných otáčkách. Přepnutí čerpadla se děje automaticky v závislosti na otáčkách, provozních hodinách a případné poruše.

# 7.6 Přesnost odhadu průtoku

Vnitřní snímač odhaduje rozdíl v tlaku mezi vstupním a výtlačným hrdlem čerpadla. Měření není přímým měřením diferenčního tlaku, ale při znalosti hydraulické konstrukce čerpadla lze odhadnout rozdíl tlaku mezi vstupem a výtlakem čerpadla. K přímému odhadu skutečného provozního bodu, při kterém čerpadlo pracuje, jsou také použity otáčky a příkon.

Vypočtený průtok má typickou přesnost  $\pm$  5 % hodnoty Q<sub>max</sub>. Čím menší je průtok čerpadlem, tím menší bude přesnost odečtu. V nejhorších případech, jako je uzavřená armatura, může být přesnost až 10 % Q<sub>max</sub>.

Viz také kapitola Monitor tepelné energie. Příklad:

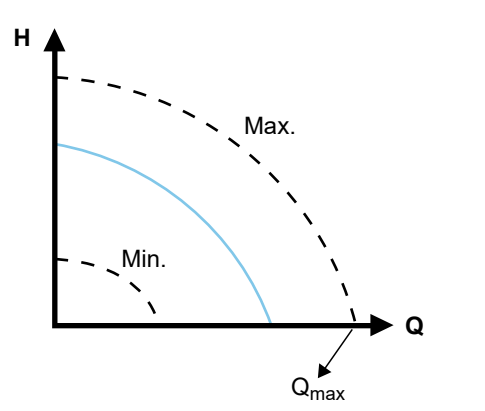

Q<sub>max</sub>

- MAGNA3 65-60 má hodnotu Q<sub>max</sub> rovnu 40 m<sup>3</sup>/h. Typická 5% přesnost znamená nepřesnost 2 m<sup>3</sup>/h hodnoty Q<sub>max</sub> ± 2 m<sup>3</sup>/h.
- Tato přesnost je platná pro celou oblast QH. Pokud čerpadlo udává 10 m<sup>3</sup>/h, naměřená hodnota je 10 ± 2 m <sup>3</sup>/h.
- 3. Průtok může být v rozmezí 8–12 m<sup>3</sup>/h.

Použití směsi vody a ethylénglykolu sníží přesnost. Pokud je průtok menší než 10 % z Qmax, na displeji se zobrazí nízký průtok.

# 7.7 Externí připojení

# VAROVÁNÍ

# Úraz elektrickým proudem

Menší nebo střední újma na zdraví

<u>/</u>

Samostatné vodiče připojeny na napájecí svorky, výstupy NC, NO, C a vstup on-off (zap-vyp) musí být vzájemně od sebe i od napájení odděleny zesílenou izolací.

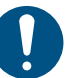

Zajistěte, aby všechny kabely měly tepelnou odolnost do 70 °C.

Instalujte všechny kabely v souladu s EN 60204-1 a EN 50174-2.

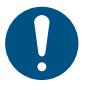

Všechny kabely připojte v souladu s místními předpisy.

Připojovací svorky verzí se zástrčkami se liší od verzí se svorkami, mají však stejnou funkci a možnosti připojení.

Požadavky na signální kabely a signální snímače naleznete v kapitole Technické údaje.

Pro připojení externího snímače on-off (zap-vyp), digitálního vstupu, snímače a signálu požadované hodnoty použijte stíněné kabely. Připojte stíněné kabely k uzemňovacím přípojkám takto:

· Verze s připojovacími svorkami:

Připojte stínění kabelu k uzemnění pomocí svorky digitálního vstupu. Viz níže uvedený obrázek.

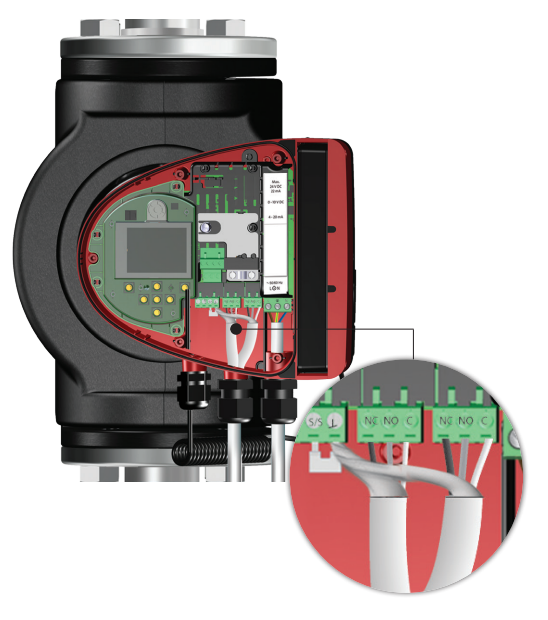

Připojení stínění kabelu, verze se svorkovnicí

Verze se zástrčkami:

Připojte stínění kabelu k uzemnění pomocí kabelové příchytky. Viz níže uvedený obrázek.

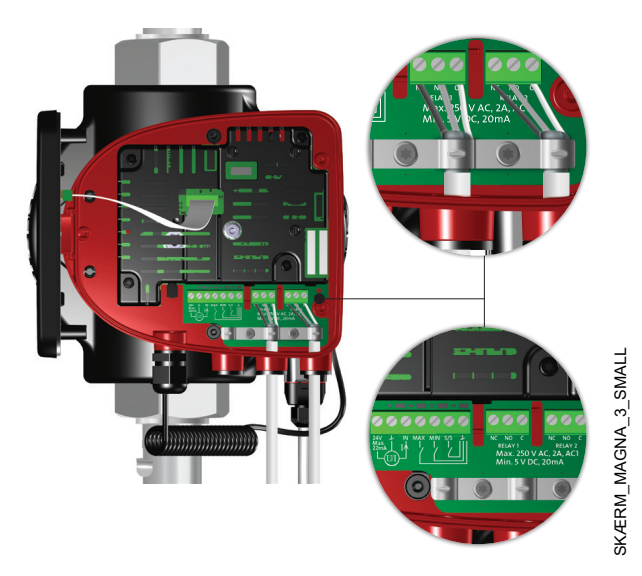

Připojení stínění kabelu, verze se zástrčkou

# 7.8 Priorita nastavení

TM056060

Externí signály systému nuceného řízení budou ovlivňovat parametry nastavené na provozním panelu čerpadla nebo Grundfos GO. Z provozního panelu nebo dálkovým ovladačem Grundfos GO Remote však může být čerpadlo vždy nastaveno na provoz podle max. křivky nebo na stop stav.

Jsou-li aktivovány dvě nebo více funkcí současně, čerpadlo bude v provozu podle funkce s nejvyšší prioritou.

Priorita nastavení je znázorněna v tabulce níže.

**Příklad:** Jestliže bylo čerpadlo vypnuto externím signálem, bude je možno z ovládacího panelu nebo pomocí Grundfos GO nastavit pouze na provozní režim podle max. křivky.

|          | Možná nastavení                       |                 |                        |
|----------|---------------------------------------|-----------------|------------------------|
| Priorita | Provozní panel<br>nebo Grundfos<br>GO | Externí signály | Signální sběr-<br>nice |
| 1        | "Stop"                                |                 |                        |
| 2        | "Max. křivka"                         |                 |                        |
| 3        |                                       | "Stop"          |                        |
| 4        |                                       |                 | "Stop"                 |
| 5        |                                       |                 | "Max. křivka"          |
| 6        |                                       |                 | "Min. křivka"          |
| 7        |                                       |                 | "Start"                |
| 8        |                                       | "Max. křivka"   |                        |
| 9        | "Min. křivka"                         |                 |                        |
| 10       |                                       | "Min. křivka"   |                        |
| 11       | "Start"                               |                 |                        |

# Čeština (CZ)

TM076223

FM076224

# 7.9 Vstupní a výstupní komunikace

Výstupy pro relé

Alarm, provozní připravenost a provozní indikace přes signální relé

- Digitální vstup
  - Start and stop (S/S)

K zajištění bezproblémového provozu doporučuje společnost Grundfos používat polovodičové relé s minimálním zatížením proudem pod 1 mA. Tato relé jako výstupní spínač obvykle používají tranzistor MOSFET. Při menším signálním provozu lze použít i relé se zlatými kontakty. Relé s tyristorovou výstupní jednotkou nelze použít.

- Minimální křivka (MI)
- Maximální křivka (MA).
- Analogový vstup

Řídící signál 0–10 V nebo 4–20 mA. Bude použit pro externí řízení čerpadla nebo jako vstup pro snímač pro řízení externí požadované hodnoty. Napájecí napětí 24 V z čerpadla na snímač je volitelné a používá se normálně, když není externí napájení k dispozici.

# VAROVÁNÍ

Úraz elektrickým proudem

Smrt nebo závažná újma na zdraví

Vstupní napětí z externího zařízení oddělte od dílů pod napětím pomocí zesílené izolace.

# 7.9.1 Externí připojení v soustavě s více čerpadly

Následující externí připojení je třeba provést pouze k řídicímu čerpadlu:

- analogový vstup,
- digitální vstup,
- modul komunikačního rozhraní, CIM. Pokud chcete sledovat řízené čerpadlo, namontujte model komunikačního rozhraní také na řízené čerpadlo.

Následující externí připojení je třeba provést k řídicímu i řízenému čerpadlu:

Relé (od modelu B)

Následující parametry soustavy jsou sdíleny mezi čerpadly:

- Provozní režim, řídicí režim a požadovaná hodnota •
- Monitor tepelné energie:

Obě čerpadla zobrazují tepelnou energii pro celou soustavu, nikoli pro jednotlivá čerpadla. Všechny výpočty jsou prováděny v řídícím čerpadle. Pokud je přerušeno napájení řídícího čerpadla, nebude tepelná energie dále přibývat. Viz také kapitola Monitor tepelné energie.

Další informace o vstupní a výstupní komunikaci v soustavách s více čerpadly naleznete v kapitolách Výstupy pro relé, Digitální vstupy a Analogový vstup.

# 7.9.2 Výstupy pro relé

Čerpadlo má dvě signální relé s bezpotenciálovým přepínacím kontaktem pro externí poruchovou indikaci. Viz kapitoly Schémata zapojení.

Obě signální relé jsou chráněna krytem relé. Chcete-li získat přístup k relé, demontujte kryt odšroubováním šroubu umístěného v horní části krytu. Viz níže uvedený obrázek.

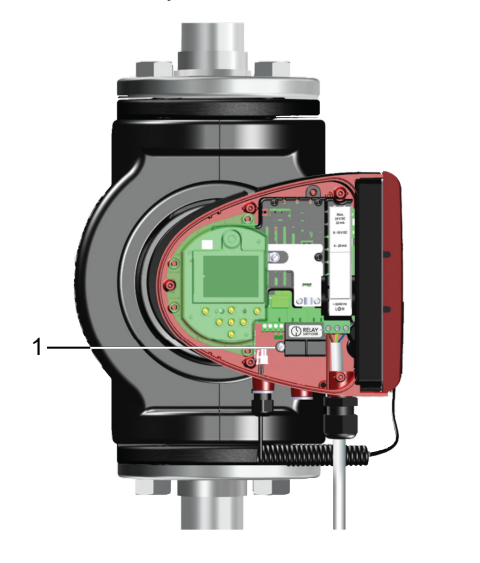

#### Pol. Popis 1

Kryt relé

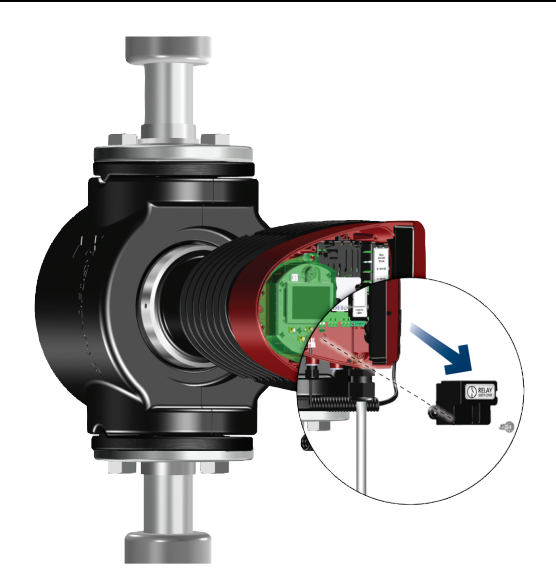

Demontáž krytu relé

Funkci signálního relé lze nastavit na "Alarm", "Připraveno" nebo "Provoz" na provozním panelu čerpadla nebo pomocí Grundfos GO.

Relé mohou být použita pro výstupy do 250 V a 2 A.

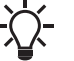

Relé alarmu neaktivuje žádné varování.

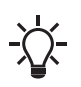

Pro signály poruch použijte C a NC, abyste umožnili sériové připojení více relé a detekci poruch signálního kabelu.

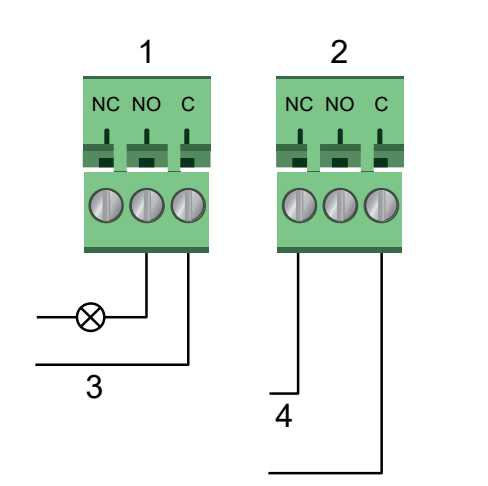

#### Releový výstup

| Pol. | Popis           |                            |
|------|-----------------|----------------------------|
| 1    | Relé 1          |                            |
| 2    | Relé 2          |                            |
| 3    | Provoz          |                            |
| 4    | Alarm           |                            |
|      |                 |                            |
|      | Symbol kontaktu | Funkce                     |
|      | NC              | Normálně sepnutý kontakt   |
|      | NO              | Normálně rozepnutý kontakt |
|      | С               | Společné                   |

Funkce signálních relé se objeví podle tabulky níže:

| Signální relé  | Alarmový signál                                                             |  |  |
|----------------|-----------------------------------------------------------------------------|--|--|
|                | Neaktivováno:                                                               |  |  |
| <u>[]</u> ]    | <ul> <li>Přívod napájecího napětí je vypnut.</li> </ul>                     |  |  |
|                | <ul> <li>Čerpadlo neregistruje žádnou poruchu.</li> </ul>                   |  |  |
| 6              | Aktivováno:                                                                 |  |  |
|                | Čerpadlo zaregistrovalo poruchu.                                            |  |  |
| Signální relé  | Signál připravenosti k provozu                                              |  |  |
|                | Neaktivováno:                                                               |  |  |
| Γī             | <ul> <li>Čerpadlo registruje poruchu a není schopno<br/>provozu.</li> </ul> |  |  |
|                | <ul> <li>Přívod napájecího napětí je vypnut.</li> </ul>                     |  |  |
|                | Aktivováno:                                                                 |  |  |
| <u>[1</u>      | Čerpadlo bylo nastaveno na stop, ale je připra-<br>veno k provozu.          |  |  |
|                | Čerpadlo běží.                                                              |  |  |
| Signální relé  | Provozní signál                                                             |  |  |
| ĥ              | Neaktivováno:                                                               |  |  |
| 1 1 1<br>m m 1 | <ul> <li>Přívod napájecího napětí je vypnut.</li> </ul>                     |  |  |
| П              | Aktivováno:                                                                 |  |  |
| <u></u>        | Čerpadlo běží.                                                              |  |  |
|                |                                                                             |  |  |

Nastavení relé z výroby:

| Relé | Funkce          |
|------|-----------------|
| 1    | Provozní signál |
| 2    | Alarmový signál |

## Výstup pro relé u zdvojených čerpadel

Výstup pro relé pro funkce "**Alarm**", "**Připraveno**" a "**Provoz**" pracuje nezávisle na každé hlavě čerpadla. Pokud například dojde v jednom z čerpadel k poruše, dojde k sepnutí příslušného relé.

#### 7.9.3 Digitální vstupy

Čerpadlo je vybaveno digitálním vstupem pro externí řízení startstop nebo nucený provoz podle maximální nebo minimální křivky. Viz kapitoly Schémata zapojení.

Jestliže není připojen externí vypínač zapnuto/vypnuto, propojku mezi svorkami zap-vyp (S/S) a kostrou ( $\perp$ ) je nutno zachovat. Toto zapojení je nastaveno od výrobce.

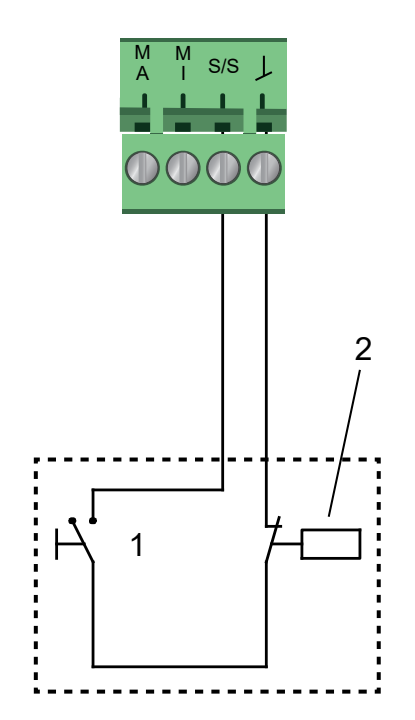

# TM053339

Digitální vstup

TM053338

| Pol. | Popis                 |                     |
|------|-----------------------|---------------------|
| 1    | Zap-vyp               |                     |
| 2    | Časový spínač zap/vyp |                     |
|      | Symbol kontaktu       | Funkce              |
|      | Μ                     | Maximální křivka    |
|      | А                     | 100% otáčky         |
|      | M<br>I                | Minimální křivka    |
|      | S/S                   | Zap-vyp             |
|      | J                     | Připojení na kostru |

### Externí zap-vyp

Čerpadlo můžete spustit a zastavit přes digitální vstup.

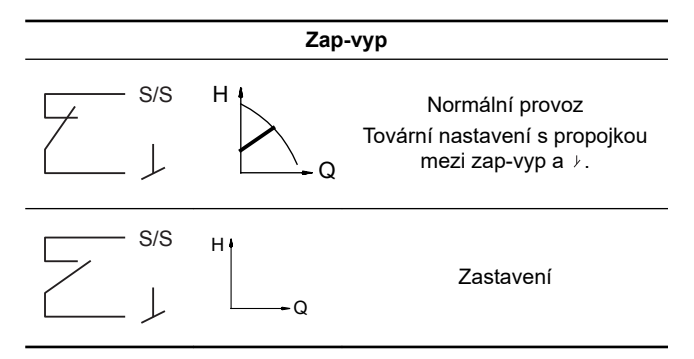

#### Externě vynucená maximální nebo minimální křivka

U čerpadla můžete přes digitální vstup uplatnit funkci nuceného provozu podle maximální nebo minimální křivky.

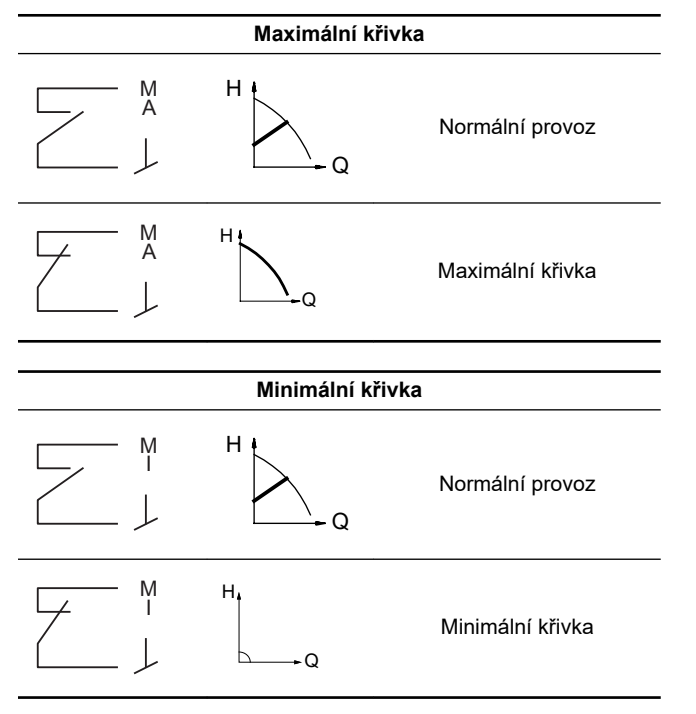

Zvolte funkci digitálního vstupu pomocí ovládacího panelu čerpadla nebo Grundfos GO.

# Digitální vstup u zdvojených čerpadel

Vstup start/stop pracuje na úrovni soustavy, pokud tedy řídicí čerpadlo přijme signál k zastavení, soustava se zastaví. Obecně platí, že digitální vstup je účinný pouze u řídicího čerpadla, proto je důležité vědět, které čerpadlo je přiděleno jako řídící (viz níže uvedený obrázek).

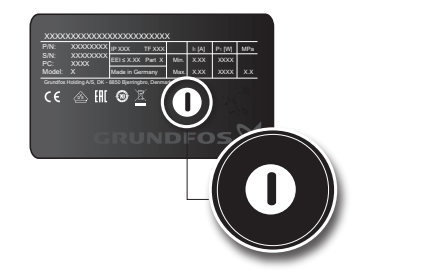

Identifikace hlavy řídícího čerpadla na typovém štítku

Z důvodu redundance lze použít souběžně digitální vstup na hlavě řízeného čerpadla. Pokud je ovšem řídící čerpadlo zapnuté, vstup na podřízené čerpací jednotce bude ignorován. V případě výpadku napájení řídícího čerpadla převezme funkci digitální vstup na řízeném čerpadle. Když se napájení hlavy řídícího čerpadla obnoví, řídící čerpadlo zase začne řídit řízené čerpadlo.

# 7.9.4 Analogový vstup

Čerpadlo je vybaveno analogovým vstupem pro připojení externího snímače pro měření teploty nebo tlaku. Viz kapitoly Schémata zapojení.

Lze použít typy snímačů se signálem 0–10 V nebo 4–20 mA. Analogový vstup můžete také použít pro externí signál pro řízení ze systému správy budov nebo podobného řídicího systému.

- Jestliže je vstup použit pro měřič tepelné energie, ve vratném potrubí nainstalujte teplotní snímač.
- Jestliže je čerpadlo instalováno ve vratném potrubí soustavy, snímač nainstalujte v přívodním potrubí.
- Jestliže byl povolen řídicí režim na konstantní teplotu a čerpadlo je nainstalováno v přívodním potrubí soustavy, nainstalujte snímač ve vratném potrubí.
- Jestliže je čerpadlo instalováno v přívodním potrubí soustavy, je možné použít interní teplotní snímač.

Typ snímače (0–10 V nebo 4–20 mA) lze změnit na provozním panelu nebo pomocí Grundfos GO.

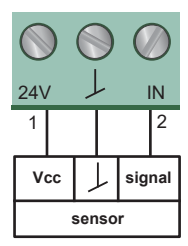

TM05322

Analogový vstup pro externí snímač, 0–10 V

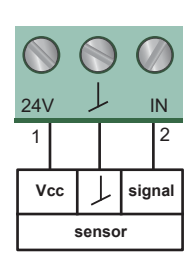

FM053221

Analogový vstup pro externí snímač, 4-20 mA

| Pol. | Typ snímače |
|------|-------------|
| 1    | Vcc         |
| 2    | signál      |

K optimalizaci výkonu čerpadla můžete použít analogový vstup pro připojení externího snímače v následujících případech:

| Funkce/režim řízení     | Typ snímače               |
|-------------------------|---------------------------|
| Monitor tepelné energie |                           |
| Konstantní teplota      | Snímač teploty            |
| Diferenční teplota      |                           |
| Konstantní tlak         | Snímač diferenčního tlaku |
|                         |                           |

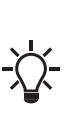

FM066890

Při použití snímače diferenčního tlaku k řízení průtoku se ujistěte, že je čerpadlo nastaveno na provoz s konstantním tlakem a že řízení diferenčního tlaku bylo aktivováno v menu "Analog input" (Analogový vstup) na provozním panelu čerpadla. Viz kapitola "Analogový vstup".

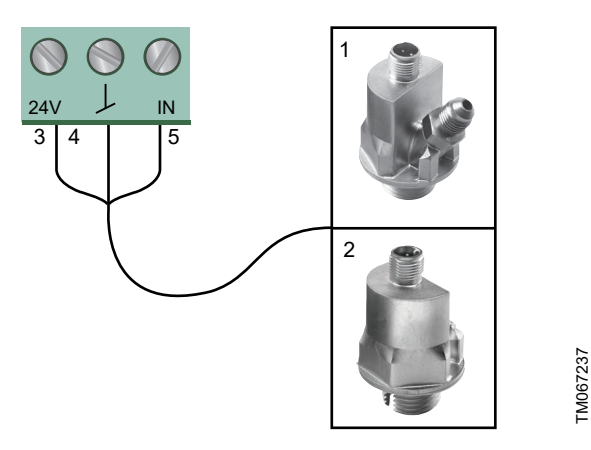

Příklady externích snímačů

| Pos. | Description                           |          |
|------|---------------------------------------|----------|
|      | Kombinovaný teplotní a tlakový snímač |          |
| 1    | Grundfos typu RPI T2.                 |          |
|      | 1/2" připojení a 0–10 V signál.       |          |
| 2    | Tlakový snímač, Grundfos typ RPI.     |          |
|      | 1/2" připojení a signál 4–20 mA.      |          |
| 3    | Vcc                                   |          |
| 4    | Y                                     | TM043694 |
| 5    | Signál                                |          |

Další informace naleznete v kapitolách Externí snímače.

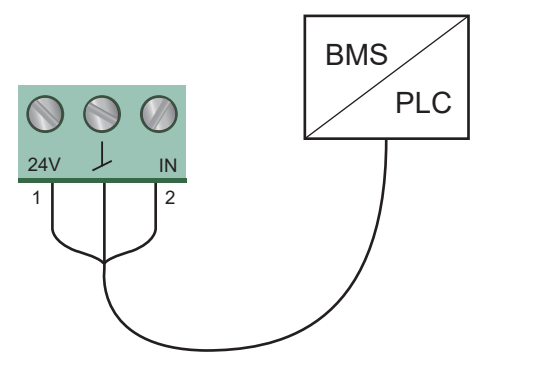

Příklady externího signálu pro ovládání pomocí BMS nebo PLC

# Analogový vstup u zdvojených čerpadel

Z důvodu redundance lze použít souběžně analogový vstup na hlavě řízeného čerpadla. Pokud je ovšem řídící čerpadlo zapnuté, vstup na řízeném čerpadle bude ignorován. V případě výpadku napájení řídícího čerpadla však převezme funkci analogový vstup na řízeném čerpadle. Když se napájení hlavy řídícího čerpadla obnoví, řídící čerpadlo zase začne řídit řízené čerpadlo.

# 8. Nastavení výrobku

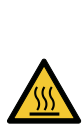

POZOR Horký povrch

Menší nebo střední újma na zdraví - Při vysokých teplotách kapalin může být těleso

čerpadla tak horké, že je možné dotýkat se pouze provozního panelu, aby nedošlo k popálení.

# 8.1 Ovládací panel

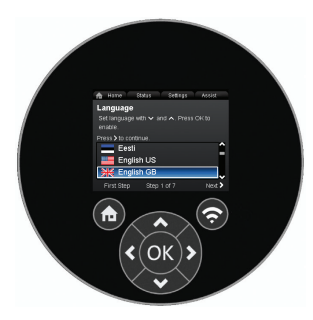

TM053820

Ovládací panel

TM052888

| Tlačítko | Funkce                                                                                                    |  |  |
|----------|----------------------------------------------------------------------------------------------------|--|--|
|          | Přejde do menu " <b>Domů</b> ".                                                                                                    |  |  |
| <b>?</b> | Tlačítko pro připojení Bluetooth.                                                                                                    |  |  |
| < >      | Umožňuje pohyb mezi hlavními nabídkami, displeji a<br>číslicemi.<br>Při změně menu bude displej vždy ukazovat horní<br>displej nového menu. |  |  |
| ~ ~      | Umožňuje pohyb mezi dílčími menu.                                                                                                    |  |  |
| OK       | Ukládá změny hodnot, resetuje alarmy a rozšiřuje hodnotové pole.                                                                            |  |  |

# 8.2 Struktura menu

#### "Domů"

Toto menu zobrazuje až čtyři uživatelsky definované parametry se zkratkami nebo grafickými ilustracemi výkonové křivky. Viz kapitola Menu "Dům".

#### Stav

Toto menu ukazuje provozní stav čerpadla a soustavy a také varování a alarmy. Viz kapitola Menu "Stav".

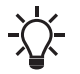

V tomto menu nelze provádět žádná nastavení.

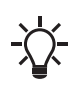

Data se ukládají jednou za hodinu. Pokud se čerpadlo vypíná a zapíná prostřednictvím zdroje napájecího napětí častěji, budou tato data nesprávná.

Pokud potřebujete čerpadlo spouštět a zastavovat častěji než jednou za hodinu, doporučujeme použít provozní režimy "**Zastavit**" a "**Normální**".

# "Nastavení"

Toto menu poskytuje přístup ke všem nastaveným parametrům. Toto menu umožňuje provést podrobné nastavení čerpadla. Viz kapitola Menu "Nastavení".

# "Asistence"

Toto menu umožňuje nastavení čerpadla s pomocí, poskytuje krátký popis řídicích režimů a nabízí radu při poruše. Viz kapitola Menu "Asistence".

- Zkratka do nastavení "Režim regulace"
- Zkratka do nastavení "Požad. hodnota"
- "Odhadovaná průtok"
- "Dopravní výška".

# 8.3 Průvodce spouštěním

Při prvním spuštění budete požádáni o výběr jazyka, po kterém vám průvodce spouštěním pomůže nastavit datum a čas. Řiďte se pokyny uvedenými na displeji a k přecházení používejte šipky.

# 8.3.1 "Párování více čerpadel", zdvojená čerpadla

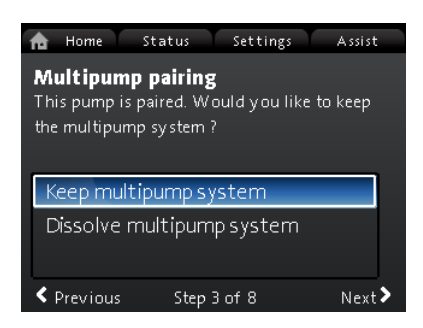

**Poznámka:** K dispozici pro čerpadla s výrobním kódem od 1838. Zdvojená čerpadla jsou spárována ve výrobním závodě. Při prvním spuštění zdvojeného čerpadla se průvodce spouštěním zeptá, zda chcete zachovat systém s více čerpadly, nebo zda jej chcete zrušit. **Nastavení** 

- Zvolte "Zachovat systém s více čerpadly" nebo "Zrušit systém s více čerpadly" pomocí tlačítek v nebo ^.
- 2. Stiskněte [OK] a potom >.
- 3. Potvrďte stisknutím [OK].

Soustavu s více čerpadly lze znovy vytvořit v menu "Asistence". Viz kapitola "Nastavení více čerpadel".

#### 8.3.2 "Nastavení čerpadla"

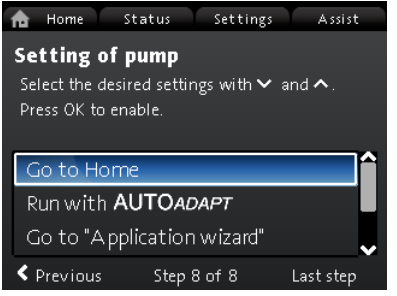

Průvodce spouštěním: Nastavení čerpadla

#### "Spustit s AUTOADAPT"

Pokud zvolíte možnost "**Spustit s AUTOADAPT**", čerpadlo bude pracovat podle nastavení výrobce. Viz kapitola Nastavení od výrobce.

# "Jdi na "Průvodce aplikací""

**Poznámka:** K dispozici pro čerpadla s výrobním kódem od 1838. "**Průvodce aplikací**" umožňuje zvolit správný řídicí režim pro dané použití a zahrnuje následující:

- Kotelní čerpadlo
- Radiátor
- Ventilátorová jednotka
- Klimatizační jednotka
- Podlahové/stropní
- Horká voda
- Podzemní zdroj
- · Chladicí čerpadlo.

Průvodce lze ukončit stisknutím tlačítka "**Domů**" <sup>®</sup>. Průvodce lze spustit také v menu "**Asistence**". Viz kapitola "Průvodce aplikací".

#### "Externí řízení otáček"

**Poznámka:** K dispozici pro čerpadla s výrobním kódem od 1838. Při výběru možnosti "**Externí řízení otáček**" máte na vybranou z následujících možností:

- "Vstup 0-10 V" a "Vstup 4-20 mA" Umožňuje vybrat "Lineární s Min." nebo "Lineární se stop". Viz také kapitola Externí funkce požadované hodnoty.
- "Řízeno přes sběrnici"

Pokud je daná možnost vybrána, po dokončení průvodce spouštěním přejděte do menu "**Nastavení**" a nakonfigurujte "**Bus komunikace**". Viz kapitola "Bus komunikace".

# 8.4 Přehled menu

| "Domů"                         | Stav                          | "Nastavení"                            | "Asistence"                        |
|--------------------------------|-------------------------------|----------------------------------------|------------------------------------|
| Režim regulace                 | Provozní stav                 | Požad. hodnota                         | Průvodce aplikací <sup>1)</sup>    |
| Požad. hodnota                 | Provozní režim, od            | Provozní režim                         | Kotelní čerpadlo                   |
| Odhadovaná průtok              | Režim regulace                | Normální                               | Radiátor                           |
| Nízký průtok <sup>1), 2)</sup> | Výkon čerpadla                | Zastavit                               | Ventilátorová jednotka             |
| Dopravní výška                 | Max. křivka a pracovní bod    | Min.                                   | Klimatizační jednotka              |
|                                | Výsledná nastavená hodnota    | Max.                                   | Podlahové/stropní                  |
|                                | Teplota                       | Režim regulace                         | Horká voda                         |
|                                | Otáčky                        | AUTOADAPT                              | Podzemní zdroj                     |
|                                | Provozní hodiny               | FLOWADAPT                              | Chladicí čerpadlo                  |
|                                | Výkon a spotřeba energie      | Proporc.tlak                           | Nastavení data a času              |
|                                | Příkon                        | Konst. tlak                            | Formát data, datum a čas           |
|                                | Spotřeba energie              | Konst. tepl.                           | Pouze datum                        |
|                                | Varování a alarm              | Difer. teplota                         | Pouze čas                          |
|                                | Stávající varování nebo alarm | Konstantní průtok <sup>1)</sup>        | Nastavení více čerpadel            |
|                                | Záznam varování               | Konst. křivka                          | Nastavení, analogový vstup         |
|                                | Záznam varování 1 až 5        | Nastavení ovladače (nikoli model A)    | Popis řídícího režimu              |
|                                | Záznam alarmu                 | Přírůstek ovladače Kp                  | AUTOADAPT                          |
|                                | Záznam alarmu 1 až 5          | Ovl. integr. čas akce Ti               | FLOWADAPT                          |
|                                | Měřič tepelné energie         | Posun teplotního snímače <sup>1)</sup> | Proporc.tlak                       |
|                                | Tepelný výkon                 | FLOW LIMIT                             | Konst. tlak                        |
|                                | Tepelná energie               | Povolit funkci FLOWLIMIT               | Konst. tepl.                       |
|                                | Odhadovaná průtok             | Neaktivní                              | Rozdíl tepl.                       |
|                                | Objem                         | Aktivní                                | Konst. křivka                      |
|                                | Počitadlo hodin               | Nastavit FLOWLIMIT                     | Asistované rady při poruše         |
|                                | Teplota 1                     | Automat. noční redukov. provoz         | Zablokované čerpadlo               |
|                                | Teplota 2                     | Neaktivní                              | Porucha v komunikaci čerpa-<br>dla |
|                                | Rozdíl tepl.                  | Aktivní                                | Interní porucha                    |
|                                | Přesnost hodnot               | Analogový vstup                        | Interní chyba snímače              |
|                                | Odhadovaná průtok             | Funkce analogového vstupu              | Nucené čerpání                     |
|                                | Objem                         | Neaktivní                              | Podpětí                            |
|                                | Provozní záznam               | Řízení na diferenciální tlak           | Přepětí                            |
|                                | Provozní hodiny               | Řízení na konstantní teplotu           | Vysoká teplota motoru              |
|                                | Trendové údaje                | Řízení od diferenční teploty           | Chyba externího snímače            |
|                                | Pracovní bod během času       | Měřič tepelné energie                  | Vysoká teplota kapaliny            |
|                                | 3D zobrazení (Q, H, t)        | Vliv externí nastavené hodnoty         | Por. komun., zdvoj. čerpadlo       |
|                                | 3D zobrazení (Q, T, t)        | Jednotka                               |                                    |
|                                | 3D zobrazení (Q, P, t)        | °C                                     |                                    |
|                                | 3D zobrazení (T, P, t)        | ۴                                      |                                    |
|                                | Osazené moduly                | Rozsah snímače, min. hodnota           |                                    |
|                                | Datum a čas                   | Rozsah snímače, max. hodnota           |                                    |
|                                | Datum                         | Elektrický signál                      |                                    |
|                                | Čas                           | 0-10 V                                 |                                    |

4-20 mA

Reléový výstup 1

Neaktivní

Alarm

Provoz

Připraveno

Reléový výstup 2

Neaktivní

Připraveno

Reléové výstupy

Identifikace čerpadla

Systém více čerpadel

Provozní režim, od

Identifikace systému

Výkon a spotřeba energie

Výsledná nastavená hodnota

Režim regulace

Provozní stav

Výkon systému

Pracovní bod
| "Domů" | Stav                              | "Nastavení"                    | "Asistence" |
|--------|-----------------------------------|--------------------------------|-------------|
|        | Příkon                            | Alarm                          |             |
|        | Spotřeba energie                  | Provoz                         |             |
|        | Další čerpadlo, soust. více čerp. | Provozní rozsah                |             |
|        | Provozní režim, od                | Nastav min. otáčky             |             |
|        | Otáčky                            | Nastav max. otáčky             |             |
|        | Provozní hodiny                   | Vliv nastavené hodnoty         |             |
|        | Identifikace čerpadla             | Funkce externí požad. hodnoty  |             |
|        | Příkon                            | Neaktivní                      |             |
|        | Stávající varování nebo<br>alarm  | Lineární s Min.                |             |
|        |                                   | Lineární se stop <sup>1)</sup> |             |
|        |                                   | Teplotní vliv                  |             |
|        |                                   | Neaktivní                      |             |
|        |                                   | Aktivní, Tmax. = 50 °C         |             |
|        |                                   | Aktivní, Tmax. = 80 °C         |             |
|        |                                   | Bus komunikace                 |             |
|        |                                   | Číslo čerpadla                 |             |
|        |                                   | Vynucený místní režim          |             |
|        |                                   | Umožnit                        |             |
|        |                                   | Zakázat                        |             |
|        |                                   | Výběr profilu více čerpadel    |             |
|        |                                   | Kompatibilita modelů A, B, C   |             |
|        |                                   | Obecný profil Grundfos         |             |
|        |                                   | Automaticky                    |             |
|        |                                   | Obecná nastavení               |             |
|        |                                   | Jazyk                          |             |
|        |                                   | Nastavit datum a čas           |             |
|        |                                   | Vyberte formát data            |             |
|        |                                   | Nastavení data                 |             |
|        |                                   | Vyberte formát času            |             |
|        |                                   | Nastav čas                     |             |
|        |                                   | Jednotky                       |             |
|        |                                   | Jednotky SI nebo US            |             |
|        |                                   | Vlastní jednotky               |             |
|        |                                   | Diferenční tlak                |             |
|        |                                   | Dopravní výška                 |             |
|        |                                   | Hladina                        |             |
|        |                                   | Průtok                         |             |
|        |                                   | Objem                          |             |
|        |                                   | Teplota                        |             |
|        |                                   | Rozdíl tepl.                   |             |
|        |                                   | Elektrický výkon               |             |
|        |                                   | Elektrická energie             |             |
|        |                                   | Tepelný výkon                  |             |
|        |                                   | Tepelná energie                |             |
|        |                                   | Povolit/blokovat nastavení     |             |
|        |                                   | Umožnit                        |             |
|        |                                   | Zakázat                        |             |
|        |                                   | Nastavení alarmů a varování    |             |
|        |                                   | Chyba interního snímače (88)   |             |
|        |                                   | Umožnit                        |             |
|        |                                   | Zakázat                        |             |
|        |                                   | Interní chyba (157)            |             |
|        |                                   | Umožnit                        |             |
|        |                                   | Zakázat                        |             |
|        | 1                                 | 1                              |             |

Čeština (CZ)

| "Domů" | Stav | "Nastavení"                    | "Asistence" |
|--------|------|--------------------------------|-------------|
|        |      | Vymazat historii               |             |
|        |      | Smazat pracovní záznam         |             |
|        |      | Smazat údaje o tepelné energii |             |
|        |      | Smazat spotřebu energie        |             |
|        |      | Definovat displej Domů         |             |
|        |      | Vybrat typ displeje Domů       |             |
|        |      | Seznam dat                     |             |
|        |      | Grafické znázornění            |             |
|        |      | Definovat obsah displeje Domů  |             |
|        |      | Seznam údajů                   |             |
|        |      | Grafické znázornění            |             |
|        |      | Jas displeje                   |             |
|        |      | Jas                            |             |
|        |      | Návrat k továrnímu nastavení   |             |
|        |      | Spustit průvodce spouštěním    |             |

<sup>1)</sup> K dispozici pro čerpadla s výrobním kódem od 1838.

<sup>2)</sup> Aktivováno, pokud průtok čerpadlem klesne pod 10 %. Viz kapitola Signalizace nízkého průtoku.

#### 8.5 Menu "Domů"

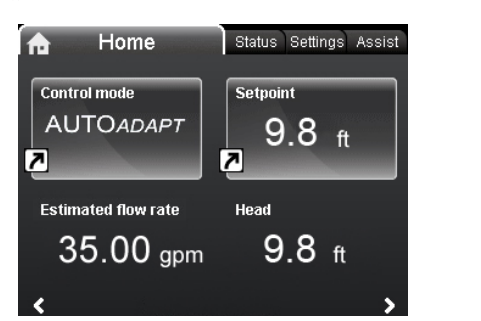

# Navigace

"Domů"

Stisknutím tlačítka () přejděte do menu "Domů".

Toto menu nabízí následující (nastavení od výrobce):

- Zkratka do nastavení "Režim regulace"
- Zkratka do nastavení "Požad. hodnota"
- Odhadovaná průtok
- Dopravní výška.

Pohyb v displeji pomocí v nebo \* , a přepínání mezi dvěma zkratkami pomocí > nebo < .

#### Ikony displeje

| Symbol     | Popis                                                                                                    |
|------------|----------------------------------------------------------------------------------------------------|
| €          | Funkce automatického nočního redukovaného pro-<br>vozu je aktivní.                                                            |
| Û          | Nastavení uzamčeno. Na tomto displeji nelze změ-<br>nit nastavení.                                                            |
| ÷.         | Čerpadlo pracuje v režimu dálkového ovládání, na-<br>příklad z aplikační sběrnice.                                            |
| <b>€</b> • | Je aktivní systém s více čerpadly.                                                                                            |
|            | Řídící čerpadlo v systému s více čerpadly.                                                                                    |
|            | Řízená čerpací jednotka v systému s více čerpadly.                                                                            |
| ø          | Je aktivní nucený místní režim.<br>Čerpadlo nelze nastavit do režimu dálkového ovlá-<br>dání, například z aplikační sběrnice. |
|            | Rádiová komunikace zablokována.<br>Rádiová komunikace se zapíná/vypíná stisknutím<br>tlačítka připojení na 15 sekund.         |

Displej "Domů" lze definovat. Viz kapitola Obecná nastavení.

#### 8.5.1 Signalizace nízkého průtoku

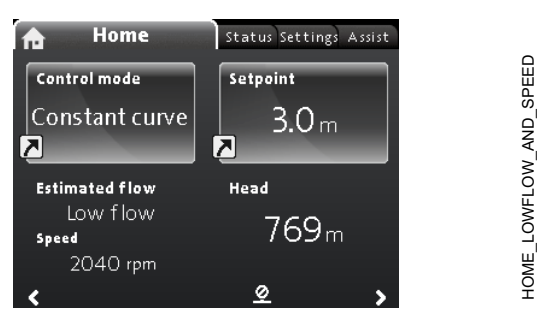

**Poznámka:** K dispozici pro čerpadla s výrobním kódem od 1838. K nízkému průtoku čerpadlem může dojít například v důsledku uzavření armatur. V případech, kdy je průtok nižší než 10 %, tedy příliš nízký pro měření vnitřním snímačem čerpadla, to bude uvedeno v menu "**Domů**". Otáčky pod indikací nízkého průtoku udávají, že čerpadlo stále běží.

Pokud je průtok dostatečně vysoký, aby jej mohlo čerpadlo změřit, displej "**Domů**" se vrátí do běžného stavu.

#### 8.6 Menu "Stav"

#### Navigace

UNDEF-010\_HOME\_US

"Domů" > "Stav"

Stiskněte 
a přejděte do menu "Stav" pomocí >. Toto menu nabízí následující stavové informace:

- Provozní stav
- Výkon čerpadla
- · Výkon a spotřeba energie
- Varování a alarm
- Měřič tepelné energie
- Provozní záznam
- · Osazené moduly
- Datum a čas
- Identifikace čerpadla
- · Systém více čerpadel.

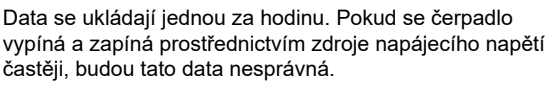

Pokud potřebujete čerpadlo spouštět a zastavovat častěji než jednou za hodinu, doporučujeme použít provozní režimy "**Zastavit**" a "**Normální**".

#### Navigace

- 1. Mezi dvěma dílčími menu přecházejte pomocí v nebo \*.
- 2. Dílčí menu vyberte pomocí tlačítka [OK] nebo >.
- 3. Do menu Stav se vraťte pomocí <.

Podrobné informace o "Měřič tepelné energie" jsou k dispozici v následující kapitole "Monitor tepelné energie".

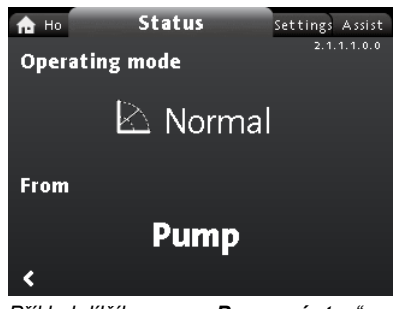

Příklad dílčího menu "**Provozní stav**" zobrazujícího čerpadlo běžící v běžném režimu v soustavě s více čerpadly.

#### 8.6.1 "Měřič tepelné energie"

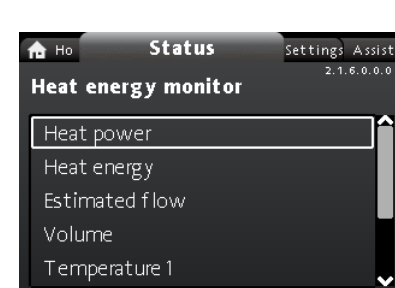

#### Navigace

#### "Domů" > Stav > "Měřič tepelné energie"

"Měřič tepelné energie" vypočítává spotřebu tepelné energie v soustavě. Podrobné informace naleznete v kapitole Monitor tepelné energie.

Informace o nastavení snímače vstupní teploty k monitorování tepelné energie naleznete v kapitole "Nastavení, analogový vstup".

Následující dílčí menu jsou probrána v následujících:

- Tepelná energie
- Odhadovaná průtok
- Přesnost hodnot.

#### "Tepelná energie"

| 🔒 Ho Status      | Settings Assist |
|------------------|-----------------|
| Heat energy      | 2.1.6.2.0.0     |
| Last logged (1): | 08 - 03 - 2090  |
| Latest year (1): | 1789 k₩h        |
| Entire life (1): | 1789 kWh        |
| Last logged (2): | 08 - 03 - 2090  |
| Latest year (2): | 1790 kW h       |
| Entire life (2): | 1790 kW h       |
| 1                |                 |

#### Navigace

#### "Domů" > "Stav" > "Měřič tepelné energie" > "Tepelná energie"

V jedné soustavě lze měřit topení i chlazení. Pokud je soustava použita k topení i chlazení, na displeji se automaticky zobrazí dvě počitadla.

Časové razítko data označuje nejnovější použití konkrétního počitadla.

Hodnota "**Poslední rok (2):**" představuje posledních 52 po sobě jdoucích týdnů, ve kterých bylo čerpadlo napájeno. Uživatel může hodnotu resetovat ručně. Viz kapitola "Odstranit historii".

#### "Odhadovaný průtok, přesnost"

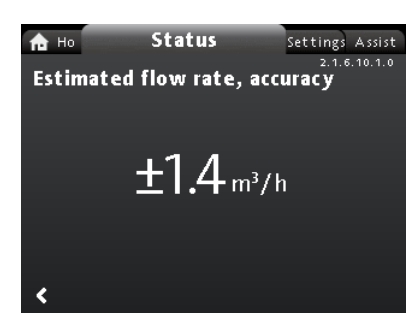

#### Navigace

# "Domů" > "Stav" > "Měřič tepelné energie" > "Odhadovaná průtok"

Interní snímač odhaduje rozdíl v tlaku mezi vstupním a výtlačným hrdlem čerpadla. Měření není přímým měřením diferenčního tlaku, ale při znalosti hydraulické konstrukce čerpadla lze odhadnout rozdíl tlaku mezi vstupem a výtlakem čerpadla.

Další informace naleznete v kapitole Přesnost odhadu průtoku.

#### "Přesnost hodnot"

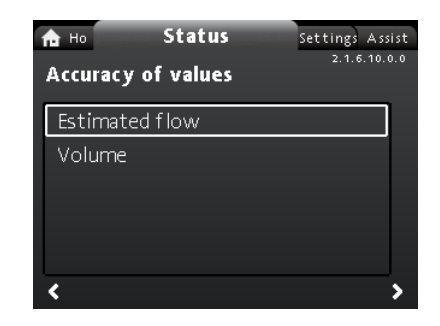

#### Navigace

"Domů" > "Stav" > "Měřič tepelné energie" > "Přesnost hodnot" Toto menu nabízí následující možnosti:

- Odhadovaná průtok
- Objem.

Dílčí menu vyberte pomocí v nebo \*.

Toto menu umožňuje zobrazit toleranci aktuálního průtoku a přesnost průměrného objemu za posledních 52 po sobě jdoucích týdnů ("**Min. rok:**") a za celou životnost čerpadla.

#### 8.7 Menu "Nastavení"

| A Ho Status Settings | Assist      |
|----------------------|-------------|
|                      | 3.1.0.0.0.0 |
| Cotraint             | ~           |
| serpoint             |             |
| Operating mode       |             |
| Control mode         |             |
| Controller settings  |             |
| FLOW <i>LIMIT</i>    |             |
|                      | >           |

#### Navigace

"Domů" > "Nastavení" Stiskněte 
a jděte na menu "Nastavení" s >. Toto menu nabízí následující možnosti:

- Požad. hodnota
- Provozní režim
- Režim regulace
- Nastavení ovladače, nikoli model A
- FLOW LIMIT
- Automat. noční redukov. provoz
- · Analogový vstup
- Reléové výstupy
- · Vliv nastavené hodnoty
- · Bus komunikace
- Obecná nastavení.

Mezi dvěma dílčími menu přecházejte pomocí v nebo \*.

Čeština (CZ)

#### 8.7.1 "Požad. hodnota"

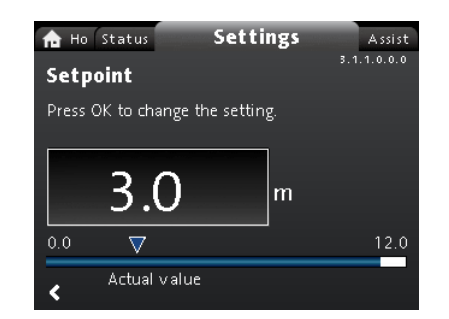

### Navigace

"Domů" > "Nastavení" > "Požad. hodnota"

#### Nastavení

- 1. Stiskněte [OK].
- Zvolte číslici pomocí tlačítek < a > a upravte pomocí ~ nebo
   .
- 3. Pro uložení stiskněte [OK].

Požadovanou hodnotu můžete nastavit s přesností na 0,1 metru. Dopravní výška čerpadla proti zavřené armatuře činí požadovanou hodnotu.

Požadovanou hodnotu nastavte tak, aby odpovídala požadavkům obsluhované soustavy. Příliš vysoké nastavení má za následek hluk v soustavě, zatímco nízké nastavení způsobuje nedostatečné vytápění nebo chlazení soustavy.

| Řídicí režim        | Měřicí jednotka |
|---------------------|-----------------|
| Proporcionální tlak | m, ft           |
| Konstantní tlak     | m, ft           |
| Konstantní teplota  | °C, °F, K       |
| Konstantní křivka   | %               |

#### 8.7.2 "Provozní režim"

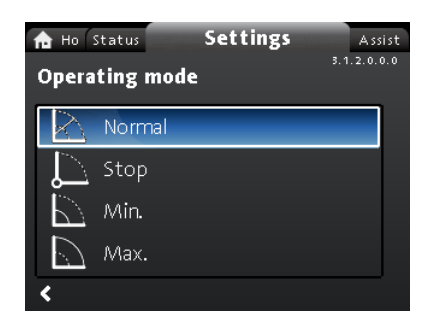

Navigace

"Domů" > "Nastavení" > "Provozní režim" Toto menu nabízí následující možnosti:

- Normální
- Zastavit
- Min.
- Max.

#### Nastavení

- 1. Zvolte provozní režim pomocí v nebo \*.
- 2. Pro uložení stiskněte [OK].

Podrobné informace o provozních režimech naleznete v kapitole Provozní režimy.

#### 8.7.3 "Režim regulace"

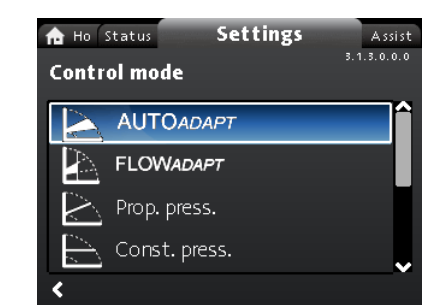

#### Navigace

#### "Domů" > "Nastavení" > "Režim regulace"

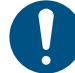

Aby bylo možné aktivovat řídicí režim, musí být provozní režim nastaven na "Normální".

#### Toto menu nabízí následující možnosti nastavení:

- AUTOADAPT (čerpadlo se spustí s nastavením od výrobce)
- FLOWADAPT
- **Proporc.tlak** (proporcionální tlak)
- Konst. tlak (konstantní tlak)
- Konst. tepl. (konstantní teplota)
- Rozdíl tepl. (diferenční teplota)
- Konstantní průtok (k dispozici pro čerpadla s výrobním kódem od 1838)
- Konst. křivka.

#### Nastavení

- 1. Zvolte řídící režim pomocí v nebo \*.
- 2. Řídicí režim aktivujte stisknutím [OK].

Podrobnosti o jednotlivých řídicích režimech naleznete v kapitole Řídicí režimy.

#### Požadovaná hodnota

Po výběru požadovaného řídicího režimu lze v dílčím menu "AUTOADAPT " nastavit požadovanou hodnotu pro všechny řídicí režimy mimo FLOWADAPTa **Požad. hodnota**. Viz kapitola "Požadovaná hodnota".

#### Funkce řídicího režimu

Všechny řídicí režimy kromě "**Konst. křivka**" můžete kombinovat s automatickým redukovaným nočním provozem. Viz kapitola "Automatický redukovaný noční provoz".

Funkci FLOWLIMIT můžete také kombinovat s řídicími režimy zmíněnými výše. Viz kapitola "FLOW <sub>LIMIT</sub>".

#### 8.7.4 "Nastavení ovladače"

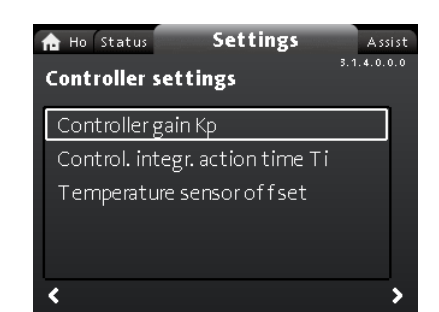

Není k dispozici pro MAGNA3 model A.

#### Navigace

"Domů" > "Nastavení" > "Nastavení ovladače"

Toto menu nabízí následující možnosti:

- Přírůstek ovladače Kp
- Ovl. integr. čas akce Ti
- Posun teplotního snímače (k dispozici pro čerpadla s výrobním kódem od 1838)

#### Nastavení

- 1. Zvolte "Nastavení ovladače" s ➤ nebo ヘ a stiskněte [OK].
- Zvolte "Přírůstek ovladače Kp", "Ovl. integr. čas akce Ti" nebo "Posun teplotního snímače" s v nebo ^. Stiskněte [OK].
- 3. Nastavení spusťte stisknutím [OK].
- Zvolte číslici pomocí tlačítek < a > a upravte pomocí < nebo</li>
   ^.
- 5. Pro uložení stiskněte [OK].

Změna hodnot zesílení a integrační časové konstanty ovlivní všechny režimy řízení. Jestliže režim řízení změníte zpět na jiný režim řízení, změňte hodnoty zesílení a integrační časové konstanty zpět na tovární nastavení.

Nastavení od výrobce pro všechny ostatní režimy řízení:

Zesílení, K<sub>p</sub>, je rovno 1.

Integrační časová konstanta, T<sub>i</sub>, je rovna 8.

Níže uvedená tabulka uvádí doporučená nastavení řídicí jednotky: Pokud jako jeden ze snímačů použijete zabudovaný snímač teploty, je nutno umístit čerpadlo co nejblíže ke spotřebiči.

| Soustaval | κ <sub>p</sub>                     |                                      |                                              |
|-----------|------------------------------------|--------------------------------------|----------------------------------------------|
| aplikace  | Otopná sou-<br>stava <sup>1)</sup> | Chladicí sou-<br>stava <sup>2)</sup> | Ti                                           |
|           | 0,5                                | - 0,5                                | 10 + 5<br>(L <sub>1</sub> + L <sub>2</sub> ) |
|           | - (                                | ),5                                  | 10 + 5<br>(L <sub>1</sub> + L <sub>2</sub> ) |
|           | 0,5                                | - 0,5                                | 30 + 5L <sub>2</sub>                         |

<sup>1)</sup> U otopných soustav se zvýšený výkon čerpadla projeví zvýšením teploty na snímači.

<sup>2)</sup> U chladicích soustav se zvýšený výkon čerpadla projeví snížením teploty na snímači.

<sup>3)</sup> Vestavěný snímač teploty.

- L1: Vzdálenost v metrech mezi čerpadlem a spotřebičem.
- L2: Vzdálenost v metrech mezi spotřebičem a snímačem.

#### Pokyny pro nastavení řídicí jednotky PI

U většiny aplikací bude tovární nastavení konstant zesílení a integrační časové konstanty řídicí jednotky zajišťovat optimální provoz čerpadla. V některých aplikacích však může být potřeba změnit nastavení řídicí jednotky.

Požadovaná hodnota je zobrazena na obrázcích níže.

| A Ho Status Settings               | Assist      |
|------------------------------------|-------------|
| Controller gain Kp                 | 3.1.4.1.0.0 |
| Set the gain Kp of the controller. |             |
| Press OK to change the setting.    |             |
| 1.0                                |             |
| -25.0 🗸                            | 25.0        |
|                                    |             |
| <                                  |             |

"Přírůstek ovladače Kp"

"Ovl. integr. čas akce Ti"

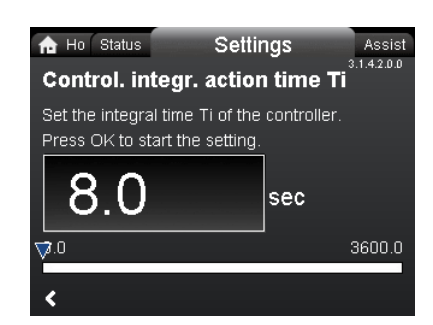

Postupujte následovně:

- Zvyšujte zesílení, dokud se motor nedostane do nestabilní provozní oblasti. Nestabilní provoz se projevuje kolísáním měřené hodnoty. Nestabilní provoz je postižitelný sluchem, protože se projevuje vibracemi. Některé soustavy jako např. soustavy řízení od teploty reagují pomalu, takže může trvat i několik minut, než se motor dostane do nestabilní provozní oblasti.
- Nastavte zesílení na polovinu hodnoty, při níž se motor dostal do nestabilní provozní oblasti.
- Snižujte integrační časovou konstantu až do okamžiku, kdy se motor dostane do nestabilní provozní oblasti.
- Integrační časovou konstantu nastavte na dvojnásobek hodnoty, při níž se motor dostal do nestabilní provozní oblasti.

#### Obecná pravidla

Jestliže regulátor reaguje příliš pomalu, zvyšte zesílení. Jestliže regulátor vibruje nebo vykazuje nestabilní chování, utlumte systém snížením zesílení nebo zvýšením integrační časové konstanty.

Model A:

Ke změně konstant zesílení a integrační časové konstanty regulátoru použijte Grundfos GO. Můžete nastavit pouze kladné hodnoty.

#### Modely B, C a D:

Nastavení regulace změňte pomocí displeje nebo Grundfos GO. Můžete nastavit kladné i záporné hodnoty. 8.7.5 " FLOW LIMIT"

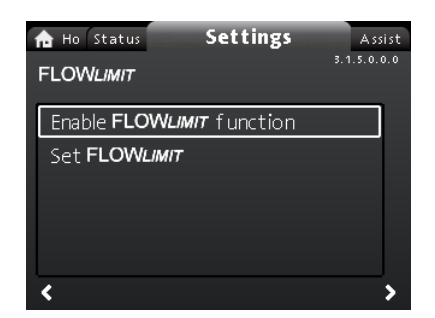

#### Navigace

"Domů" > "Nastavení" > " FLOW <sub>LIMIT</sub> "

- Toto menu nabízí následující možnosti:
- Aktivovat funkci FLOW LIMIT function
- Nastavit FLOW LIMIT

#### Nastavení

- Chcete-li tuto funkci aktivovat, zvolte "Enable FLOW LIMIT function" pomocí v nebo ^ a stiskněte [OK].
- 2. Chcete-li nastavit FLOW LIMIT, stiskněte [OK].
- Zvolte číslici pomocí tlačítek < a > a upravte pomocí < nebo</li>
- 4. Pro uložení stiskněte [OK].

Funkci FLOW *LIMIT* můžete také kombinovat s následujícími řídicími režimy:

- FLOWADAPT
- Proporc.tlak
- Konst. tlak
- Konst. tepl.
- Konst. křivka
- Rozdíl tepl.

Další informace o funkci FLOW <sub>LIMIT</sub> naleznete v kapitole FLOW LIMIT ·

#### "Automat. noční redukov. provoz"

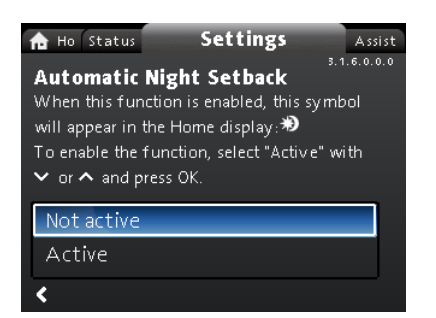

#### Navigace

#### "Domů" > "Nastavení" > "Automat. noční redukov. provoz" Nastavení

Chcete-li funkci aktivovat, vyberte "**Aktivní**" pomocí ∽ nebo ∧ a stiskněte [OK].

Další informace o funkci **Automat. noční redukov. provoz** naleznete v části Automatický redukovaný noční provoz.

#### 8.7.6 "Analogový vstup"

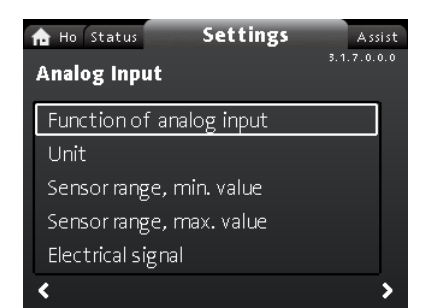

#### Navigace

"Domů" > "Nastavení" > "Analogový vstup" Toto menu nabízí následující možnosti:

- Funkce analogového vstupu
- Jednotka
- Rozsah snímače, min. hodnota
- Rozsah snímače, max. hodnota
- Elektrický signál.

#### Nastavení

- Zvolte "Funkce analogového vstupu" pomocí ~ nebo ^ a stiskněte [OK].
- 2. Zvolte funkci vstupu pomocí v nebo \*:
  - Neaktivní
  - Řízení na diferenciální tlak
  - Řízení na konstantní teplotu
  - Řízení od diferenční teploty
  - Měřič tepelné energie
  - Vliv externí nastavené hodnoty

Režim funkce aktivujte stisknutím [OK].
 Po výběru požadované funkce zadejte parametry snímače:

- 4. Do menu "Analogový vstup" se vraťte pomocí <.
- Nyní nastavte parametry snímače "Jednotka", "Rozsah snímače, min. hodnota", "Rozsah snímače, max. hodnota" a "Elektrický signál".
- Vyberte požadovaný parametr pomocí v nebo ^ a stiskněte [OK].
- Vyberte hodnotu nebo nastavte číslice pomocí v nebo na stiskněte [OK].
- 8. Do menu "Analogový vstup" se vraťte pomocí <.

**Poznámka:** K nastavení analogového vstupu můžete také použít menu **"Asistence"**. Zde vás průvodce provede jednotlivými kroky konfigurace. Viz kapitola "Nastavení, analogový vstup".

Další informace k "**Analogový vstup**", viz kapitola Analogový vstup.

Další informace o **"Měřič tepelné energie"** naleznete v kapitole Měřič tepelné energie.

#### 8.7.7 "Reléové výstupy"

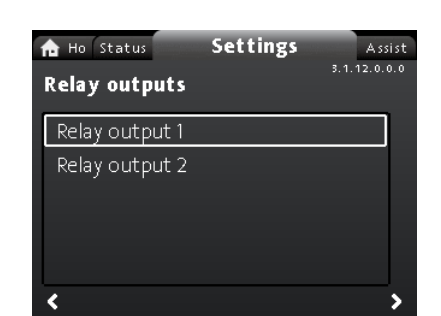

#### Navigace

"Domů" > "Nastavení" > "Reléové výstupy" Toto menu nabízí následující možnosti:

Reléový výstup 1

Reléový výstup 2.

#### Nastavení

- 1. Zvolte "Reléový výstup 1" pomocí ➤ nebo ^ a stiskněte [OK].
- 2. Zvolte funkci vstupu pomocí ∨ nebo ∧.
  - "Neaktivní" Signální relé je deaktivováno.
  - "Připraveno": Signální relé je aktivní, jestliže je čerpadlo v provozu nebo bylo nastaveno na stop, ale je připraveno k provozu.
  - "Alarm": Signální relé je aktivováno spolu s červenou signálkou na čerpadle.
  - "Provoz": Signální relé je aktivováno spolu se zelenou signálkou na čerpadle.
- 3. Pro uložení stiskněte [OK].

Opakujte kroky 1-3 pro "Reléový výstup 2".

Podrobné informace o funkci "**Reléové výstupy**" naleznete v kapitole Výstupy pro relé.

Provozní rozsahy pro řízení na proporcionální tlak a konstantní tlak jsou uvedeny na jednotlivých datových listech v *technickém katalogu MAGNA3*.

V provozním režimu s konstantní křivkou můžete řídit čerpadlo od minima do 100 %. Rozsah řízení závisí na minimálních otáčkách, výkonu a tlakovém omezení čerpadla.

#### 8.7.8 Provozní rozsah

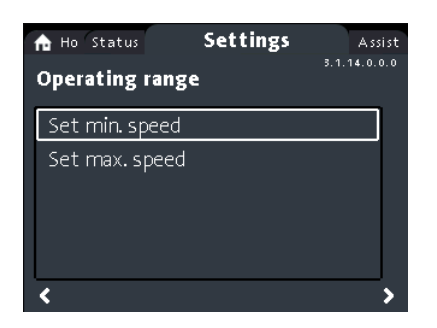

#### Navigace

"Domů" > "Nastavení" > "Provozní rozsah" Toto menu nabízí následující možnosti:

- Nastav min. otáčky
- Nastav max. otáčky.

#### Nastavení

Lze nastavit minimální i maximální křivku. Postupujte následovně:

- Zvolte "Nastav min. otáčky" pomocí v nebo ^ a stiskněte [OK].
- 2. Stiskněte [OK].
- Vyberte číslici pomocí tlačítek < a > a upravte pomocí < nebo</li>
   ^.
- 4. Pro uložení stiskněte [OK].

Opakujte kroky 1 až 4 pro funkci "Nastav max. otáčky".

#### 8.7.9 "Vliv nastavené hodnoty"

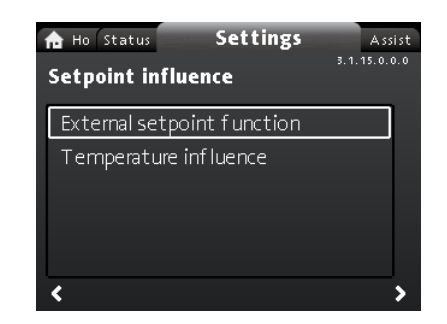

#### Navigace

"Domů" > "Nastavení" > "Vliv nastavené hodnoty" Toto menu nabízí následující možnosti:

- Funkce externí požad. hodnoty
- Teplotní vliv.
- "Funkce externí požad. hodnoty"

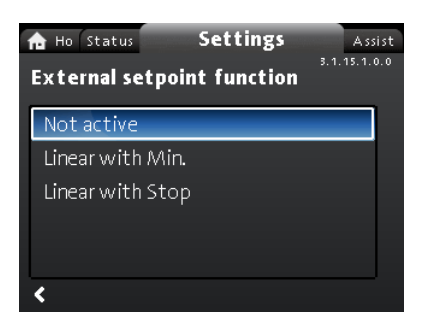

#### Navigace

"Domů" > "Nastavení" > "Vliv nastavené hodnoty" > "Funkce externí požad. hodnoty"

#### Nastavení

 Zvolte "Lineární s Min." nebo "Lineární se stop" (k dispozici pro čerpadla s výrobním kódem od 1838) pomocí v nebo na stiskněte [OK].

Poznámka: "Vliv externí nastavené hodnoty" může být povoleno, až když je analogový vstup nastaven na "Funkce externí požad. hodnoty".

Pokud je analogový vstup nastaven na vliv externí požadované hodnoty, funkce externí požadované hodnoty je automaticky aktivována pomocí **"Lineární s Min."**. Viz kapitola Analogový vstup. Podrobné informace o funkci **"Funkce externí požad. hodnoty"** naleznete v kapitole Externí funkce požadované hodnoty. **"Teplotní vliv"** 

# Navigace

"Domů" > "Nastavení" > "Vliv nastavené hodnoty" > "Teplotní vliv"

Toto menu nabízí následující možnosti:

- Neaktivní
- Aktivní, Tmax. = 50 °C
- Aktivní, Tmax. = 80 °C.

#### Nastavení

- 1. Zvolte "Teplotní vliv" pomocí v nebo A a stiskněte [OK].
- Vyberte požadovanou maximální teplotu pomocí v nebo na stiskněte [OK].

V případě aktivace této funkce v době, kdy čerpadlo pracuje v režimu regulace na proporcionální nebo na konstantní tlak, bude požadovaná hodnota dopravní výšky redukována v závislosti na teplotě čerpané kapaliny.

Funkci teplotní vliv je možno nastavit na teploty kapaliny nižší než 80 °C nebo 50 °C. Tyto teplotní limity se nazývají T<sub>max</sub>. Požadovaná hodnota se snižuje podle níže uvedené charakteristiky

v poměru k nastav. hodnotě (která je rovna 100 %).

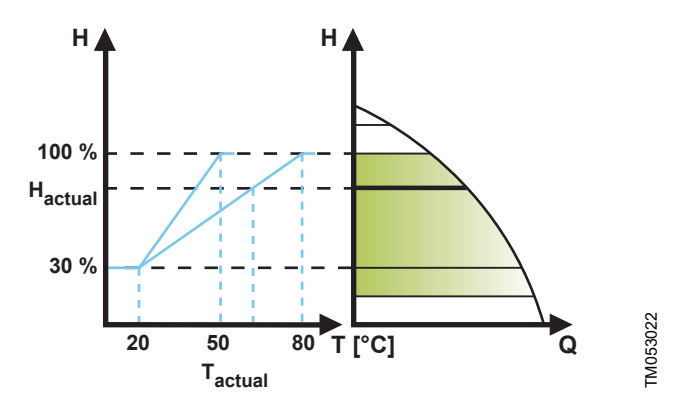

#### "Teplotní vliv"

Pro shora uvedený příklad byla zvolena hodnota  $T_{max.}$ = 80 °C. Aktuální teplota kapaliny  $T_{actual}zp$ ůsobuje to, že požadovaná hodnota dopravní výšky bude redukována ze 100 % na H<sub>actual</sub>.

#### Požadavky

Pro uplatnění funkce teplotního vlivu musejí být splněny tyto předpoklady:

- režim regulace na proporcionální tlak, konstantní tlak nebo konstantní křivku,
- · Čerpadlo instalováno v přívodním potrubí,

soustava s regulací teploty v přívodní potrubní větvi.

Vliv teploty je vhodný pro následující soustavy:

- Otopné soustavy s proměnnými průtoky (např. dvoutrubkové otopné soustavy), v nichž aktivace funkce vlivu teploty zajišťuje další snížení výkonu čerpadla v době, kdy jsou malé požadavky na teplo, a tudíž je také nižší teplota v přívodní potrubní větvi soustavy.
- Otopné soustavy s téměř konstantním průtokem (např. jednotrubkové otopné soustavy a systémy podlahového vytápění), v nichž nelze registrovat měnící se požadavky na teplo jako změny dopravní výšky čerpadla jako v případě dvoutrubkových soustav. V takových soustavách je výkon čerpadla možno regulovat pouze aktivací funkce teplotního vlivu.

#### Výběr maximální teploty

V soustavách s dimenzovanou teplotou přívodního potrubí:

- do 55 °C včetně zvolte maximální teplotu rovnou 50 °C,
- Při teplotách nad 55 °C zvolte maximální teplotu rovnou 80 °C.

Funkci teplotního vlivu nelze použít v klimatizačních soustavách a chladicích soustavách.

#### 8.7.10 "Bus komunikace"

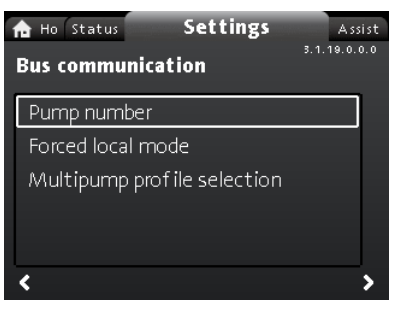

#### Navigation

"Domů" > "Nastavení" > "Bus komunikace" This menu offers the following options:

- Číslo čerpadla
- Vynucený místní režim
- Výběr profilu více čerpadel

#### "Číslo čerpadla"

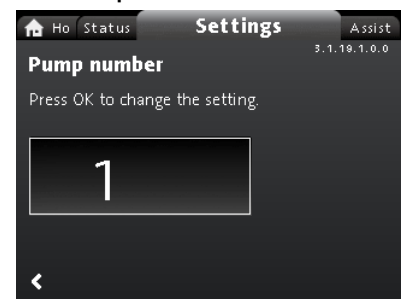

#### Navigation

"Domů" > "Nastavení" > "Bus komunikace" > "Číslo čerpadla" Setting

1. Press [OK] to start the setting. The pump allocates a unique number to the pump.

The unique number enables you to distinguish between the pumps in connection with bus communication.

| "Vvnucený místní režim" | • |
|-------------------------|---|
|-------------------------|---|

| n Ho Status      | Settings Assist             |
|------------------|-----------------------------|
| Forced local I   | 3.1.19.2.0.0<br>node        |
| lf you enable th | is mode, it is not possible |
| to control the p | ump externally.             |
|                  |                             |
| Enable           |                             |
| Disable          |                             |
|                  |                             |
|                  |                             |

#### Navigation

"Domů" > "Nastavení" > "Bus komunikace" > "Vynucený místní režim"

#### Setting

To enable the function, choose "**Umožnit**" with  $\checkmark$  or  $\land$  and press [OK]. To disable the function, choose "**Zakázat**" with  $\checkmark$  or  $\land$  and press [OK].

You can temporarily override remote commands from a building management systems to make local settings. Once you have disabled "**Vynucený místní režim**", the pump reconnects to the network when it receives a remote command from the building management system.

#### "Výběr profilu více čerpadel"

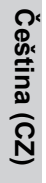

Ho Status
 Multipump profile selection
 Compatibility for models A, B, C
 Generic Grundfos profile
 Automatic

#### Navigation

<

"Domů" > "Nastavení" > "Bus komunikace" > "Výběr profilu více čerpadel"

Assist

This menu offers the following options:

- Kompatibilita modelů A, B, C
- Obecný profil Grundfos
- Automaticky.

#### Setting

Select mode with ➤ and ▲ and press [OK].

All settings must be done from the master pump.

Čerpadlo MAGNA3 model D dokáže automaticky rozpoznat stávající soustavu s čerpadly starších verzí nebo starší systém BMS a přizpůsobit se jim. Tuto funkci aktivujte výběrem možnosti "Automaticky" na displeji.

"Obecný profil Grundfos" potlačí automatické rozpoznání a čerpadlo je spuštěno jako MAGNA 3 model D. Pokud jsou však systém BMS nebo stávající čerpadla starších verzí, doporučujeme vybrat režim "Automaticky" nebo "Kompatibilita modelů A, B, C". See section Auto detection of CIM modules for further information on auto detection.

#### 8.7.11 "Obecná nastavení"

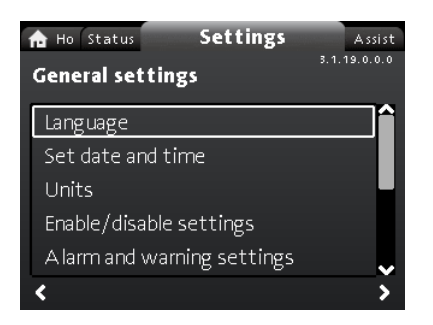

Navigace

"Domů" > "Nastavení" > "Obecná nastavení" Toto menu nabízí následující možnosti:

- Jazyk
- Nastavit datum a čas
- Jednotky
- Povolit/blokovat nastavení
- Nastavení alarmů a varování
- Vymazat historii
- Definovat displej Domů
- Jas displeje
- Návrat k továrnímu nastavení
- Spustit průvodce spouštěním.

#### "Jazyk"

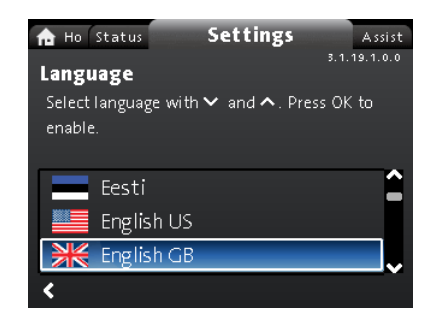

#### Navigace

#### "Domů" > "Nastavení" > "Obecná nastavení" > "Jazyk" Nastavení

- 1. Zvolte jazyk pomocí v a ^.
- 2. Jazyk aktivujte stisknutím [OK].

Displej může ukazovat text v některé z následujících jazykových verzí:

- Bulharština
- Chorvatština
- Čeština
- Dánština
- Holandština
- Angličtina
- Estonština
- Finština
- Francouzština
- Němčina
- Řečtina
- Maďarština
- Italština
- Japonština
- Korejština
- Lotyština
- Litevština
- Polština
- Portugalština
- Rumunština
- Ruština
- Srbština
- Zjednodušená čínština
- Slovenština
- Slovinština
- Španělština
- Švédština
- Turečtina
- Ukrajinština.

Měřicí jednotky jsou automaticky změněny podle zvoleného jazyka.

#### "Nastavit datum a čas"

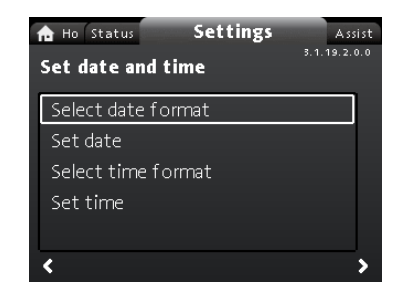

#### Navigace

"Domů" > "Nastavení" > "Obecná nastavení" > "Nastavit datum a čas"

Toto menu nabízí následující možnosti:

- Vyberte formát data
- Nastavení data
- Vyberte formát času
- Nastav čas.

#### Nastavení data

- Zvolte"Vyberte formát data" s v nebo ∧ a stiskněte [OK]. Zvolte "RRRR-MM-DD", "DD-MM-RRRR" nebo "MM-DD-RRRR".
- 2. Stisknutím < se vraťte do "Nastavit datum a čas".
- 3. Zvolte "Nastavení data" pomocí v nebo ^ a stiskněte [OK].
- 4. Zvolte číslici pomocí tlačítka < a > a upravte pomocí < or <.
- 5. Pro uložení stiskněte [OK].

#### Nastavení času

- Zvolte "Vyberte formát času" pomocí v nebo s a stiskněte [OK]. Zvolte "HH:MM 24hodinový" nebo "HH:MM am/pm 12hodinový".
- 2. Stisknutím < se vraťte do "Nastavit datum a čas".
- 3. Zvolte "Nastav čas" pomocí ∨ nebo ^ a stiskněte [OK].
- Zvolte číslici pomocí tlačítka < a > a upravte pomocí ~ nebo
   ^.
- 5. Pro uložení stiskněte [OK].

#### "Jednotky"

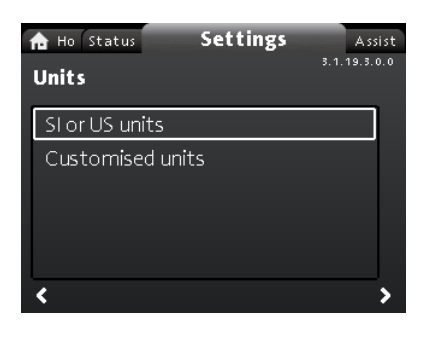

Navigace

"Domů" > "Nastavení" > "Obecná nastavení" > "Jednotky"

Toto menu nabízí následující:

- Jednotky SI nebo US
- Vlastní jednotky

V této nabídce lze vybrat mezi jednotkami SI a US. Nastavení lze provést obecně pro všechny parametry nebo je přizpůsobit jednotlivým parametrům:

- Tlak
- Diferenční tlak
- Dopravní výška
- Hladina
- Průtok
- objem
- Teplota
- Rozdíl tepl.
- Výkon
- Energie.

Nastavení, obecné

- Zvolte "Jednotky SI nebo US" pomocí v nebo ^ a stiskněte [OK].
- Zvolte jednotky SI nebo US pomocí v nebo na stiskněte [OK].
   Nastavení, upravené
- 1. Zvolte "Vlastní jednotky" pomocí ➤ nebo ∧ a stiskněte [OK].
- 2. Zvolte parametr a stiskněte [OK].
- 3. Zvolte jednotku pomocí ∨ nebo ∧. Stiskněte [OK].
- Na parametry se vraťte pomocí ≮. V případě potřeby zopakujte kroky 2–4.

Pokud jste zvolili **Jednotky SI nebo US**, upravené jednotky jsou resetovány.

"Povolit/blokovat nastavení"

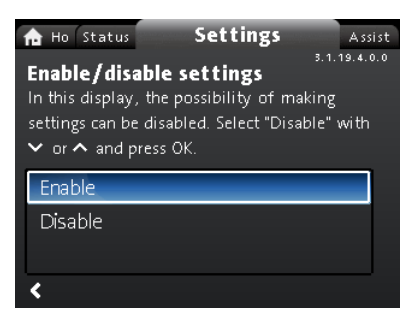

Navigation

"Domů" > "Nastavení" > "Obecná nastavení" > "Povolit/ blokovat nastavení"

- Setting
- Vyberte "Zakázat" pomocí v nebo na stiskněte [OK]. Čerpadlo je nyní uzamčeno pro nastavení. K dispozici je pouze displej "Domů".

V tomto displeji lze deaktivovat možnost provádění nastavení. Pro odemknutí čerpadla a umožnění nastavení stiskněte zároveň v a po dobu nejméně 5 sekund nebo nastavení znovu aktivujte v menu.

# Čeština (CZ)

# "Nastavení alarmů a varování"

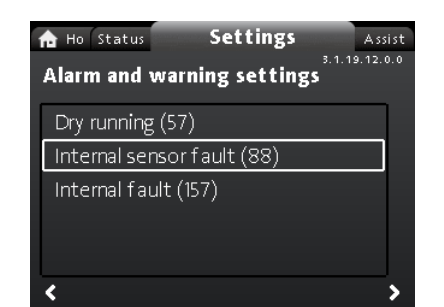

# Navigace

"Domů" > "Nastavení" > "Obecná nastavení" > "Nastavení alarmů a varování"

Toto menu nabízí následující:

- Provoz nasucho (57)
- Chyba interního snímače (88)
- Interní chyba (157).

"Chyba interního snímače (88)"

# Navigace

"Domů" > "Nastavení" > "Obecná nastavení" > "Chyba interního snímače (88)"

# Nastavení

 Vyberte "Umožnit" nebo "Zakázat" pomocí ~ nebo ^ a stiskněte [OK].

V případě potíží snímače souvisejícím s kvalitou kapaliny může čerpadlo ve většině případů pokračovat v provozu s uspokojivým výkonem. V takových případech můžete deaktivovat "**Chyba** interního snímače (88)".

#### "Interní chyba (157)"

#### Navigace

"Domů" > "Nastavení" > "Obecná nastavení" > "Interní chyba (157)"

#### Nastavení

 Vyberte "Umožnit" nebo "Zakázat" pomocí ~ nebo ^ a stiskněte [OK].

Pokud jsou hodiny reálného času mimo provoz, například z důvodu vybití baterie, se zobrazí varování. Toto varování lze deaktivovat. "Vymazat historii"

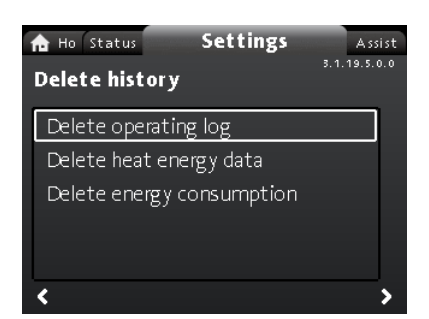

#### Navigace

"Domů" > "Nastavení" > "Obecná nastavení" > "Vymazat historii" Toto menu nabízí následující:

- Smazat pracovní záznam
- Smazat údaje o tepelné energii
- Smazat spotřebu energie.

# Nastavení

- 1. Vyberte dílčí menu pomocí < nebo > a stiskněte [OK].

Můžete odstranit údaje z čerpadla, např. jestliže je čerpadlo přesunuto do jiné soustavy nebo jestliže jsou požadovány nové údaje změnou soustavy.

# "Definovat displej Domů"

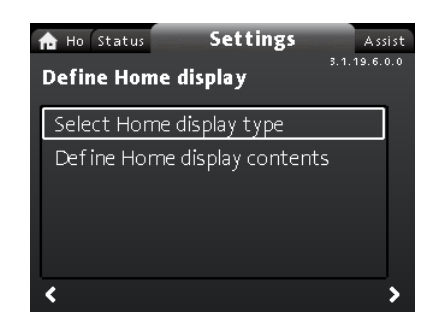

#### Navigace

"Domů" > "Nastavení" > "Obecná nastavení" > "Definovat displej Domů"

Toto menu nabízí následující:

- Vybrat typ displeje Domů
- Seznam dat
- Grafické znázornění
- Definovat obsah displeje Domů.
  - Seznam údajů.

V tomto menu může být displej "**Domů**" nastaven tak, aby ukazoval až čtyři uživatelem definované parametry nebo grafické ilustrace charakteristické křivky.

### Nastavení: "Vybrat typ displeje Domů"

- Zvolte "Vybrat typ displeje Domů" pomocí v nebo na stikněte [OK].
- 2. Zvolte "Seznam dat" pomocí v nebo \*. Stiskněte [OK].
- Na displeji se objeví seznam parametrů. Zvolte nebo zrušte pomocí [OK].
- 4. Vraťte se do "Vybrat typ displeje Domů" pomocí <.
- Zvolte "Grafické znázornění" pomocí v nebo na stiskněte [OK].
- 6. Zvolte požadovanou křivku. Pro uložení stiskněte [OK].

Pro specifikaci obsahů jděte na "Definovat obsah displeje Domů". Nastavení: "Definovat obsah displeje Domů"

- 2. Nastavte "Seznam údajů" pomocí ➤ nebo ヘ. Stiskněte [OK].
- Na displeji se objeví seznam parametrů. Zvolte nebo zrušte pomocí [OK].

Vybrané parametry jsou nyní zobrazeny v menu "**Domů**". Viz níže uvedený obrázek. Šipka označuje, že parametr odkazuje na menu "**Nastavení**" a funguje jako rychlý odkaz pro rychlá nastavení.

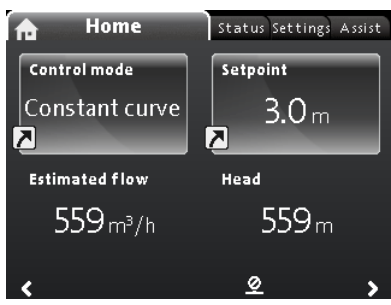

Příklad: Parametry menu "Domů"

"Jas displeje"

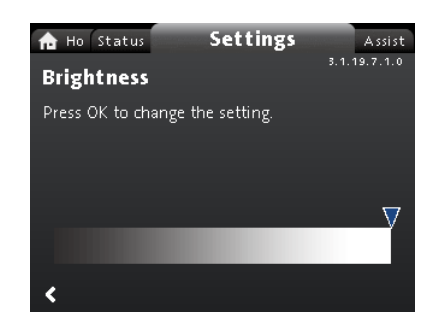

# Navigace

"Domů" > "Nastavení" > "Obecná nastavení" > "Jas displeje" Nastavení

- 1. Stiskněte [OK].
- 2. Nastavte jas pomocí < a >.
- 3. Pro uložení stiskněte [OK].

#### "Návrat k továrnímu nastavení"

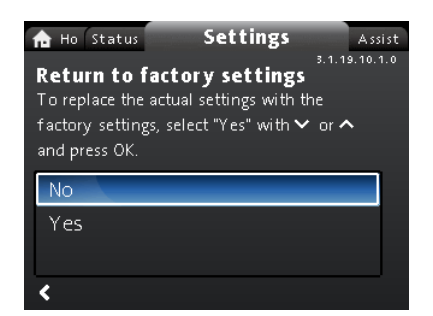

#### Navigace

"Domů" > "Nastavení" > "Obecná nastavení" > "Návrat k továrnímu nastavení"

#### Nastavení

Chcete-li přepsat aktuální nastavení pomocí továrního nastavení, vyberte "**Ano**" pomocí **v** nebo **^** a stiskněte [OK].

Je možné vyvolat tovární nastavení a přepsat aktuální nastavení. Všechna nastavení uživatele v menu "**Nastavení**" a "**Asistence**" budou vrácena zpět na tovární nastavení. To zahrnuje i jazyk, jednotky, nastavení analogového vstupu, funkci více čerpadel apod. "**Spustit průvodce spouštěním"** 

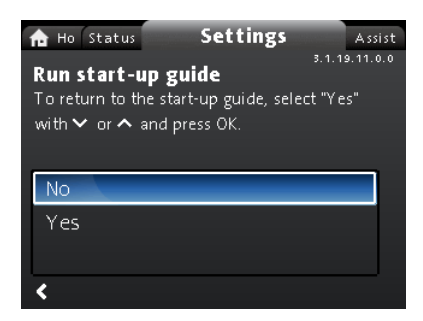

#### Navigace

"Domů" > "Nastavení" > "Obecná nastavení" > "Spustit průvodce spouštěním"

#### Nastavení

Chcete-li spustit průvodce spouštěním, vyberte "**Ano**" pomocí **v** nebo **^** a stiskněte [OK].

Průvodce spuštěním se spustí automaticky při prvním spuštění čerpadla; průvodce spuštěním však můžete kdykoli později spustit pomocí tohoto menu.

Průvodce spuštěním vás provede obecnými nastaveními čerpadla, jako jsou jazyk, datum a čas.

#### 8.8 Menu "Asistence"

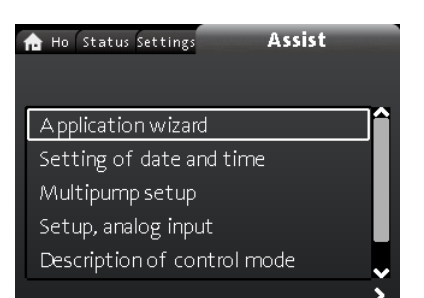

ASSIST\_MENU\_WITH\_APPLICATION\_WIZARD

# Navigace

"Domů" > "Asistence"

Stiskněte ⊛ a pomocí **Asistence** přejděte do menu "≻". Menu vás provede a nabídne vám následující:

- Průvodce aplikací (k dispozici pro čerpadla s výrobním kódem od 1838)
- Nastavení data a času
- Nastavení více čerpadel
- Nastavení, analogový vstup
- Popis řídícího režimu
- Asistované rady při poruše.

Menu "Asistence" provádí uživatele nastavením čerpadla. Každé dílčí menu obsahuje průvodce, který uživatele provede nastavením čerpadla.

#### 8.8.1 "Průvodce aplikací"

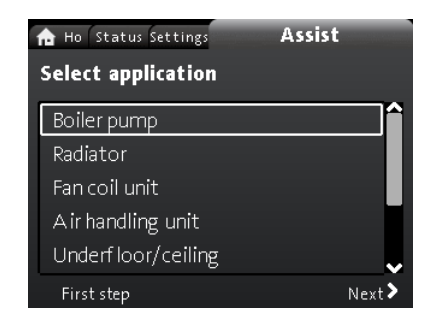

#### K dispozici pro čerpadla s výrobním kódem od 1838. Navigace

#### "Domů" > "Asistence" > "Průvodce aplikací"

Toto menu vás provede kompletním nastavením čerpadla a pomůže vám nastavit správný režim ovládání.

Aplikace dostupné v tomto menu:

- Kotelní čerpadlo
- Radiátor
- Ventilátorová jednotka
- Klimatizační jednotka
- Podlahové/stropní
- Horká voda
- Podzemní zdroj
- Chladicí čerpadlo.

#### Nastavení

- Zvolte soustavu, která se vztahuje na funkci čerpadla, pomocí v nebo \* a stiskněte tlačítko [OK] a potom \*.
- Zvolte charakteristiky platné pro danou soustavu pomocí v nebo ^ a stiskněte tlačítko [OK] a potom >.
- 3. V tomto postupu pokračujte až do dokončení nastavení.

Pokud chcete vybraný řídicí režim změnit, buď znovu spusťte "Průvodce aplikací", nebo řídicí režim zvolte v menu "Nastavení". Viz kapitola "Řídicí režim".

Menu aplikačního průvodce, které provede kompletní nastavení čerpadla a nastaví správný režim řízení je k dispozici v aplikaci Grundfos GO. To pomáhá provádět výše uvedená nastavení vzdáleně pomocí chytrých telefonů.

#### 8.8.2 "Nastavení data a času"

#### Navigace

#### "Domů" > "Asistence" > "Nastavení data a času"

Toto menu vás provede nastavením času a data. Viz také kapitola "Nastavení data a času".

#### 8.8.3 "Nastavení více čerpadel"

| n Ho Status S                                      | ettings AS                                                 | sist       |
|----------------------------------------------------|------------------------------------------------------------|------------|
| Select mult<br>Select desired f<br>function can be | ipump function<br>unction. The multip<br>used for two pump | ump<br>os. |
| Alternating                                        | operation                                                  |            |
| Back-up ope                                        | eration                                                    |            |
| Cascade op                                         | eration                                                    |            |
| < Previous                                         | Step 2 of 9                                                | Next 🕽     |

#### Navigace

"Domů" > "Asistence" > "Nastavení více čerpadel" Toto menu nabízí následující:

- Střídavý provoz
- Záložní provoz
- Kaskádový provoz
- Bez funkce více čerpadel.

Nastavení: "Střídavý provoz", "Záložní provoz" a "Kaskádový provoz"

- Vyberte požadovaný provozní režim pomocí v nebo na stiskněte [OK].
- Nastavení více čerpadel dokončete pomocí podrobného průvodce.
- 3. Zkontrolujte zadané hodnoty.
- 4. Nastavení potvrďte a aktivujte stisknutím [OK].

Systém více čerpadel lze nastavit z vybraného čerpadla, které se potom stane řídicím čerpadlem. Zkontrolujte displej a určete řídicí čerpadlo v systému s více čerpadly. Viz obrázek níže a kapitola "Dům".

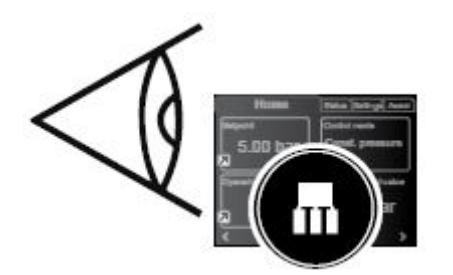

Identifikace řídicího čerpadla v systému s více čerpadly

Zdvojené čerpadlo je z výroby nastaveno na funkci více čerpadel. Zde je hlava čerpadla I definována jako řídicí čerpadlo. Řídicí čerpadlo identifikujte podle typového štítku. Viz níže uvedený obrázek.

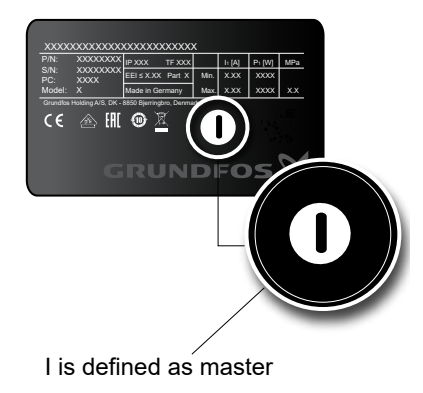

Identifikace řídicího čerpadla ve zdvojeném čerpadle

Podrobné informace o řídicích režimech naleznete v kapitole Funkce více čerpadel.

#### Nastavení: "Bez funkce více čerpadel"

- Vyberte "Bez funkce více čerpadel " pomocí ~ nebo ~ a stiskněte [OK].
- 2. Čerpadla běží jako jednoduchá čerpadla.

#### 8.8.4 "Nastavení, analogový vstup"

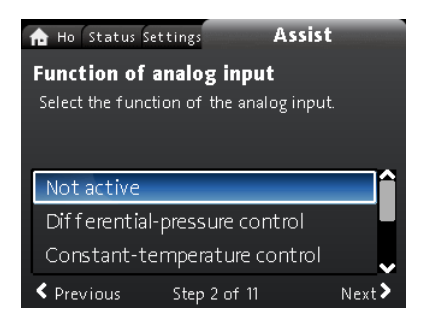

#### Navigace

FM067499

"Domů" > "Asistence" > "Nastavení, analogový vstup" Nastavení, příklad: "Analogový vstup" > "Měřič tepelné energie"

- Pro povolení vstupu snímače zvolte "Měřič tepelné energie" pomocí v nebo na stiskněte [OK].
- Nastavení vstupu snímače dokončete pomocí podrobného průvodce. Začněte výběrem jednotky snímače, viz obrázek níže, a skončete souhrnným displejem.
- 3. Zkontrolujte zadané hodnoty.
- 4. Nastavení potvrďte a aktivujte stisknutím [OK].

| ★ Ho Status Set<br>Unit<br>Select the unit of | ettings<br>of the sensor. | Assist |      |
|-----------------------------------------------|---------------------------|--------|------|
| °C<br>°F                                      |                           |        |      |
| < Previous                                    | Step 3 of 11              | Ne     | xt > |

Zobrazení jednotek

Další informace o "**Měřič tepelné energie**" naleznete v kapitole Monitor tepelné energie a o "**Tepelná energie**" v kapitole "Tepelná energie".

# 8.9 "Popis řídícího režimu"

#### Navigace

"**Domů**" > "**Asistence**" > "**Popis řídícího režimu**" Toto menu popisuje možné režimy řízení.

# 8.10 "Asistované rady při poruše"

#### Navigace

### "Domů" > "Asistence" > "Asistované rady při poruše"

Toto menu poskytuje průvodce a nápravná opatření v případě selhání čerpadel.

# 9. Servis výrobku

# Před demontáží

#### VAROVÁNÍ

Úraz elektrickým proudem

Smrt nebo závažná újma na zdraví

- Nejméně 3 minuty před započetím jakékoli práce na výrobku vypněte napájecí napětí.
- Hlavní vypínač zajistěte v poloze 0. Typ a požadavky dle specifikace normy 5,3.2.

#### VAROVÁNÍ

# Úraz elektrickým proudem

Smrt nebo závažná újma na zdraví

Zajistěte, aby ostatní čerpadla nebo zdroje nevynucovala průtok čerpadlem, i když je čerpadlo zastaveno. To způsobí, že motor bude pracovat jako generátor a bude generovat napětí.

# VAROVÁNÍ

Magnetické pole

Smrt nebo závažná újma na zdraví

 Osoby s kardiostimulátorem musí dbát při demontáži tohoto výrobku zvýšené opatrnosti během manipulace s magnetickými materiály vestavěnými do rotoru.

### 9.1 Snímač diferenčního tlaku a teploty

Čerpadlo zahrnuje snímač diferenčního tlaku a teploty. Snímač se nachází uvnitř tělesa čerpadla v kanálku mezi sací a výtlačnou stranou. Snímače zdvojených čerpadel jsou připojeny ke stejnému kanálu a čerpadla proto registrují stejný diferenční tlak a teplotu. Snímač pošle přes kabel elektrický signál pro diferenční tlak čerpadla a pro teplotu kapaliny řídicí jednotce v ovládací skříni. Pokud snímač selže, čerpadlo dále používá poslední měření ze snímače a pracuje na jeho základě. V dřívějších verzích softwaru, modelu A, v případě poruchy snímače běží čerpadlo při maximálních otáčkách.

Po opravení chyby bude čerpadlo nadále pracovat podle nastavených parametrů.

Snímač diferenčního tlaku a teploty nabízí zásadní výhody:

- přímou zpětnou vazbu na displej čerpadla,
- kompletní řízení čerpadla,
- měření zátěže čerpadla pro přesné a optimální řízení s důsledkem vyšší energetické účinnosti.

# 9.2 Stav externího snímače

V případě chybějícího signálu snímače:

- Čerpadla vyrobená před týdnem 4, 2016: Čerpadlo běží při maximálních otáčkách.
- Čerpadla vyrobená po týdnu 4, 2016: Čerpadlo běží na 50 % jmenovitých otáček.

#### 9.3 Demontáž konektoru

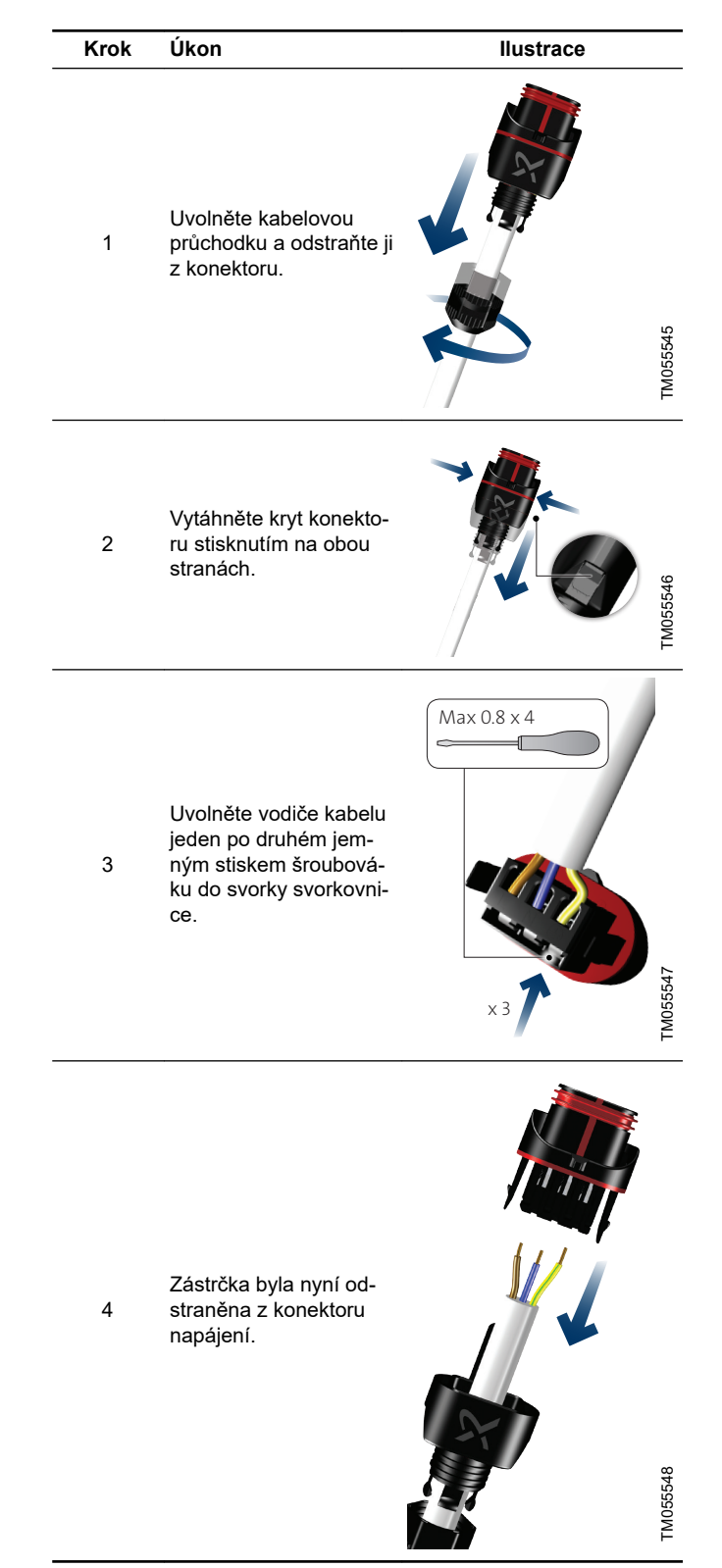

# 10. Hledání chyb výrobku

# 10.1 Provozní signalizace Grundfos Eye

| Grundfos Eye | Signalizace                                                             | Příčina                                                                        |
|--------------|-------------------------------------------------------------------------|--------------------------------------------------------------------------------|
| 0            | Signálky nesvítí.                                                       | Napájení je vypnuto.<br>Čerpadlo neběží.                                       |
| Ô            | Dvě protilehlé zelené signálky rotují ve směru otáče-<br>ní čerpadla.   | Napájení je zapnuto.<br>Čerpadlo běží.                                         |
|              | Dvě protilehlé zelené signálky trvale svítí.                            | Napájení je zapnuto.<br>Čerpadlo neběží.                                       |
| Ô            | Jedna žlutá signálka běží ve směru otáčení čerpa-<br>dla.               | Varování.<br>Čerpadlo běží.                                                    |
|              | Jedna žlutá signálka stále svítí.                                       | Varování.<br>Čerpadlo se vypnulo.                                              |
| ۲            | Dvě protilehlé červené signálky blikají současně.                       | Alarm.<br>Čerpadlo se vypnulo.                                                 |
| •            | Jedna zelená signálka uprostřed stále svítí (kromě ji-<br>né indikace). | Dálkově řízeno.<br>Čerpadlo je v současné době ovládáno pomocí<br>Grundfos GO. |

#### Signály z Grundfos Eye

Provozní stav čerpadla během jeho komunikace s dálkovým ovládáním indikuje Grundfos Eye na provozním panelu.

| Signalizace                                       | Popis                                                                                                    | Grundfos Eye |
|---------------------------------------------------|----------------------------------------------------------------------------------------------------|--------------|
| Zelená signálka ve středu rychle bliká čtyřikrát. | Jedná se o signál zpětné vazby, který čerpadlo vysílá,<br>aby zajistilo vlastní identifikaci.                                                              |              |
| Zelená signálka ve středu průběžně<br>bliká.      | S čerpadlem zkouší komunikovat ovladač Grundfos GO<br>nebo jiné čerpadlo. Umožněte komunikaci stisknutím<br>[OK] na provozním panelu čerpadla.             |              |
| Zelená signálka ve středu stále svítí.            | Dálkové ovládání pomocí ovladače Grundfos GO pro-<br>střednictvím rádia. Čerpadlo komunikuje s ovládáním<br>Grundfos GO prostřednictvím rádiového spojení. |              |

# 10.1.1 Provozní údaje týkající se soustavy s více čerpadly

Při připojení ke Grundfos GO Remote v konfiguraci s více čerpadly a výběru "zobrazení systému" bude Grundfos GO Remote signalizovat provozní stav soustavy, nikoli stav samotného čerpadla. Proto se signálka v Grundfos GO Remote může lišit od signálky zobrazené na ovládacím panelu čerpadla. Viz níže uvedená tabulka.

| Grundfos Eye, řídící čerpadlo | Grundfos Eye, řízená čerpací jednotka | Grundfos Eye, Grundfos GO Remote |
|-------------------------------|---------------------------------------|----------------------------------|
| Zelená                        | Zelená                                | Zelená                           |
| Zelenožlutá                   | Žlutá/červená                         | Žlutá                            |
| Žlutá/červená                 | Zelenožlutá                           | Žlutá                            |
| Červená                       | Červená                               | Červená                          |

#### 10.2 Přehled poruch

#### VAROVÁNÍ

# Úraz elektrickým proudem

Smrt nebo závažná újma na zdraví

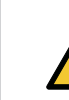

 Nejméně 3 minuty před započetím jakékoli práce na výrobku vypněte napájecí napětí. Hlavní vypínač zajistěte v poloze 0. Typ a požadavky dle specifikace normy 5,3.2.

# VAROVÁNÍ

# Úraz elektrickým proudem

- Smrt nebo závažná újma na zdraví
- Zajistěte, aby ostatní čerpadla nebo zdroje nevynucovala průtok čerpadlem, i když je čerpadlo zastaveno.

### POZOR

Uzavřená tlaková soustava

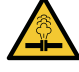

Menší nebo střední újma na zdraví
Před demontáží čerpadla vypusťte soustavu nebo zavřeto uzavírací voptilu pa obcu stranách čerpadl

zavřete uzavírací ventily na obou stranách čerpadla. Čerpaná kapalina v soustavě může dosahovat bodu varu a může být pod vysokým tlakem.

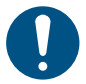

Pokud je napájecí kabel poškozen, musí jej vyměnit výrobce, servisní partner výrobce nebo podobně kvalifikovaná osoba.

Poruchovou indikaci můžete resetovat jedním z následujících způsobů:

- Po odstranění příčiny závady se čerpadlo vrátí do normálního provozu.
- Pokud závada zmizí sama od sebe, upozornění se automaticky resetuje.

Příčina poruchy je vždy uložena v registrační paměti čerpadla.

#### 10.3 Tabulka přehledu chyb

| Kódy varování<br>a alarmů                                 | Porucha                                                                                                    | Auto-<br>matický<br>reset a<br>restart | Odstranění                                                                                                    | Kódy varování<br>a alarmů                             | Porucha                                                                         | Auto-<br>matický<br>reset a<br>restart   | Odst                                                |
|-----------------------------------------------------------|----------------------------------------------------------------------------------------------------|----------------------------------------|----------------------------------------------------------------------------------------------------|-------------------------------------------------------|---------------------------------------------------------------------------------|------------------------------------------|-----------------------------------------------------|
| "Porucha v ko-<br>munikaci čer-                           | Porucha ko-<br>munikace<br>mezi různými                                                                                                    | Ano                                    | Kontaktujte servis<br>Grundfos, případně<br>čerpadlo vyměňte.<br>Zkontroluite zda čer-                                                                                                    | "Interní poru-<br>cha" (84, 85 a<br>157)<br>Varování" | Porucha v<br>elektronice<br>čerpadla.                                           | -                                        | Konta<br>Grune<br>čerpa                             |
| "Alarm"                                                   | částmi elektro-<br>niky.                                                                                                    |                                        | padlo pracuje v provo-<br>zu turbíny. Viz kód (29)<br>" <b>Nucené čerpání</b> ".                                                                                                    | ,,,,,,,,,,,,,,,,,,,,,,,,,,,,,,,,,,,,,,,               | Čerpadlo přijí-                                                                 |                                          | Zkon<br>zástro                                      |
| "Nucené čer-                                              | Ostatní čerpa-<br>dla nebo zdro-<br>je vynutí prů-                                                                                                    |                                        | Vypněte čerpadlo na<br>hlavním vypínači. Jes-<br>tliže svítí indikátor na<br>Grundfos Eye, čerpa-<br>dlo běží v režimu nuce-<br>ného čerpání.                                                                                                    | "Interní chyba<br>snímače" (88)<br>"Varování"         | má signál z in-<br>terního sníma-<br>če, který je<br>mimo normál-<br>ní rozsah. | -                                        | če. S<br>na za<br>čerpa<br>Sním<br>padne<br>rvis C  |
| pání" (29)<br>"Alarm"                                     | tok čerpa-<br>dlem, i když je<br>čerpadlo za-<br>staveno a vy-<br>pnuto.                                                                                                    | Ano                                    | Zkontrolujte, jestli nej-<br>sou vadné zpětné ve-<br>ntily, a v případě potře-<br>by je vyměňte.<br>Zkontrolujte správnou<br>polohu zpětných venti-<br>lů v soustavě, apod.                                                                                                    |                                                       |                                                                                 |                                          | Odpo<br>nál sr<br>nému<br>nálu (<br>20 m.<br>Jestli |
| " <b>Podpětí</b> " (40,<br>75)<br>" <b>Alarm</b> "        | Příliš nízké<br>napájecí na-<br>pětí na čerpa-<br>dle.                                                                                                    | Ano                                    | Zkontrolujte, zda je na-<br>pájecí napětí v urče-<br>ném rozsahu.                                                                                                    |                                                       | Čerpadlo přijí-                                                                 |                                          | vstup<br>sníma<br>odpov<br>Zkoni                    |
| "Zablokované<br>čerpadlo" (51)<br>"Alarm"                 | Čerpadlo je<br>zablokováno.                                                                                                    | Ano                                    | Demontujte čerpadlo a<br>odeberte cizí látky či<br>nečistoty, které brání<br>otáčení čerpadla.                                                                                                    | "Chyba exter-<br>ního snímače"<br>(93)<br>"Varování"  | má signál z<br>externího sní-<br>mače, který je<br>mimo normál-                 | -                                        | kabel<br>zený.<br>Zkont<br>připoj                   |
| "Vysoká teplo-<br>ta motoru"<br>(64)<br>"Alarm"           | Příliš vysoká<br>teplota ve vi-<br>nutí statoru.                                                                                                    | Ne                                     | Kontaktujte servis<br>Grundfos, případně<br>čerpadlo vyměňte.                                                                                                    |                                                       | ni rozsah.                                                                      | sním<br>přípa<br>te. V<br>difer<br>ploty | sníma<br>přípa<br>te. Viz<br>difere<br>ploty.       |
| "Interní poru-<br>cha" (72 a 155)<br>"Alarm"              | <ul> <li>Vnitřní porucha v elektronice čerpadla.</li> <li>Nepravidelnosti v napájecím napětí mohou způsobit alarm 72.</li> <li>Přetížení výstupu 24 V ss. může způsobit alarm 72. Viz kapitola Vstupní a výstupní komunikace.</li> </ul> | Ano                                    | V aplikaci, která vynu-<br>cuje průtok čerpadlem,<br>může dojít k vířivému<br>proudění.<br>Zkontrolujte, zda není<br>snímač zablokován<br>usazeninami. K tomu<br>může dojít, pokud čer-<br>paná kapalina obsahu-<br>je nečistoty.<br>Čerpadlo vyměňte, pří-<br>padně kontaktujte se-<br>rvis Grundfos. | - Celé al                                             | armu neaktivuje                                                                 | žádné va                                 | Sním<br>ale ar<br>nebyl<br>Sním<br>padne<br>rvis G  |
| "Přepětí" (74)<br>"Alarm"                                 | Příliš vysoké<br>napájecí na-<br>pětí na čerpa-<br>dle.                                                                                                    | Ano                                    | Zkontrolujte, zda je na-<br>pájecí napětí v urče-<br>ném rozsahu.                                                                                                    |                                                       |                                                                                 |                                          |                                                     |
| "Por. komun.,<br>zdvoj. čerpa-<br>dlo" (77)<br>"Varování" | Komunikace<br>mezi čerpací-<br>mi jednotkami<br>je rušená ne-<br>bo přerušená.                                                                                                    | -                                      | Zkontrolujte, zda je<br>druhá čerpací jednotka<br>napájena nebo připoje-<br>na k napájení.                                                                                                    |                                                       |                                                                                 |                                          |                                                     |

Odstranění

Kontaktujte servis Grundfos, případně

čerpadlo vyměňte.

Zkontrolujte, zda jsou zástrčka a kabel správ-

ně zapojeny do sníma-

če. Snímač je umístěn

na zadní straně tělesa

Snímač vyměňte, případně kontaktujte se-. rvis Grundfos.

Odpovídá výstupní signál snímače nastavenému elektrickému signálu (0–10 V nebo 4–

Jestliže ne, změňte nastavení analogového vstupu nebo vyměňte snímač za jiný, který odpovídá nastavení. Zkontrolujte, zda není

kabel snímače poško-

Zkontrolujte kabelové

Snímač byl odstraněn, ale analogový vstup nebyl zablokován. Snímač vyměňte, případně kontaktujte se-. rvis Grundfos.

připojení čerpadla a snímače. Připojení v případě potřeby opravte. Viz kapitola Snímač diferenčního tlaku a te-

čerpadla.

20 mÀ)?

# 11. Příslušenství

# 11.1 Grundfos GO

Čerpadlo je určeno pro bezdrátovou radiovou nebo infračervenou komunikaci s ovládáním Grundfos GO. Ovládání Grundfos GO umožňuje nastavení funkcí a přístup k přehledům stavů, technickým informacím o výrobku a aktuálním provozním parametrům.

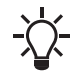

Rádiové spojení mezi čerpadlem a Grundfos GO je šifrováno pro ochranu před zneužitím.

Grundfos GO je dostupné na Apple App Storu a Google Play. Grundfos GO nahrazuje dálkové ovládání Grundfos R100. To znamená, že všechny výrobky podporované R100 jsou podporovány Grundfos GO.

Aplikace Grundfos GO v zařízeních může přímo komunikovat s čerpadlem pomocí připojení Bluetooth.

Grundfos GO můžete použít pro následující funkce:

- Odečet provozních údajů.
- Odečet varování a alarmů.
- Nastavení řídicího režimu.
- Nastavení požadované hodnoty.
- · Volba externího signálu požadované hodnoty.
- Přidělení čísla čerpadla, které umožňuje rozlišovat mezi čerpadly, která jsou připojena přes GENIbus.
- · Volba funkce digitálního vstupu.
- Generování zpráv ve formátu PDF.
- Funkce Assist (Asistence).
- Menu Průvodce aplikací
- · Nastavení více čerpadel.
- Zobrazení příslušné dokumentace.

Pokyny ohledně funkce a připojení k čerpadlu jsou obsaženy v samostatné instalační a provozní příručce uvádějící požadovaný typ nastavení Grundfos GO.

#### 11.2 Modul komunikačního rozhraní, CIM

Čerpadlo může komunikovat prostřednictvím bezdrátového připojení GENlair nebo komunikačního modulu.

To umožňuje, aby čerpadlo komunikovalo s jinými čerpadly a s různými typy síťových řešení.

Modul komunikačního rozhraní Grundfos umožňují čerpadlu připojení na standardní sítě fieldbus.

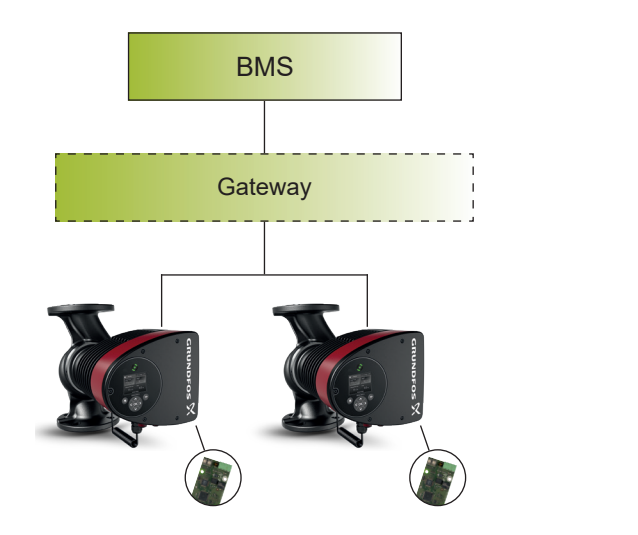

TM082054

Systém pro řízení budovy (BMS - building management system) se dvěma čerpadly připojenými paralelně

| Pol. | Popis |
|------|-------|
| 1    | BMS   |
| 2    | Brána |

Modul komunikačního rozhraní je přídavný komunikační propojovací modul.

Modul komunikačního rozhraní umožňuje přenos dat mezi čerpadlem a externím systémem, například BMS (systém řízení budov) nebo SCADA (nadřazený řídicí systém).

Modul komunikačního rozhraní komunikuje pomocí protokolů aplikačních sběrnic.

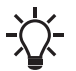

Brána je zařízení, které usnadňuje přenos dat mezi dvěma různými sítěmi na základě různých komunikačních protokolů.

Čerpadla starší než model C musí mít modul CIM namontován v řízeném i řídícím čerpadle. Čerpadla od modelu C mají integrovaný posilovací profil, který umožňuje sledovat data z řízeného čerpadla v čerpadle řídícím. Tento posilovací profil podporuje novější verze modulů CIM, takže stačí připojit modul CIM pouze na řídící čerpadlo. Moduly CIM podporující posilovací profil jsou uvedeny v přehledu níže.

#### Dostupné moduly pro komunikační rozhraní

| Modul   | Protokol fieldbus | Objednací číslo |
|---------|-------------------|-----------------|
| CIM 050 | GENIbus           | 96824631        |
| CIM 100 | LonWorks          | 96824797        |
| CIM 150 | PROFIBUS DP       | 96824793        |
| CIM 200 | Modbus RTU        | 96824796        |
| CIM 260 | EU 3G/4G mobilní  | 99439302        |
| CIM 280 | GRM 3G/4G         | 99439724        |
| CIM 300 | BACnet MS/TP      | 96893770        |
| CIM 500 | Ethernet          | 98301408        |

Pro zdvojená čerpadla použijte funkční profily zvyšovacího čerpadla.

Čeština (CZ

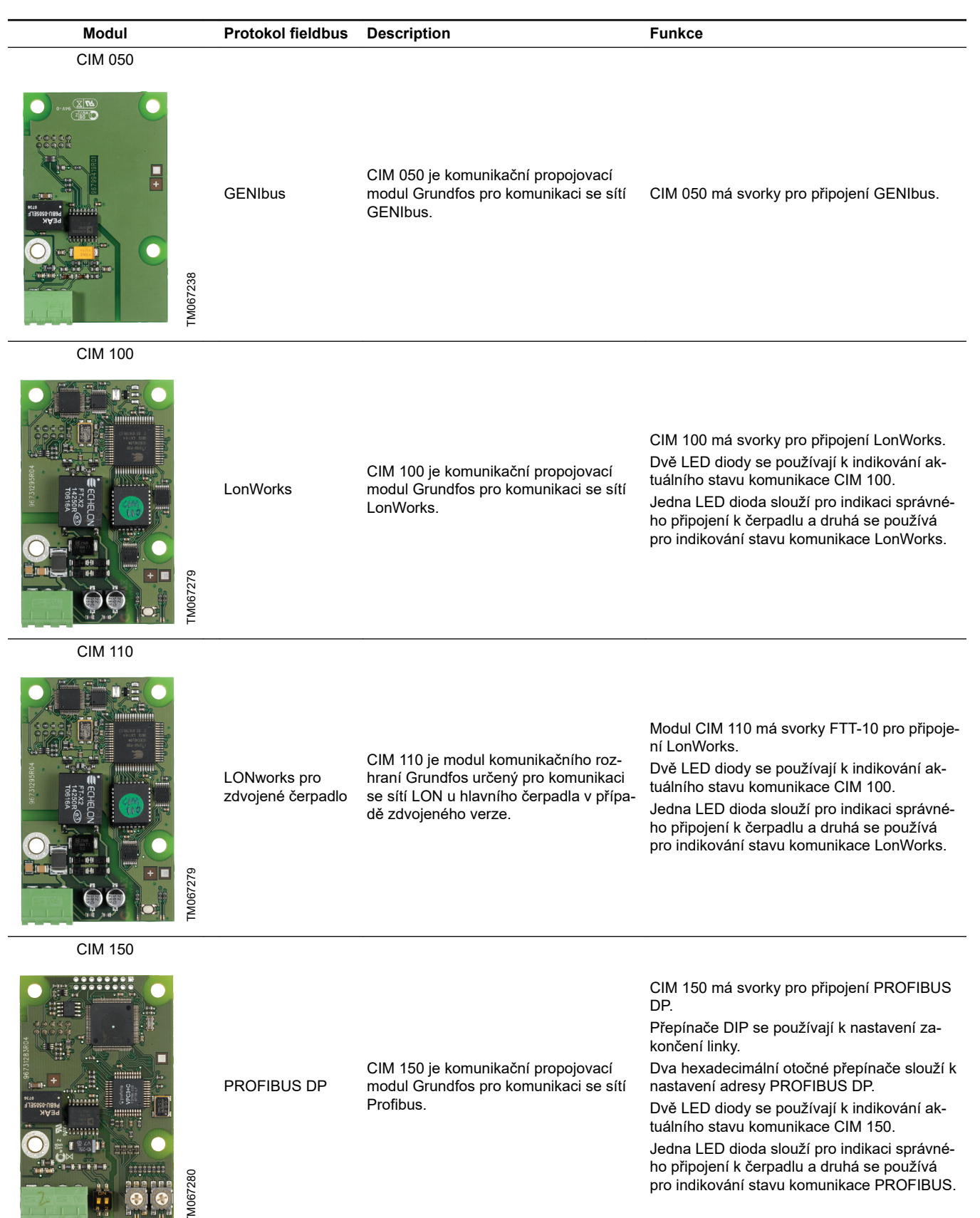

| Modul      | Protokol fieldbus | Description                                                                                                    | Funkce                                                                                                    |
|------------|-------------------|----------------------------------------------------------------------------------------------------|----------------------------------------------------------------------------------------------------|
| CIM 200    |                   |                                                                                                    |                                                                                                    |
| TM067281   | Modbus RTU        | CIM 200 je komunikační propojovací<br>modul Grundfos pro komunikaci se sítí<br>Modbus RTU.                                                                                                    | CIM 200 má svorky pro připojení Modbus.<br>Přepínače DIP se používají pro výběr parit-<br>ních a ukončovacích bitů, pro výběr přenoso-<br>vé rychlosti a pro nastavení zakončení linky.<br>Dva hexadecimální otočné přepínače slouží k<br>nastavení adresy Modbus.<br>Dvě LED diody se používají k indikování ak-<br>tuálního stavu komunikace CIM 200.<br>Jedna LED dioda slouží pro indikaci správné-<br>ho připojení k čerpadlu a druhá se používá<br>pro indikování stavu komunikace Modbus. |
| CIM 260-EU |                   |                                                                                                    |                                                                                                    |
| CIM 260    | EU 3G/4G mobilní  | CIM 260 je komunikační propojovací<br>modul Grundfos, který komunikuje s<br>použitím Modbus TCP přes mobilní da-<br>tový přenos do systému SCADA nebo<br>SMS komunikaci do mobilních telefonů.<br>CIM 260-EU je určený pouze pro Evropu | CIM 260 má slot pro SIM kartu a přípojku<br>SMA k mobilní anténě.<br>CIM 260 může být vybaven lithium-iontovou<br>baterií.<br>Dvě LED diody se používají k indikování ak-<br>tuálního stavu komunikace CIM 260. Jedna<br>LED dioda slouží pro indikaci správného při-<br>pojení k čerpadlu a druhá se používá pro indi-<br>kování stavu mobilní komunikace.<br><b>Poznámka</b> : SIM karta není součástí dodávky<br>modulu CIM 260.                                                              |

CIM 280-EU GIC GEN2

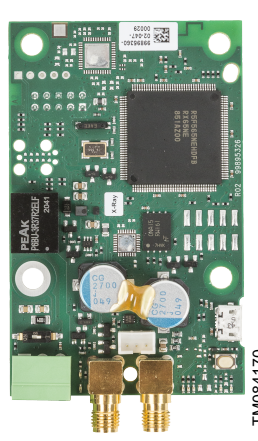

Mobilní GiC

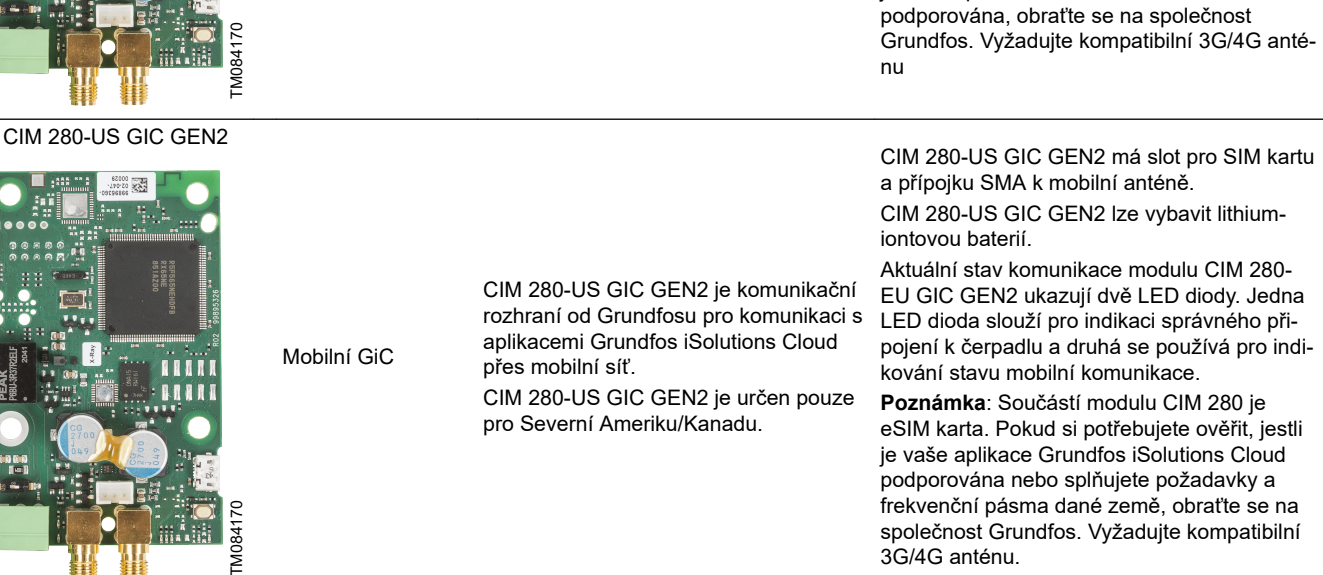

CIM 280-EU GIC GEN2 je komunikační

rozhraní od Grundfosu pro komunikaci s

aplikacemi Grundfos iSolutions Cloud

CIM 280-EU GIC GEN2 je určen pouze

přes mobilní síť.

pro Evropu

CIM 280-EU GIC GEN2 má slot pro SIM kartu

CIM 280-EU GIC GEN2 lze vybavit lithium-

Aktuální stav komunikace modulu CIM 280-

EU GIC GEN2 ukazují dvě LED diody. Jedna

LED dioda slouží pro indikaci správného při-

Poznámka: Součástí modulu CIM 280 je

pojení k čerpadlu a druhá se používá pro indi-

eSIM karta. Pokud si potřebujete ověřit, jestli je vaše aplikace Grundfos iSolutions Cloud

a přípojku SMA k mobilní anténě.

kování stavu mobilní komunikace.

iontovou baterií.

| Modul                                                                                                    | Protokol fieldbus | Description                                                                                                    | Funkce                                                                                                    |
|----------------------------------------------------------------------------------------------------|-------------------|----------------------------------------------------------------------------------------------------|----------------------------------------------------------------------------------------------------|
| CIM 300                                                                                                    | BACnet MS/TP      | CIM 300 je komunikační propojovací<br>modul Grundfos pro komunikaci se sítí<br>BACnet MS/TP.                                                                                                    | CIM 300 má svorky pro připojení BACnet<br>MS/TP.<br>Přepínače DIP se používají k nastavení pře-<br>nosové rychlosti a ukončení linky a k výběru<br>uživatelského čísla (Device Object Instance<br>Number).<br>Dva hexadecimální otočné přepínače slouží k<br>nastavení adresy BACnet.<br>Dvě LED diody se používají k indikování ak-<br>tuálního stavu komunikace CIM 300.<br>Jedna LED dioda slouží pro indikaci správné-<br>ho připojení k čerpadlu a druhá se používá<br>pro indikování stavu komunikace BACnet.                                                                                       |
| CIM 500                                                                                                    |                   |                                                                                                    |                                                                                                    |
| TM05783                                                                                                    | Ethernet          | CIM 500 je modul komunikačního roz-<br>hraní, který slouží k přenosu dat mezi<br>průmyslovou sítí Ethernet a produktem<br>Grundfos.<br>CIM 500 podporuje různé průmyslové<br>protokoly Ethernet:<br>PROFINET<br>Modbus TCP<br>BACnet IP<br>EtherNet/IP | CIM 500 podporuje různé průmyslové proto-<br>koly Ethernet. CIM 500 je konfigurován pomo-<br>cí vestavěného webového serveru s použitím<br>standardního webového prohlížeče v PC.                                                                                                    |
| CIM 550                                                                                                    |                   |                                                                                                    |                                                                                                    |
| The series of the series of th | Ethernet GiC      | CIM 550 Ethernet GIC interface je ko-<br>munikační rozhraní pro komunikaci s<br>aplikacemi Grundfos iSolutions Cloud<br>přes síť LAN a internet.                                                                                                    | CIM 550 Ethernet GIC disponuje portem RJ<br>45 pro připojení sítě LAN, portem RS 485 pro<br>budoucí podřazené připojení Modbus RTU a<br>bluetooth, který umožňuje zprovoznění přes<br>aplikaci Grundfos GO.<br>Aktuální stav komunikace přes CIM 550 zo-<br>brazují LED diody. Jedna LED dioda ukazuje<br>správné připojení k čerpadlu a druhá připojení<br>k aplikacím Grundfos iSolutions Cloud přes síť<br>LAN.<br>Pokud si potřebujete ověřit, jestli je vaše apli-<br>kace Grundfos iSolutions Cloud podporována<br>nebo jestli splňujete požadavky dané země,<br>obraťte se na společnost Grundfos. |

#### 11.2.2 Montáž modulu komunikačního rozhraní

# VAROVÁNÍ

Úraz elektrickým proudem

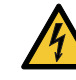

Smrt nebo závažná újma na zdraví

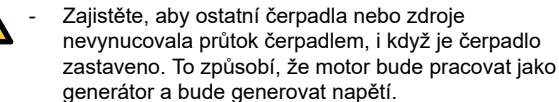

# VAROVÁNÍ

# Úraz elektrickým proudem

- Smrt nebo závažná újma na zdraví
- Nejméně 3 minuty před započetím jakékoli práce na výrobku vypněte napájecí napětí. Zajistěte, aby zdroj napájecího napětí nemohl být náhodně zapnut.

Síťový vypínač musí jít zablokovat v poloze 0. Typ a požadavky dle specifikace normy 5,3.2.

Čerpadla starší než model C musí mít modul CIM namontován v řízeném i řídícím čerpadle.

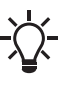

Čerpadla od modelu C spolu s novějšími verzemi modulů CIM vyžadují pouze montáž modulu CIM na řídící čerpadlo, nikoli na řízené. Viz kapitola Modul komunikačního rozhraní, CIM.

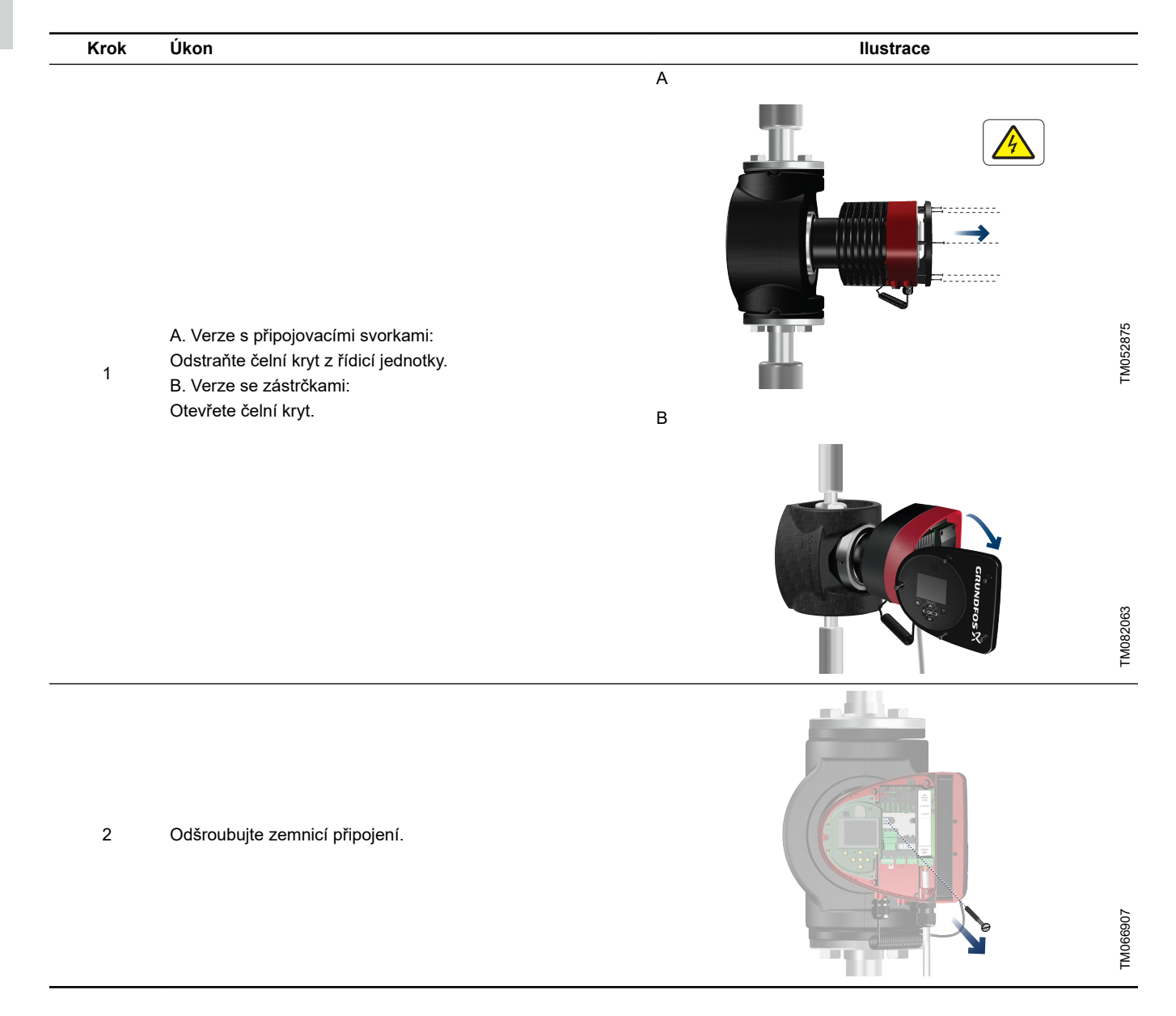

| Krok | Úkon                                                                                                    | Ilustrace |
|------|----------------------------------------------------------------------------------------------------|-----------|
| 3    | Nasaďte modul komunikačního rozhraní podle obrázku a kli-<br>kněte na něj.                                             | TM052914  |
| 4    | Utáhněte šroub upevňující modul komunikačního rozhraní a<br>zajistěte připojení uzemnění.                              | TADG2012  |
| 5    | Připojení k sítím fieldbus, viz samostatný instalační a provozní<br>návod pro požadovaný modul komunikačního rozhraní. |           |

TM052913

Čeština (CZ)

#### 11.2.3 Opětovné použití modulů komunikačního rozhraní

Modul komunikačního rozhraní v jednotce CIU použitý s čerpadly Grundfos MAGNA řady 2000 může být znovu použit v čerpadlech MAGNA3. Před použitím modulu komunikačního rozhraní v čerpadle modul nakonfigurujte znovu. Kontaktujte nejbližší pobočku firmy Grundfos.

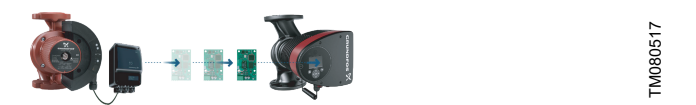

Opětovné použití modulu komunikačního rozhraní

#### 11.2.4 Automatické rozpoznání modulů komunikačního rozhraní

Pokud je čerpadlo v soustavě s více čerpadly nahrazeno novou verzí (modelem D), nové čerpadlo automaticky rozpozná, zda jsou stávající čerpadla, případně systém BMS starší, a náležitě se přizpůsobí.

K automatickému rozpoznání zdvojených čerpadel dojde, když je jedno z čerpadel nahrazeno a spárováno s novějším modelem než je stávající, tj. MAGNA3 model D. Nové čerpadlo automaticky rozpozná verzi modelu stávajícího čerpadla. Pokud je staré čerpadlo starší model, nové čerpadlo se přizpůsobí tak, aby bylo kompatibilní se starou soustavou.

Automatické rozpoznání lze ručně změnit, pokud je soustava řízena pomocí systému SCADA. Avšak při začlenění novějšího modelu do staršího uspořádání doporučujeme použít režim kompatibility. Další informace o správě automatického rozpoznání přímo na čerpadle naleznete v kapitole "Bus komunikace".

#### 11.2.5 Dálkové řízení od společnosti Grundfos

Grundfos Remote Management je snadno instalovatelné a nenákladné řešení pro bezdrátové monitorování a řízení produktů Grundfos. Je založeno na centrálně hostované databázi a webovém serveru s bezdrátovým sběrem dat přes modem GSM nebo GPRS. Systém vyžaduje pouze připojení k internetu, webový prohlížeč, modem Grundfos Remote Management a anténu, jakož i smlouvu se společností Grundfos, což vám umožní sledovat a spravovat systémy čerpadel Grundfos.

Máte bezdrátový přístup ke svému účtu kdykoliv a kdekoliv, pokud máte připojení k internetu, například prostřednictvím mobilního zařízení. Varování a alarmy mohou být zasílány e-mailem nebo SMS na mobilní zařízení.

| Použití                            | Popis                                                                                                    | Objednací<br>číslo |
|------------------------------------|----------------------------------------------------------------------------------------------------|--------------------|
| CIM 280                            | Dálkové řízení od společnosti<br>Grundfos<br>Vyžaduje smlouvu s Grundfos a<br>SIM kartu.                                                                                          | 99439724           |
| GSM anténa pro<br>montáž na střeše | Anténa pro použití na horní části<br>kovových skříní.<br>S ochranou proti vandalismu.<br>2metrový kabel.<br>Čtyřpásmová pro globální použití.                                     | 97631956           |
| Anténa GSM pro<br>montáž na stůl   | Anténa pro univerzální použití,<br>například uvnitř plastových skříní.<br>Upevněno pomocí dodané dvojité<br>lepicí pásky.<br>4metrový kabel.<br>Čtyřpásmová pro globální použití. | 97631957           |

Ohledně Grundfos Remote Management se obraťte na místní pobočku Grundfos.

#### 11.3 Potrubní přípojky

Adaptéry pro závity a příruby se dodávají jako příslušenství a umožňují instalaci čerpadla na jakékoli potrubí. Správné rozměry a objednací číslo naleznete v katalogu *MAGNA3*v kapitole Příslušenství.

### 11.4 Externí snímače

#### 11.4.1 Snímač teploty

| Snímač                                     | Tup    | Měřicí rozsah Měřicí rozsah Výstup snímače Napájecí napětí |             |                        | Procesní připo- | Objednací čí- |          |
|--------------------------------------------|--------|------------------------------------------------------------|-------------|------------------------|-----------------|---------------|----------|
|                                            | тур    | [bar]                                                      | [°C]        | [VDC]                  | [VDC]           | jení          | slo      |
| Kombinovaný teplotní a tlako-<br>vý snímač | RPI T2 | 0-16                                                       | -10 až +120 | 2 x 0 - 10<br>4 vodiče | 16,6 - 30       | G 1/2         | 98355521 |

#### 11.4.2 Tlakový snímač

| Snímač             | Тур | Dodavatel | Měřicí rozsah \<br>[bar] | /ýstup snímače<br>[mA]          | Napájecí napětí<br>[VDC] | Procesní připojení | Objednací čí-<br>slo |
|--------------------|-----|-----------|--------------------------|---------------------------------|--------------------------|--------------------|----------------------|
| Tlakový snímač RPI |     |           | 0 - 0,6                  | -<br>-<br>-<br>-<br>-<br>-<br>- | 12-30                    | G 1/2              | 97748907             |
|                    |     |           | 0 - 1,0                  |                                 |                          |                    | 97748908             |
|                    |     |           | 0 - 1,6                  |                                 |                          |                    | 97748909             |
|                    | וחח | Crundfoo  | 0 - 2,5                  |                                 |                          |                    | 97748910             |
|                    | RPI | Grundios  | 0 - 4,0                  |                                 |                          |                    | 97748921             |
|                    |     |           | 0 - 6,0                  |                                 |                          |                    | 97748922             |
|                    |     |           | 0-12                     |                                 |                          |                    | 97748923             |
|                    |     |           | 0-16                     |                                 |                          |                    | 97748924             |

# 11.4.3 Snímač DPI V.2

# Kombinovaný snímač diferenčního tlaku a teploty

Rozsah dodávky:

- Snímač DPI V.2
- · kabel 2 m s volným koncem s přípojkou M12 na jednom konci,
- kapilární trubice s připojovacími kusy,
- rychlý průvodce.

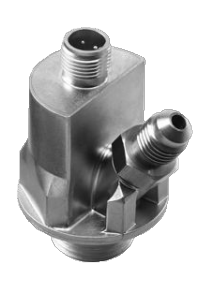

Snímač DPI V.2

| Snímač       | Měřicí rozsah<br>[bar] | Měřicí rozsah<br>[°C] | Výstup sníma-<br>če | Napájecí napětí<br>[VDC] | Měření teploty | O-kroužek<br>EPDM <sup>1)</sup> | Procesní při-<br>pojení | Objednací<br>číslo |
|--------------|------------------------|-----------------------|---------------------|--------------------------|----------------|---------------------------------|-------------------------|--------------------|
| Grundfos DPI | 0.06                   | 0 100                 | 4–20 mA             | 12,5 - 30                |                | •                               |                         | 97747194           |
|              | 0 - 0,0                | 0-100                 | 0-10 VDC            | 16,5 - 30                | •              | •                               |                         | 97747202           |
| Grundfos DPI | 0 - 1,0                | 0 100                 | 4–20 mA             | 12,5 - 30                |                | •                               | G 1/2                   | 97747195           |
| Grunulos DF1 |                        | 0-100                 | 0-10 VDC            | 16,5 - 30                | •              | •                               | 6 1/2                   | 97747203           |
| Grundfog DPI | 0 16                   | 0 100                 | 4–20 mA             | 12,5 - 30                |                | •                               | G 1/2                   | 97747196           |
| Grunulos DF1 | 0 - 1,0                | 0-100                 | 0-10 VDC            | 16,5 - 30                | •              | •                               | G 1/2                   | 97747204           |
| Grundfog DPI | 0 2 5                  | 0 100                 | 4–20 mA             | 12,5 - 30                |                | •                               | G 1/2                   | 97747197           |
| Grunalos DPI | 0 - 2,5                | 0-100                 | 0-10 VDC            | 16,5 - 30                | •              | •                               | 6 1/2                   | 97747205           |

TM047866

<sup>1)</sup> **Poznámka:** EPDM: schváleno pro pitnou vodu.

#### 11.5 Kabel pro snímače

| Popis         | Délka<br>[m] | Objednací číslo |
|---------------|--------------|-----------------|
| Stíněný kabel | 2,0          | 98374260        |
| Stíněný kabel | 5,0          | 98374271        |

#### 11.6 Zaslepovací příruba

Příslušenství se používá pro zaslepení otvoru, když je jedna z hlav zdvojeného čerpadla odstraněna z důvodu servisu, aby byl umožněn nepřetržitý provoz druhého čerpadla.

Sada příslušenství se skládá ze zaslepovací příruby a upevňovací sady.

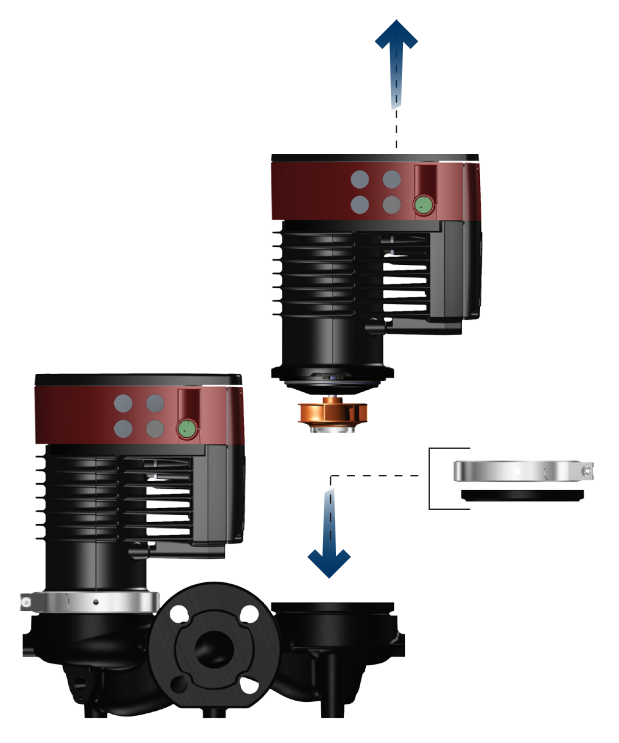

Poloha zaslepovací příruby

| Typ čerpadla                         | Objednací číslo |
|--------------------------------------|-----------------|
| MAGNA3 32-40/60/80/100 (F)           | 09150272        |
| MAGNA3 40-40/60 F                    | 90159373        |
| MAGNA3 32-120 F                      |                 |
| MAGNA3 40-/80/100/120/150/180 F      |                 |
| MAGNA3 50-40/60/80/100/120/150/180 F | 00150272        |
| MAGNA3 65-40/60/80/100/120/150 F     | 90109372        |
| MAGNA3 80-40/60/80/100/120 F         |                 |
| MAGNA3 100-40/60/80/100/120 F        |                 |

#### 11.7 Izolační sady pro aplikace s tvorbou ledu

Příslušenství je určeno pro jednoduchá čerpadla MAGNA použitá v aplikacích s hromaděním ledu.

Sada příslušenství se skládá ze dvou krytů z polyuretanu (PUR) a kovových sponek pro zajištění těsné montáže.

| Typ čerpadla                     | Objednací číslo |
|----------------------------------|-----------------|
| MAGNA3 25-40/60/80/100/120 (N)   | 98354534        |
| MAGNA3 32-40/60/80/100/120 (N)   | 98354535        |
| MAGNA3 32-40/60/80/100 F (N)     | 98354536        |
| MAGNA3 32-120 F (N)              | 98063287        |
| MAGNA3 40-40/60 F (N)            | 98354537        |
| MAGNA3 40-80/100 F (N)           | 98063288        |
| MAGNA3 40-120/150/180 F (N)      | 98145675        |
| MAGNA3 50-40/60/80 F (N)         | 98063289        |
| MAGNA3 50-100/120/150/180 F (N)  | 98145676        |
| MAGNA3 65-40/60/80/100/120 F (N) | 96913593        |
| MAGNA3 65-150 F (N) *            | 99608813        |
| MAGNA3 80-40/60/80/100/120 F     | 98134265        |
| MAGNA3 100-40/60/80/100/120 F    | 96913589        |

Jestliže je řídicí jednotka čerpadla otočena, tepelně-izolační kryty nejsou použitelné. Požádejte o pomoc společnost Grundfos. Specifikace:

- Měrný objemový odpor je minimálně 10<sup>15</sup> Ωcm, DIN 60093
- tepelná vodivost při 10 °C 0,036 W/mK a při 40 °C 0,039 W/mK, DIN 52612
- hustota 33 ± 5 kg/m<sup>3</sup>, ISO 845

TM068518

• rozsah provozní teploty -40 až +90 °C, ISO 2796.

# 12. Technické údaje

#### Napájecí napětí

1 × 230 V ± 10 %, 50/60 Hz, PE.

#### Motorová ochrana

The pump requires no external motor protection.

Třída krytí IPX4D (EN 60529).

### Třída izolace

F.

# Relative humidity

Maximum 95 %.

#### Okolní teplota

0 až +40 °C.

Okolní teploty nižší než 0 °C vyžadují následující podmínky:

- Teplota média je 5 °C.
- Médium obsahuje glykol.
  - Čerpadlo pracuje nepřetržitě a nevypíná se.
  - Pro zdvojená čerpadla je nutný kaskádový provoz po 24 hodinách.

Okolní teplota během přepravy: -40 až +70 °C.

V chladicích aplikacích může na povrchu čerpadla dojít ke kondenzaci.

Kondenzační aplikace je povolena pouze při zapnutém napájení.

#### **Temperature class**

TF110 (EN 60335-2-51).

#### Teplota kapaliny

Continuously: -10 to +110 °C.

Stainless-steel pumps in domestic hot-water systems:

In domestic hot-water systems, we recommend that you keep the liquid temperature below 65 °C to eliminate the risk of lime precipitation.

#### System pressure

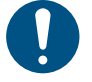

The actual inlet pressure and the pump pressure against a closed valve must be lower than the maximum permissible system pressure.

The maximum permissible system pressure is stated on the pump nameplate:

PN 6: 6 bar / 0,6 MPa PN 10: 10 bar / 1,0 MPa PN 12: 12 bar / 1,2 MPa PN 16: 16 bar / 1,6 MPa.

Note: Not all variants are available in all markets.

#### Test pressure

The pumps can withstand test pressures as indicated in EN 60335-2-51. See below.

- PN 6: 7,2 bar / 0,72 MPa
- PN 10: 12 bar / 1,2 MPa
- PN 6/10: 12 bar / 1,2 MPa
- PN 12: 12 bar / 1,2 MPa
- PN 16: 19,2 bar / 1,92 MPa.

Not all variants are available in all markets.

During normal operation, do not use the pump at higher pressures than those stated on the nameplate.

The pressure test has been made with water containing anticorrosive additives at a temperature of 20  $^\circ\text{C}.$ 

#### Min. vstupní tlak

The following relative minimum inlet pressure must be available at the pump inlet during operation to avoid cavitation noise and damage to the pump bearings.

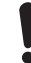

The values in the table below apply to single-head pumps and twin-head pumps in single-head operation.

In the case of cascade operation, the required relative inlet pressure must be increased by 0,1 bar / 0,01 MPa compared to the stated values for single-head pumps or twin-head pumps in single-head operation.

|                               |       | Teplota             | kapaliny        |            |
|-------------------------------|-------|---------------------|-----------------|------------|
| MAGNA3                        | 25 °C | 75 °C               | 95 °C           | 110 °C     |
|                               |       | Inlet pr<br>[bar] / | essure<br>[MPa] |            |
| 25-40/60/80/100/120           | 0,0   | 0,10 /<br>0,01      | 0,35 /<br>0,035 | 1,0 / 0,10 |
| 32-40/60/80/100/120           | 0,0   | 0,10 /<br>0,01      | 0,35 /<br>0,035 | 1,0 / 0,10 |
| 32-40/60/80/100/120<br>F      | 0,0   | 0,10 /<br>0,01      | 0,35 /<br>0,035 | 1,0 / 0,10 |
| 32-120 F                      | 0,0   | 0,10 /<br>0,01      | 0,20 /<br>0,020 | 0,7 / 0,07 |
| 40-40/60 F                    | 0,0   | 0,10 /<br>0,01      | 0,35 /<br>0,035 | 1,0 / 0,10 |
| 40-80/100/120/150/1<br>80 F   | 0,0   | 0,10 /<br>0,01      | 0,50 /<br>0,05  | 1,0 / 0,10 |
| 50-40/60/80 F                 | 0,0   | 0,10 /<br>0,01      | 0,40 /<br>0,04  | 1,0 / 0,10 |
| 50-100/120 F                  | 0,0   | 0,10 /<br>0,01      | 0,50 /<br>0,05  | 1,0 / 0,10 |
| 50-150/180 F                  | 0,4   | 0,70 /<br>0,07      | 1,20 /<br>0,12  | 1,7 / 0,17 |
| 65-40/60/80/100/120/<br>150 F | 0,4   | 0,70 /<br>0,07      | 1,20 /<br>0,12  | 1,7 / 0,17 |
| 80-40/60/80/100/120<br>F      | 0,2   | 0,50 /<br>0,05      | 1,00 /<br>0,10  | 1,5 / 0,15 |
| 100-40/60/80/100/12<br>0 F    | 0,4   | 0,70 /<br>0,07      | 1,20 /<br>0,12  | 1,7 / 0,17 |

The relative minimum inlet pressures apply to pumps installed up to 300 metres above sea level. For altitudes above 300 metres, the required relative inlet pressure must be increased by 0,01 bar / 0,001 MPa per 100 metres altitude. The MAGNA3 pump is only approved for an altitude of 2000 metres above sea level.

#### Hladina akustického tlaku

The sound pressure level of the pump is dependent on the power consumption. Levels are determined in accordance with ISO 3745 and ISO 11203, method Q2.

| Pump size           | Max. [dB(A)] |
|---------------------|--------------|
| 25-40/60/80/100/120 |              |
| 32-40/60/80/100/120 | 30           |
| 40-40/60            | 39           |
| 50-40               |              |
| 32-120 F            |              |
| 40-80/100           |              |
| 50-60/80            | 45           |
| 65-40/60            |              |
| 80-40               |              |
| 40-120/150/180      |              |
| 50-100/120/150/180  |              |
| 65-80/100/120       | 50           |
| 80-60/80            |              |
| 100-40/60           |              |
| 65-150              |              |
| 80-100/120          | 55           |
| 100-80/100/120      |              |

#### Leakage current

The mains filter will cause a leakage current to earth during operation. The leakage current is less than 3,5 mA.

#### Consumption when the pump is stopped

4 to 10 W, depending on activity, such as reading the display, use of Grundfos GO, interaction with modules.

4 W when the pump is stopped and there is no activity.

#### Input and output communication

|                    | External potential-free contact.             |  |  |  |  |  |  |  |
|--------------------|----------------------------------------------|--|--|--|--|--|--|--|
| Two digital inputs | Contact load: 5 V, 10 mA.                    |  |  |  |  |  |  |  |
| Two digital inputs | Screened cable.                              |  |  |  |  |  |  |  |
|                    | Loop resistance: Maximum 130 Ω.              |  |  |  |  |  |  |  |
| Analog innut       | 4-20 mA, load: 150 Ω.                        |  |  |  |  |  |  |  |
| Analog input       | 0-10 VDC, load: Greater than 10 k $\Omega$ . |  |  |  |  |  |  |  |
|                    | Internal potential-free changeover contact.  |  |  |  |  |  |  |  |
|                    | Maximum load: 250 V, 2 A, AC1.               |  |  |  |  |  |  |  |
| Two relay outputs  | Minimum load: 5 VDC, 20 mA.                  |  |  |  |  |  |  |  |
|                    | Screened cable, depending on signal level.   |  |  |  |  |  |  |  |
|                    | Maximum load: 22 mA.                         |  |  |  |  |  |  |  |
| 24 VDC Supply      | Capacitive load: Less than 470 µF.           |  |  |  |  |  |  |  |

#### Cable glands

Use M16 cable glands for the input and output connections (not supplied with the pump).

#### Účiník

The terminal-connected versions have built-in an active power factor correction which gives a  $\cos \phi$  from 0,98 to 0,99.

The plug-connected versions have built-in passive PFC, with coil and resistors which ensures that the current drawn from the grid is in phase with the voltage. The current is approximately sinusoidal which gives a  $\cos \phi$  from 0,55 to 0,98.

#### 12.1 Specifikace snímače

#### 12.1.1 Teplota

| Rozsah teplot při provozu | Přesnost |
|---------------------------|----------|
| -10 až +35 °C             | ± 2°C    |
| +35 až +90 °C             | ±1 °C    |
| +90 až +110 °C            | ± 2°C    |

#### 13. Likvidace výrobku

Tento výrobek byl navržen s ohledem na likvidaci a recyklaci materiálů. Následující průměrné hodnoty při likvidaci platí pro všechny varianty čerpadel:

- 85 % recyklovatelných materiálů,
- 10 % spalitelných materiálů,
- 5 % uložení na skládkách.

Likvidace tohoto výrobku nebo jeho částí musí být provedena šetrně k životnímu prostředí tímto způsobem:

- Likvidaci nechejte provést autorizovanou službou zabývající se sběrem odpadu.
- Pokud to není možné, kontaktujte nejbližší pobočky nebo servisní středisko společnosti Grundfos.

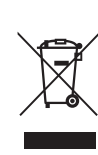

Symbol přeškrtnuté popelnice na výrobku znamená, že musí být likvidován odděleně od domovního odpadu. Pokud výrobek označený tímto symbolem dosáhne konce životnosti, vezměte jej do sběrného místa určeného místními úřady pro likvidaci odpadu. Oddělený sběr a recyklace těchto výrobků pomůže chránit životní prostředí a lidské zdraví.

Viz také informace o konci životnosti na stránkách www.grundfos.com/product-recycling.

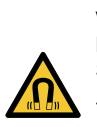

#### VAROVÁNÍ Magnetické pole

Smrt nebo závažná újma na zdraví

Osoby s kardiostimulátorem musí dbát při demontáži tohoto výrobku zvýšené opatrnosti během manipulace s magnetickými materiály vestavěnými do rotoru.

# A.1. Appendix

# Dimensions

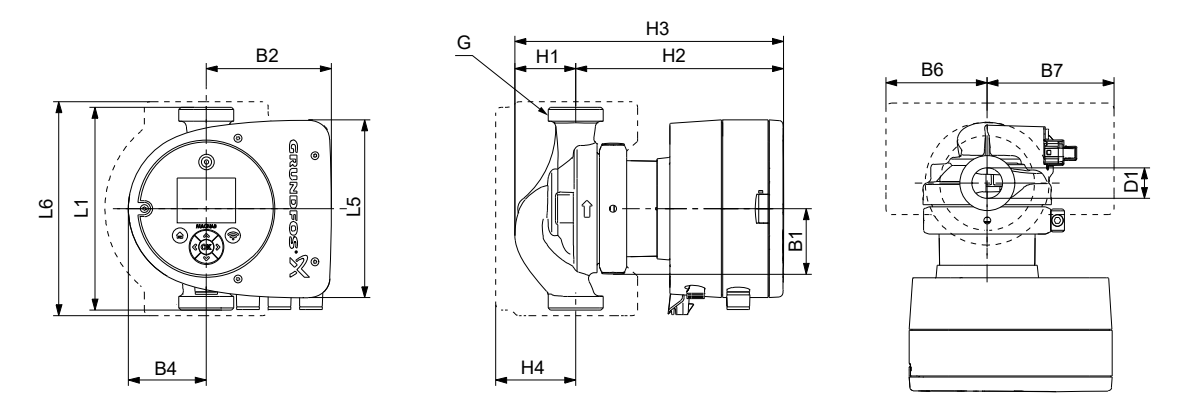

Dimensions, single-head pumps, threaded versions

| Dump turno        |     |     |     |    |     |    | Dime | ensions | [mm] |     |     |    |    |       |
|-------------------|-----|-----|-----|----|-----|----|------|---------|------|-----|-----|----|----|-------|
| Pump type         | L1  | L5  | L6  | B1 | B2  | B4 | B6   | B7      | H1   | H2  | H3  | H4 | D1 | G     |
| MAGNA3 25-40 (N)  | 180 | 158 | 190 | 58 | 111 | 69 | 90   | 113     | 54   | 185 | 239 | 71 | 25 | 1 1/2 |
| MAGNA3 25-60 (N)  | 180 | 158 | 190 | 58 | 111 | 69 | 90   | 113     | 54   | 185 | 239 | 71 | 25 | 1 1/2 |
| MAGNA3 25-80 (N)  | 180 | 158 | 190 | 58 | 111 | 69 | 90   | 113     | 54   | 185 | 239 | 71 | 25 | 1 1/2 |
| MAGNA3 25-100 (N) | 180 | 158 | 190 | 58 | 111 | 69 | 90   | 113     | 54   | 185 | 239 | 71 | 25 | 1 1/2 |
| MAGNA3 25-120 (N) | 180 | 158 | 190 | 58 | 111 | 69 | 90   | 113     | 54   | 185 | 239 | 71 | 25 | 1 1/2 |
| MAGNA3 32-40 (N)  | 180 | 158 | 190 | 58 | 111 | 69 | 90   | 113     | 54   | 185 | 239 | 71 | 32 | 2     |
| MAGNA3 32-60 (N)  | 180 | 158 | 190 | 58 | 111 | 69 | 90   | 113     | 54   | 185 | 239 | 71 | 32 | 2     |
| MAGNA3 32-80 (N)  | 180 | 158 | 190 | 58 | 111 | 69 | 90   | 113     | 54   | 185 | 239 | 71 | 32 | 2     |
| MAGNA3 32-100 (N) | 180 | 158 | 190 | 58 | 111 | 69 | 90   | 113     | 54   | 185 | 239 | 71 | 32 | 2     |
| MAGNA3 32-120 (N) | 180 | 158 | 190 | 58 | 111 | 69 | 90   | 113     | 54   | 185 | 239 | 71 | 32 | 2     |

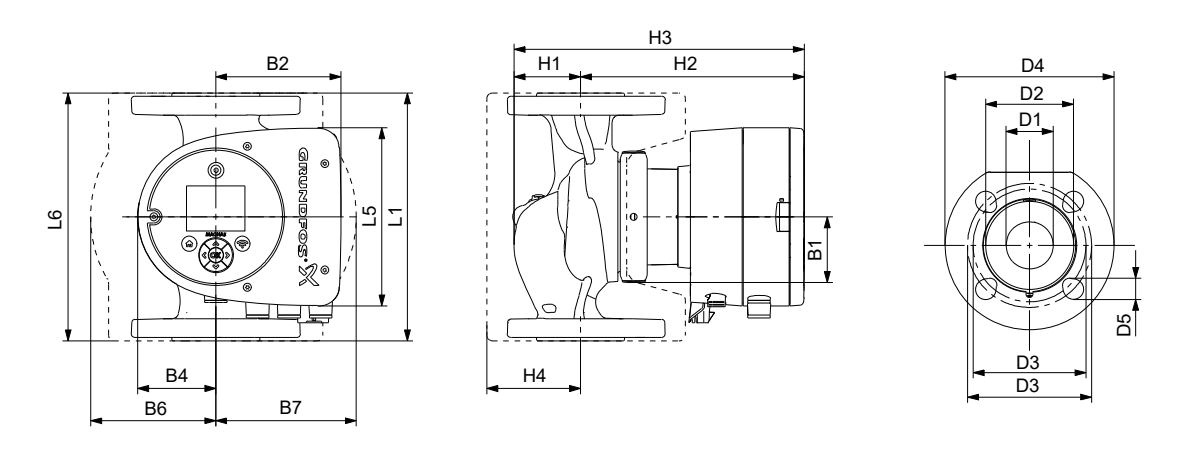

Dimensions, single-head pumps, flanged versions

| Pump type           | Dimensions [mm] |     |     |    |     |            |           |     |    |     |     |    |    |    |         |     |       |
|---------------------|-----------------|-----|-----|----|-----|------------|-----------|-----|----|-----|-----|----|----|----|---------|-----|-------|
| rump type           | L1              | L5  | L6  | B1 | B2  | <b>B</b> 4 | <b>B6</b> | B7  | H1 | H2  | H3  | H4 | D1 | D2 | D3      | D4  | D5    |
| MAGNA3 32-40 F (N)  | 220             | 158 | 220 | 58 | 111 | 69         | 100       | 110 | 65 | 185 | 250 | 82 | 32 | 76 | 90/100  | 140 | 14/19 |
| MAGNA3 32-60 F (N)  | 220             | 158 | 220 | 58 | 111 | 69         | 100       | 110 | 65 | 185 | 250 | 82 | 32 | 76 | 90/100  | 140 | 14/19 |
| MAGNA3 32-80 F (N)  | 220             | 158 | 220 | 58 | 111 | 69         | 100       | 110 | 65 | 185 | 250 | 82 | 32 | 76 | 90/100  | 140 | 14/19 |
| MAGNA3 32-100 F (N) | 220             | 158 | 220 | 58 | 111 | 69         | 100       | 110 | 65 | 185 | 250 | 82 | 32 | 76 | 90/100  | 140 | 14/19 |
| MAGNA3 40-40 F (N)  | 220             | 158 | 220 | 58 | 111 | 69         | 105       | 105 | 65 | 199 | 264 | 83 | 40 | 84 | 100/110 | 150 | 14/19 |
| MAGNA3 40-60 F (N)  | 220             | 158 | 220 | 58 | 111 | 69         | 105       | 105 | 65 | 199 | 264 | 83 | 40 | 84 | 100/110 | 150 | 14/19 |

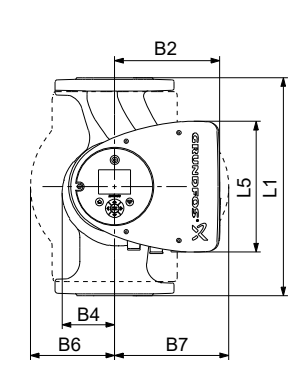

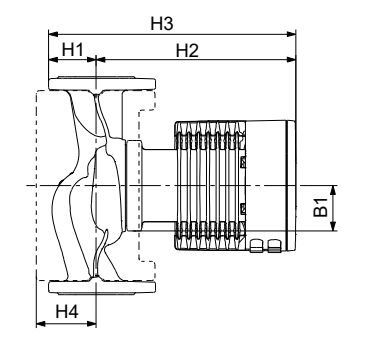

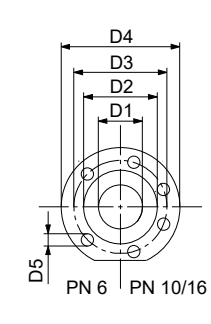

Dimensions, single-head pumps, flanged versions

| Pump tupo           |     |     |    |     |    |     |     | Dime | nsions | s [mm] |     |     |     |         |     |       |
|---------------------|-----|-----|----|-----|----|-----|-----|------|--------|--------|-----|-----|-----|---------|-----|-------|
| Pump type           | L1  | L5  | B1 | B2  | B4 | B6  | B7  | H1   | H2     | H3     | H4  | D1  | D2  | D3      | D4  | D5    |
| MAGNA3 32-120 F (N) | 220 | 204 | 84 | 164 | 73 | 106 | 116 | 65   | 301    | 366    | 86  | 32  | 76  | 90/100  | 140 | 14/19 |
| MAGNA3 40-80 F (N)  | 220 | 204 | 84 | 164 | 73 | 106 | 128 | 65   | 304    | 369    | 83  | 40  | 84  | 100/110 | 150 | 14/19 |
| MAGNA3 40-100 F (N) | 220 | 204 | 84 | 164 | 73 | 106 | 128 | 65   | 304    | 369    | 83  | 40  | 84  | 100/110 | 150 | 14/19 |
| MAGNA3 40-120 F (N) | 250 | 204 | 84 | 164 | 73 | 106 | 128 | 65   | 304    | 369    | 83  | 40  | 84  | 100/110 | 150 | 14/19 |
| MAGNA3 40-150 F (N) | 250 | 204 | 84 | 164 | 73 | 106 | 128 | 65   | 304    | 369    | 83  | 40  | 84  | 100/110 | 150 | 14/19 |
| MAGNA3 40-180 F (N) | 250 | 204 | 84 | 164 | 73 | 106 | 128 | 65   | 304    | 369    | 83  | 40  | 84  | 100/110 | 150 | 14/19 |
| MAGNA3 50-40 F (N)  | 240 | 204 | 84 | 164 | 73 | 127 | 127 | 71   | 304    | 374    | 97  | 50  | 102 | 110/125 | 165 | 14/19 |
| MAGNA3 50-60 F (N)  | 240 | 204 | 84 | 164 | 73 | 127 | 127 | 71   | 304    | 374    | 97  | 50  | 102 | 110/125 | 165 | 14/19 |
| MAGNA3 50-80 F (N)  | 240 | 204 | 84 | 164 | 73 | 127 | 127 | 71   | 304    | 374    | 97  | 50  | 102 | 110/125 | 165 | 14/19 |
| MAGNA3 50-100 F (N) | 280 | 204 | 84 | 164 | 73 | 127 | 127 | 72   | 304    | 376    | 97  | 50  | 102 | 110/125 | 165 | 14/19 |
| MAGNA3 50-120 F (N) | 280 | 204 | 84 | 164 | 73 | 127 | 127 | 72   | 304    | 376    | 97  | 50  | 102 | 110/125 | 165 | 14/19 |
| MAGNA3 50-150 F (N) | 280 | 204 | 84 | 164 | 73 | 127 | 127 | 72   | 304    | 376    | 97  | 50  | 102 | 110/125 | 165 | 14/19 |
| MAGNA3 50-180 F (N) | 280 | 204 | 84 | 164 | 73 | 127 | 127 | 72   | 304    | 376    | 97  | 50  | 102 | 110/125 | 165 | 14/19 |
| MAGNA3 65-40 F (N)  | 340 | 204 | 84 | 164 | 73 | 133 | 133 | 74   | 312    | 386    | 94  | 65  | 119 | 130/145 | 185 | 14/19 |
| MAGNA3 65-60 F (N)  | 340 | 204 | 84 | 164 | 73 | 133 | 133 | 74   | 312    | 386    | 94  | 65  | 119 | 130/145 | 185 | 14/19 |
| MAGNA3 65-80 F (N)  | 340 | 204 | 84 | 164 | 73 | 133 | 133 | 74   | 312    | 386    | 94  | 65  | 119 | 130/145 | 185 | 14/19 |
| MAGNA3 65-100 F (N) | 340 | 204 | 84 | 164 | 73 | 133 | 133 | 74   | 312    | 386    | 94  | 65  | 119 | 130/145 | 185 | 14/19 |
| MAGNA3 65-120 F (N) | 340 | 204 | 84 | 164 | 73 | 133 | 133 | 74   | 312    | 386    | 94  | 65  | 119 | 130/145 | 185 | 14/19 |
| MAGNA3 65-150 F (N) | 340 | 204 | 84 | 164 | 73 | 133 | 133 | 74   | 312    | 386    | 94  | 65  | 119 | 130/145 | 185 | 14/19 |
| MAGNA3 80-40 F      | 360 | 204 | 84 | 164 | 73 | 163 | 163 | 96   | 318    | 413    | 115 | 80  | 128 | 150/160 | 200 | 19    |
| MAGNA3 80-60 F      | 360 | 204 | 84 | 164 | 73 | 163 | 163 | 96   | 318    | 413    | 115 | 80  | 128 | 150/160 | 200 | 19    |
| MAGNA3 80-80 F      | 360 | 204 | 84 | 164 | 73 | 163 | 163 | 96   | 318    | 413    | 115 | 80  | 128 | 150/160 | 200 | 19    |
| MAGNA3 80-100 F     | 360 | 204 | 84 | 164 | 73 | 163 | 163 | 96   | 318    | 413    | 115 | 80  | 128 | 150/160 | 200 | 19    |
| MAGNA3 80-120 F     | 360 | 204 | 84 | 164 | 73 | 163 | 163 | 96   | 318    | 413    | 115 | 80  | 128 | 150/160 | 200 | 19    |
| MAGNA3 100-40 F     | 450 | 204 | 84 | 164 | 73 | 178 | 178 | 103  | 330    | 433    | 120 | 100 | 160 | 170     | 220 | 19    |
| MAGNA3 100-60 F     | 450 | 204 | 84 | 164 | 73 | 178 | 178 | 103  | 330    | 433    | 120 | 100 | 160 | 170     | 220 | 19    |
| MAGNA3 100-80 F     | 450 | 204 | 84 | 164 | 73 | 178 | 178 | 103  | 330    | 433    | 120 | 100 | 160 | 170     | 220 | 19    |
| MAGNA3 100-100 F    | 450 | 204 | 84 | 164 | 73 | 178 | 178 | 103  | 330    | 433    | 120 | 100 | 160 | 170     | 220 | 19    |
| MAGNA3 100-120 F    | 450 | 204 | 84 | 164 | 73 | 178 | 178 | 103  | 330    | 433    | 120 | 100 | 160 | 170     | 220 | 19    |

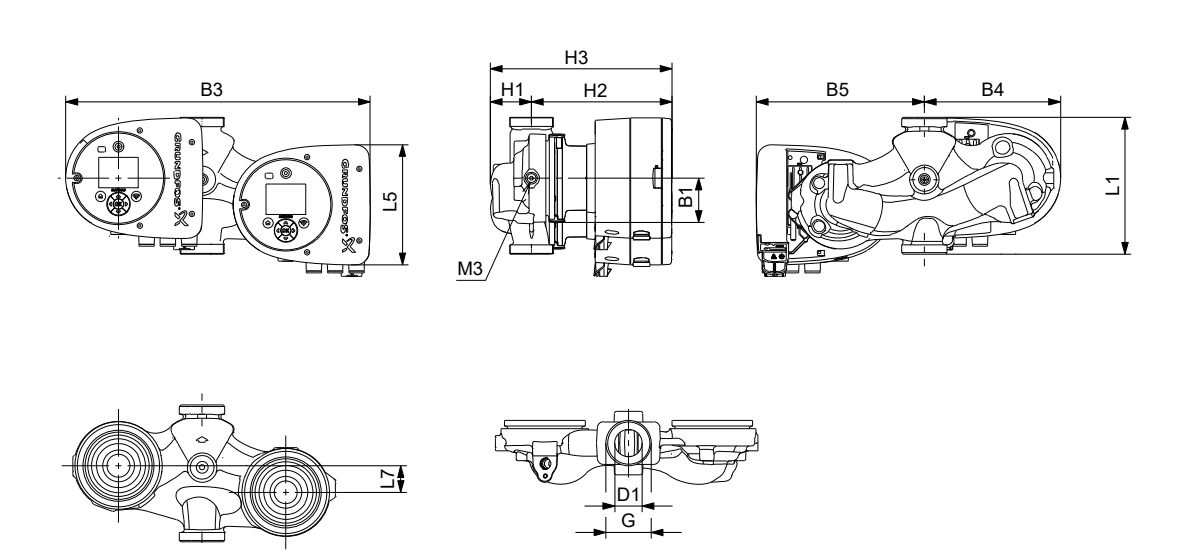

Dimensions, twin-head pumps, threaded versions

| Dump tupo       | Dimensions [mm] |     |    |    |     |     |     |    |     |     |    |   |     |  |
|-----------------|-----------------|-----|----|----|-----|-----|-----|----|-----|-----|----|---|-----|--|
| Pump type       | L1              | L5  | L7 | B1 | B3  | B4  | B5  | H1 | H2  | H3  | D1 | G | M3  |  |
| MAGNA3 D 32-40  | 180             | 158 | 35 | 58 | 400 | 179 | 221 | 54 | 185 | 239 | 32 | 2 | 1/4 |  |
| MAGNA3 D 32-60  | 180             | 158 | 35 | 58 | 400 | 179 | 221 | 54 | 185 | 239 | 32 | 2 | 1/4 |  |
| MAGNA3 D 32-80  | 180             | 158 | 35 | 58 | 400 | 179 | 221 | 54 | 185 | 239 | 32 | 2 | 1/4 |  |
| MAGNA3 D 32-100 | 180             | 158 | 35 | 58 | 400 | 179 | 221 | 54 | 185 | 239 | 32 | 2 | 1/4 |  |

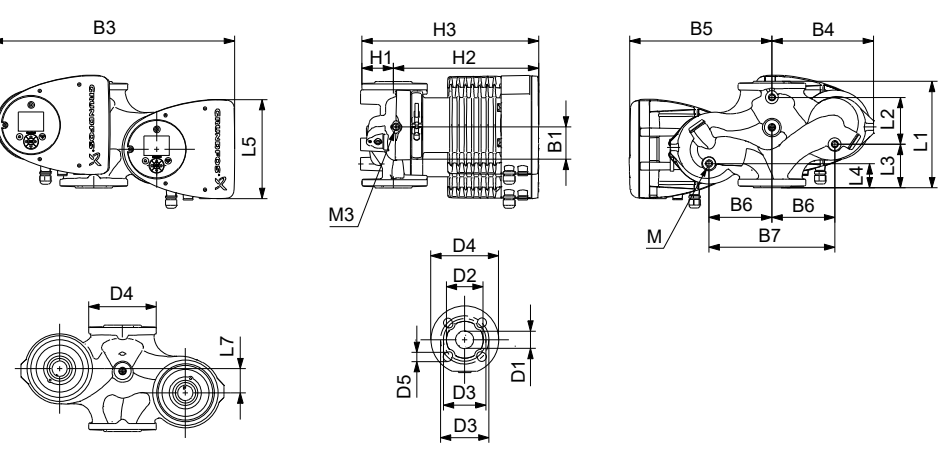

| Dimensions, | twin-head | pumps, | flanged versions |  |
|-------------|-----------|--------|------------------|--|
|             |           |        |                  |  |

| Dump turps           |     |    |     |    |     |    |    |     | [   | Dimer | nsion | s [mr | n] |     |     |    |     |         |     |       |     |        |
|----------------------|-----|----|-----|----|-----|----|----|-----|-----|-------|-------|-------|----|-----|-----|----|-----|---------|-----|-------|-----|--------|
| Pump type            | L1  | L2 | L3  | L4 | L5  | L7 | B1 | B3  | B4  | B5    | B6    | B7    | H1 | H2  | H3  | D1 | D2  | D3      | D4  | D5    | М   | М3     |
| MAGNA3 D<br>32-40 F  | 220 | 73 | 120 | 85 | 158 | 35 | 58 | 400 | 179 | 221   | 130   | 260   | 69 | 185 | 254 | 32 | 76  | 90/100  | 140 | 14/19 | M12 | Rp 1/4 |
| MAGNA3 D<br>32-60 F  | 220 | 73 | 120 | 85 | 158 | 35 | 58 | 400 | 179 | 221   | 130   | 260   | 69 | 185 | 254 | 32 | 76  | 90/100  | 140 | 14/19 | M12 | Rp 1/4 |
| MAGNA3 D<br>32-80 F  | 220 | 73 | 120 | 85 | 158 | 35 | 58 | 400 | 179 | 221   | 130   | 260   | 69 | 185 | 254 | 32 | 76  | 90/100  | 140 | 14/19 | M12 | Rp 1/4 |
| MAGNA3 D<br>32-100 F | 220 | 73 | 120 | 85 | 158 | 35 | 58 | 400 | 179 | 221   | 130   | 260   | 69 | 185 | 254 | 32 | 76  | 90/100  | 140 | 14/19 | M12 | Rp 1/4 |
| MAGNA3 D<br>32-120 F | 220 | 97 | 90  | 50 | 204 | 50 | 84 | 502 | 210 | 294   | 130   | 260   | 68 | 300 | 368 | 32 | 76  | 90/100  | 140 | 14/19 | M12 | Rp 1/4 |
| MAGNA3 D<br>40-40 F  | 220 | 53 | 140 | 60 | 158 | 15 | 58 | 452 | 211 | 241   | 130   | 260   | 76 | 199 | 275 | 40 | 84  | 100/110 | 150 | 14/19 | M12 | Rp1/4  |
| MAGNA3 D<br>40-60 F  | 220 | 53 | 140 | 60 | 158 | 15 | 58 | 452 | 211 | 241   | 130   | 260   | 76 | 199 | 275 | 40 | 84  | 100/110 | 150 | 14/19 | M12 | Rp1/4  |
| MAGNA3 D<br>40-80 F  | 220 | 53 | 140 | 60 | 204 | 15 | 84 | 502 | 210 | 294   | 130   | 260   | 76 | 303 | 379 | 40 | 84  | 100/110 | 150 | 14/19 | M12 | Rp 1/4 |
| MAGNA3 D<br>40-100 F | 220 | 53 | 140 | 60 | 204 | 15 | 84 | 502 | 210 | 294   | 130   | 260   | 76 | 303 | 379 | 40 | 84  | 100/110 | 150 | 14/19 | M12 | Rp 1/4 |
| MAGNA3 D<br>50-40 F  | 240 | 48 | 160 | 45 | 204 | 45 | 84 | 515 | 221 | 294   | 130   | 260   | 75 | 304 | 379 | 50 | 102 | 110/125 | 165 | 14/19 | M12 | Rp 1/4 |
| MAGNA3 D<br>50-60 F  | 240 | 48 | 160 | 45 | 204 | 45 | 84 | 515 | 221 | 294   | 130   | 260   | 75 | 304 | 379 | 50 | 102 | 110/125 | 165 | 14/19 | M12 | Rp 1/4 |
| MAGNA3 D<br>50-80 F  | 240 | 48 | 160 | 45 | 204 | 45 | 84 | 515 | 221 | 294   | 130   | 260   | 75 | 304 | 379 | 50 | 102 | 110/125 | 165 | 14/19 | M12 | Rp 1/4 |

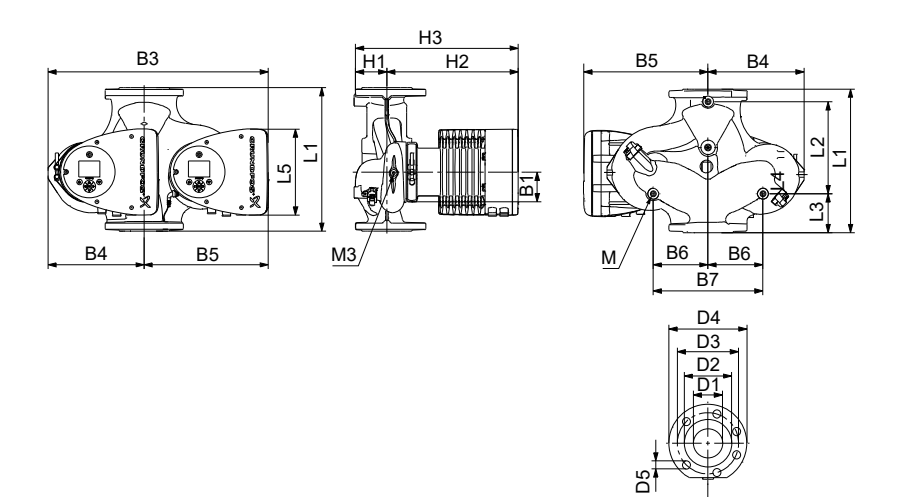

PN 6 PN 10/16

TM1040015

Dimensions, twin-head pumps

| Dimensions [mm]      |     |     |     |     |     |    |     |            |     |           |     |     |     |     |     |     |         |     |       |     |        |
|----------------------|-----|-----|-----|-----|-----|----|-----|------------|-----|-----------|-----|-----|-----|-----|-----|-----|---------|-----|-------|-----|--------|
| Pump type            | L1  | L2  | L3  | L4  | L5  | B1 | B3  | <b>B</b> 4 | B5  | <b>B6</b> | B7  | H1  | H2  | H3  | D1  | D2  | D3      | D4  | D5    | М   | M3     |
| MAGNA3 D<br>40-120 F | 250 | 58  | 155 | 75  | 204 | 84 | 512 | 220        | 294 | 130       | 260 | 69  | 303 | 372 | 40  | 84  | 100/110 | 150 | 14/19 | M12 | Rp 1/4 |
| MAGNA3 D<br>40-150 F | 250 | 58  | 155 | 75  | 204 | 84 | 512 | 220        | 294 | 130       | 260 | 69  | 303 | 372 | 40  | 84  | 100/110 | 150 | 14/19 | M12 | Rp 1/4 |
| MAGNA3 D<br>40-180 F | 250 | 58  | 155 | 75  | 204 | 84 | 512 | 220        | 294 | 130       | 260 | 69  | 303 | 372 | 40  | 84  | 100/110 | 150 | 14/19 | M12 | Rp 1/4 |
| MAGNA3 D<br>50-100 F | 280 | 175 | 75  | 75  | 204 | 84 | 517 | 223        | 294 | 130       | 260 | 75  | 304 | 379 | 50  | 102 | 110/125 | 165 | 14/19 | M12 | Rp 1/4 |
| MAGNA3 D<br>50-120 F | 280 | 175 | 75  | 75  | 204 | 84 | 517 | 223        | 294 | 130       | 260 | 75  | 304 | 379 | 50  | 102 | 110/125 | 165 | 14/19 | M12 | Rp 1/4 |
| MAGNA3 D<br>50-150 F | 280 | 175 | 75  | 75  | 204 | 84 | 517 | 223        | 294 | 130       | 260 | 75  | 304 | 379 | 50  | 102 | 110/125 | 165 | 14/19 | M12 | Rp 1/4 |
| MAGNA3 D<br>50-180 F | 280 | 175 | 75  | 75  | 204 | 84 | 517 | 223        | 294 | 130       | 260 | 75  | 304 | 379 | 50  | 102 | 110/125 | 165 | 14/19 | M12 | Rp 1/4 |
| MAGNA3 D<br>65-40 F  | 340 | 218 | 92  | 92  | 204 | 84 | 522 | 228        | 294 | 130       | 260 | 77  | 312 | 389 | 65  | 119 | 130/145 | 185 | 14/19 | M12 | Rp 1/4 |
| MAGNA3 D<br>65-60 F  | 340 | 218 | 92  | 92  | 204 | 84 | 522 | 228        | 294 | 130       | 260 | 77  | 312 | 389 | 65  | 119 | 130/145 | 185 | 14/19 | M12 | Rp 1/4 |
| MAGNA3 D<br>65-80 F  | 340 | 218 | 92  | 92  | 204 | 84 | 522 | 228        | 294 | 130       | 260 | 77  | 312 | 389 | 65  | 119 | 130/145 | 185 | 14/19 | M12 | Rp 1/4 |
| MAGNA3 D<br>65-100 F | 340 | 218 | 92  | 92  | 204 | 84 | 522 | 228        | 294 | 130       | 260 | 77  | 312 | 389 | 65  | 119 | 130/145 | 185 | 14/19 | M12 | Rp 1/4 |
| MAGNA3 D<br>65-120 F | 340 | 218 | 92  | 92  | 204 | 84 | 522 | 228        | 294 | 130       | 260 | 77  | 312 | 389 | 65  | 119 | 130/145 | 185 | 14/19 | M12 | Rp 1/4 |
| MAGNA3 D<br>65-150 F | 340 | 218 | 92  | 92  | 204 | 84 | 522 | 228        | 294 | 130       | 260 | 77  | 312 | 389 | 65  | 119 | 130/145 | 185 | 14/19 | M12 | Rp 1/4 |
| MAGNA3 D<br>80-40 F  | 360 | 218 | 102 | 102 | 204 | 84 | 538 | 244        | 294 | 130       | 260 | 97  | 318 | 415 | 80  | 128 | 150/160 | 200 | 19    | M12 | Rp 1/4 |
| MAGNA3 D<br>80-60 F  | 360 | 218 | 102 | 102 | 204 | 84 | 538 | 244        | 294 | 130       | 260 | 97  | 318 | 415 | 80  | 128 | 150/160 | 200 | 19    | M12 | Rp 1/4 |
| MAGNA3 D<br>80-80 F  | 360 | 218 | 102 | 102 | 204 | 84 | 538 | 244        | 294 | 130       | 260 | 97  | 318 | 415 | 80  | 128 | 150/160 | 200 | 19    | M12 | Rp 1/4 |
| MAGNA3 D<br>80-100 F | 360 | 218 | 102 | 102 | 204 | 84 | 538 | 244        | 294 | 130       | 260 | 97  | 318 | 415 | 80  | 128 | 150/160 | 200 | 19    | M12 | Rp 1/4 |
| MAGNA3 D<br>80-120 F | 360 | 218 | 102 | 102 | 204 | 84 | 538 | 244        | 294 | 130       | 260 | 97  | 318 | 415 | 80  | 128 | 150/160 | 200 | 19    | M12 | Rp 1/4 |
| MAGNA3 D<br>100-40 F | 450 | 243 | 147 | 147 | 204 | 84 | 551 | 252        | 299 | 135       | 270 | 103 | 330 | 434 | 100 | 160 | 170     | 220 | 19    | M12 | Rp 1/4 |
| MAGNA3 D<br>100-60 F | 450 | 243 | 147 | 147 | 204 | 84 | 551 | 252        | 299 | 135       | 270 | 103 | 330 | 434 | 100 | 160 | 170     | 220 | 19    | M12 | Rp 1/4 |
| Pump type             |     | Dimensions [mm] |     |     |     |    |            |            |     |           |     |     |     |     |     |     |     |     |    |     |        |
|-----------------------|-----|-----------------|-----|-----|-----|----|------------|------------|-----|-----------|-----|-----|-----|-----|-----|-----|-----|-----|----|-----|--------|
|                       | L1  | L2              | L3  | L4  | L5  | B1 | <b>B</b> 3 | <b>B</b> 4 | B5  | <b>B6</b> | B7  | H1  | H2  | H3  | D1  | D2  | D3  | D4  | D5 | М   | М3     |
| MAGNA3 D<br>100-80 F  | 450 | 243             | 147 | 147 | 204 | 84 | 551        | 252        | 299 | 135       | 270 | 103 | 330 | 434 | 100 | 160 | 170 | 220 | 19 | M12 | Rp 1/4 |
| MAGNA3 D<br>100-100 F | 450 | 243             | 147 | 147 | 204 | 84 | 551        | 252        | 299 | 135       | 270 | 103 | 330 | 434 | 100 | 160 | 170 | 220 | 19 | M12 | Rp 1/4 |
| MAGNA3 D<br>100-120 F | 450 | 243             | 147 | 147 | 204 | 84 | 551        | 252        | 299 | 135       | 270 | 103 | 330 | 434 | 100 | 160 | 170 | 220 | 19 | M12 | Rp 1/4 |

Dodatek A

# Flange forces and moments

Maximum permissible forces and moments from the pipe connections acting on the pump flanges or threaded connections are indicated in fig. Forces and moments from the pipe connections acting on the pump flanges or threaded connections.

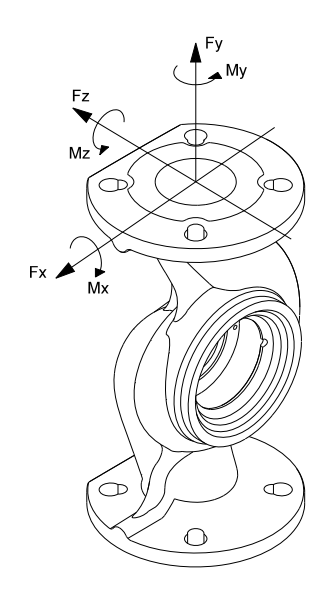

TM055639

Forces and moments from the pipe connections acting on the pump flanges or threaded connections

|             |      | Fo   | rce<br>N1 |      | Moment<br>[Nm] |     |     |      |  |  |
|-------------|------|------|-----------|------|----------------|-----|-----|------|--|--|
| Diameter DN | Fy   | Fz   | -<br>Fx   | ΣFb  | Му             | Mz  | Mx  | ΣMb  |  |  |
| 25 *        | 350  | 425  | 375       | 650  | 300            | 350 | 450 | 650  |  |  |
| 32 *        | 425  | 525  | 450       | 825  | 375            | 425 | 550 | 800  |  |  |
| 40          | 500  | 625  | 550       | 975  | 450            | 525 | 650 | 950  |  |  |
| 50          | 675  | 825  | 750       | 1300 | 500            | 575 | 700 | 1025 |  |  |
| 65          | 850  | 1050 | 925       | 1650 | 550            | 600 | 750 | 1100 |  |  |
| 80          | 1025 | 1250 | 1125      | 1975 | 575            | 650 | 800 | 1175 |  |  |
| 100         | 1350 | 1675 | 1500      | 2625 | 625            | 725 | 875 | 1300 |  |  |

\* The values also apply to pumps with threaded connection.

Forces are static.

The above values apply to cast-iron versions. For stainless-steel versions, the values can be multiplied by two according to the ISO 5199 standard.

# Tightening torques for bolts

Recommended tightening torques for bolts used in flanged connections:

| Bolt dimension | Torque |  |  |  |  |
|----------------|--------|--|--|--|--|
| M12            | 27 Nm  |  |  |  |  |
| M16            | 66 Nm  |  |  |  |  |

### Argentina

Bombas GRUNDFOS de Argentina S.A. Ruta Panamericana km. 37.500industin 1619 - Garín Pcia. de B.A. Tel.: +54-3327 414 444 Fax: +54-3327 45 3190

### Australia

GRUNDFOS Pumps Pty. Ltd. P.O. Box 2040 Regency Park South Australia 5942 Tel.: +61-8-8461-4611 Fax: +61-8-8340-0155

Austria Austria GRUNDFOS Pumpen Vertrieb Ges.m.b.H. Grundfosstraße 2 A-5082 Grödig/Salzburg Tel: +43-6246-883-0 Fax: +43-6246-883-30

# Belgium N.V. GRUNDFOS Bellux S.A.

Boomsesteenweg 81-83 B-2630 Aartselaar Tel.: +32-3-870 7300 Fax: +32-3-870 7301

### Bosnia and Herzegovina

GRUNDFOS Sarajevo Zmaja od Bosne 7-7A BiH-71000 Sarajevo Tel.: +387 33 592 480 Fax: +387 33 590 465 www.ba.grundfos.com E-mail: grundfos@bih.net.ba

### Brazil

BOMBAS GRUNDFOS DO BRASIL Av. Humberto de Alencar Castelo Branco, 630 CEP 09850 - 300

São Bernardo do Campo - SP Tel.: +55-11 4393 5533 Fax: +55-11 4343 5015 Bulgaria

Grundfos Bulgaria EOOD Slatina District Granna District Iztochna Tangenta street no. 100 BG - 1592 Sofia Tel.: +359 2 49 22 200 Fax: +359 2 49 22 201 E-mail: bulgaria@grundfos.bg

Canada GRUNDFOS Canada inc.

2941 Brighton Road Oakville, Ontario L6H 6C9 Tel.: +1-905 829 9533 Fax: +1-905 829 9512 China

GRUNDFOS Pumps (Shanghai) Co. Ltd. 10F The Hub, No. 33 Suhong Road Minhang District Shanghai 201106 PRC Tel. + 86 21 612 252 22 Fax: +86 21 612 253 33

Columbia GRUNDFOS Colombia S.A.S. Km 1.5 vía Siberia-Cota Conj. Potrero Chico. Parque Empresarial Arcos de Cota Bod. 1A. Cota, Cundinamarca Tel.: +57(1)-2913444 Fax: +57(1)-8764586

### Croatia

GRUNDFOS CROATIA d.o.o. Buzinski prilaz 38, Buzin HR-10010 Zagreb Tel.: +385 1 6595 400 Fax: +385 1 6595 499 www.hr.grundfos.com

Czech Republic

GRUNDFOS Sales Czechia and Slovakia s.r.o.

Čajkovského 21 779 00 Olomouc Tel.: +420-585-716 111

Denmark GRUNDFOS DK A/S Martin Bachs Vej 3 DK-8850 Bjerringbro Tel.: +45-87 50 50 50 Fax: +45-87 50 51 51 Fax: +45-87 50 51 51 E-mail: info\_GDK@grundfos.com www.grundfos.com/DK

**Estonia** GRUNDFOS Pumps Eesti OÜ Peterburi tee 92G 11415 Tallinn Tel.: + 372 606 1690 Fax: + 372 606 1691

### Finland

OY GRUNDFOS Pumput AB Trukkikuja 1 FI-01360 Vantaa Tel.: +358-(0) 207 889 500

France Pompes GRUNDFOS Distribution S.A. Parc d'Activités de Chesnes 57, rue de Malacombe F-38290 St. Quentin Fallavier (Lyon) Tel.: +33-4 74 82 15 15 Fax: +33-4 74 94 10 51

Germany GRUNDFOS GMBH Schlüterstr. 33 40699 Erkrath Tel.: +49-(0) 211 929 69-0 Fax: +49-(0) 211 929 69-3799 E-mail: infoservice@grundfos.de Service in Deutschland: kundendienst@grundfos.de

### Greece

GRUNDFOS Hellas A.E.B.E. 20th km. Athinon-Markopoulou Av. P.O. Box 71 GR-19002 Peania Tel.: +0030-210-66 83 400 Fax: +0030-210-66 46 273

Hong Kong GRUNDFOS Pumps (Hong Kong) Ltd. Unit 1, Ground floor, Siu Wai industrial Centre 29-33 Wing Hong Street & 68 King Lam Street, Cheung Sha Wan Kowloon Tel.: +852-27861706 / 27861741 Fax: +852-27858664

Hungary GRUNDFOS Hungária Kft. Tópark u. 8 H-2045 Törökbálint Tel.: +36-23 511 110 Fax: +36-23 511 111

India GRUNDFOS Pumps india Private Limited 118 Old Mahabalipuram Road Thoraipakkam Chennai 600 097 Tel.: +91-44 2496 6800

Indonesia PT GRUNDFOS Pompa Graha intirub Lt. 2 & 3 Jln. Cililitan Besar No.454. Makasar, Jakarta Timur ID-Jakarta 13650 Tel.: +62 21-469-51900 Fax: +62 21-460 6910 / 460 6901

## Ireland

GRUNDFOS (Ireland) Ltd. Unit A, Merrywell Business Park Ballymount Road Lower Dublin 12 Tel.: +353-1-4089 800 Fax: +353-1-4089 830

Italy GRUNDFOS Pompe Italia S.r.I. Via Gran Sasso 4 I-20060 Truccazzano (Milano) Tel.: +39-02-95838112 Fax: +39-02-95309290 / 95838461

# Japan GRUNDFOS Pumps K.K. 1-2-3, Shin-Miyakoda, Kita-ku Hamamatsu

431-2103 Japan Tel.: +81 53 428 4760 Fax: +81 53 428 5005

# **Kazakhstan** Grundfos Kazakhstan LLP

7' Kyz-Zhibek Str., Kok-Tobe micr. KZ-050020 Almaty Kazakhstan Tel.: +7 (727) 227-98-55/56

Korea GRUNDFOS Pumps Korea Ltd. 6th Floor, Aju Building 679-5 Yeoksam-dong, Kangnam-ku, 135-916 Seoul, Korea Tel.: +82-2-5317 600 Fax: +82-2-5633 725

## Latvia

SIA GRUNDFOS Pumps Latvia Deglava biznesa centrs Augusta Deglava ielā 60 LV-1035, Rīga, Tel.: + 371 714 9640, 7 149 641 Fax: + 371 914 9646

### Lithuania

GRUNDFOS Pumps UAB Smolensko g. 6 LT-03201 Vilnius Tel.: + 370 52 395 430 Fax: + 370 52 395 431

Malaysia GRUNDFOS Pumps Sdn. Bhd. 7 Jalan Peguam U1/25 Glenmarie industrial Park 40150 Shah Alam, Selangor Tel.: +60-3-5569 2922 Fax: +60-3-5569 2866

### Mexico

MEXICO Bombas GRUNDFOS de México S.A. de C.V. Boulevard TLC No. 15 Parque industrial Stiva Aeropuerto Apodaca, N.L. 66600 Tel.: +52-81-8144 4000 Fax: +52-81-8144 4010

### Netherlands

GRUNDFOS Netherlands Veluwezoom 35 1326 AE Almere Postbus 22015 1302 CA ALMERE Tel.: +31-88-478 6336 Fax: +31-88-478 6332 E-mail: info\_gnl@grundfos.com

### New Zealand

GRUNDFOS Pumps NZ Ltd. 17 Beatrice Tinsley Crescent North Harbour Industrial Estate Albany, Auckland Tel.: +64-9-415 3240 Fax: +64-9-415 3250

Norway GRUNDFOS Pumper A/S Strømsveien 344 Postboks 235, Leirdal N-1011 Oslo Tel.: +47-22 90 47 00 Fax: +47-22 32 21 50 Poland

GRUNDFOS Pompy Sp. z o.o. ul. Klonowa 23 Baranowo k. Poznania PL-62-081 Przeźmierowo Tel.: (+48-61) 650 13 00 Fax: (+48-61) 650 13 50

Portugal Bombas GRUNDFOS Portugal, S.A. Rua Calvet de Magalhães, 241 Apartado 1079 P-2770-153 Paço de Arcos Tel.: +351-21-440 76 00 Fax: +351-21-440 76 90

Romania GRUNDFOS Pompe România SRL S-PARK BUSINESS CENTER, Clădirea A2, etaj 2 A2, etaj 2 Str. Tipografilor, Nr. 11-15, Sector 1, Cod 013714 Bucuresti, Romania Tel.: 004 021 2004 100 E-mail: romania@grundfos.ro

### Serbia

Grundfos Srbija d.o.o. Omladinskih brigada 90b 11070 Novi Beograd Tel.: +381 11 2258 740 Fax: +381 11 2281 769 www.rs.grundfos.com

Singapore GRUNDFOS (Singapore) Pte. Ltd. 25 Jalan Tukang Singapore 619264 Tel.: +65-6681 9688 Faxax: +65-6681 9689

## Slovakia

GRUNDFOS s.r.o. Prievozská 4D 821 09 BRATISLAVA Tel.: +421 2 5020 1426 sk.grundfos.com

### Slovenia

GRUNDFOS LJUBLJANA, d.o.o. Leskoškova 9e, 1122 Ljubljana Tel.: +386 (0) 1 568 06 10 Fax: +386 (0)1 568 06 19 E-mail: tehnika-si@grundfos.com

South Africa GRUNDFOS (PTY) LTD 16 Lascelles Drive, Meadowbrook Estate 1609 Germiston, Johannesburg Tel.: (+27) 10 248 6000 Fax: (+27) 10 248 6002 E-mail: lgradidge@grundfos.com

### Spain

Bombas GRUNDFOS España S.A. Camino de la Euentecilla s/n E-28110 Algete (Madrid) Tel.: +34-91-848 8800 Fax: +34-91-628 0465

Servisní střediska Grundfos

### Sweden

GRUNDFOS AB Box 333 (Lunnagårdsgatan 6) 431 24 Mölndal Tel.: +46 31 332 23 000 Fax: +46 31 331 94 60

Switzerland GRUNDFOS Pumpen AG Bruggacherstrasse 10 CH-8117 Fällanden/ZH Tel.: +41-44-806 8111 Fax: +41-44-806 8115

### Taiwan

GRUNDFOS Pumps (Taiwan) Ltd. 7 Floor, 219 Min-Chuan Road Taichung, Taiwan, R.O.C. Tel.: +886-4-2305 0868 Fax: +886-4-2305 0878

Thailand GRUNDFOS (Thailand) Ltd. 92 Chaloem Phrakiat Rama 9 Road Dokmai, Pravej, Bangkok 10250 Tel.: +66-2-725 8999 Fax: +66-2-725 8998

Turkey GRUNDFOS POMPA San. ve Tic. Ltd. Sti. Gebze Organize Sanayi Bölgesi Ihsan dede Caddesi 2. yol 200. Sokak No. 204 2. yol 200. Sonar No. 204 41490 Gebze/ Kocaeli Tel.: +90 - 262-679 7979 Fax: +90 - 262-679 7905 E-mail: satis@grundfos.com

### Ukraine

Октаіпе ТОВ "ГРУНДФОС УКРАЇНА" Бізнес Центр Європа Столичне шосе, 103 м. Київ, 03131, Україна Tel.: (+38 044) 237 04 00 Fax: (+38 044) 237 04 01 E-mail: ukraine@grundfos.com

# United Arab Emirates GRUNDFOS Gulf Distribution

P.O. Box 16768 Jebel Ali Free Zone, Dubai Tel.: +971 4 8815 166 Fax: +971 4 8815 136

# United Kingdom

GRUNDFOS Pumps Ltd. Grovebury Road Leighton Buzzard/Beds. LU7 4TL Tel.: +44-1525-850000 Fax: +44-1525-850011

Uzbekistan

U.S.A. Global Headquarters for WU 856 Koomey Road Brookshire, Texas 77423 USA Phone: +1-630-236-5500

Kazakhstan in Uzbekistan

Grundfos Tashkent, Uzbekistan The Representative Office of Grundfos

S8a, Oybek street, Tashkent Tel.: (+998) 71 150 3290 / 71 150 3291 Fax: (+998) 71 150 3292

www.grundfos.com

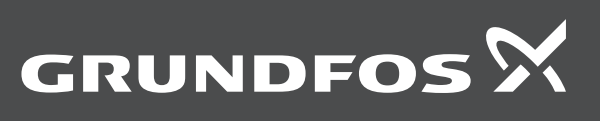

**98091805 102023** ECM 1379433